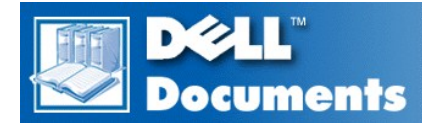

# Dell<sup>™</sup> Latitude<sup>™</sup> CS/CSx Portable Computers User's Guide

**Preface** 

Introduction

Setup and Operation

Powering Your Computer

Traveling With Your Computer

**Drivers** 

Customizing Your Computer

Removing and Replacing Parts

Troubleshooting Your Computer

**Technical Specifications** 

Getting Help

Information in this document is subject to change without notice. © 1999 Dell Computer Corporation. All rights reserved.

Reproduction in any manner whatsoever without the written permission of Dell Computer Corporation is strictly forbidden.

Trademarks used in this text: Dell, Latitude, OptiPlex, Dimension, Inspiron, ExpressCharge, the DELL logo, and DellWare are trademarks of Dell Computer Corporation; Microsoft, Windows, Windows NT, and MS-DOS are registered trademarks of Microsoft Corporation; Intel and Pentium are registered trademarks of Intel Corporation.

Other trademarks and trade names may be used in this document to refer to either the entities claiming the marks and names or their products. Dell Computer Corporation disclaims any proprietary interest in trademarks and trade names other than its own.

Initial release: 25 Jun 1999 Last revised: 04 Nov 1999

# AC Adapter: Dell<sup>™</sup> Latitude<sup>™</sup> CS/CSx Portable Computers User's Guide

- Using the AC Adapter
- Connecting the AC Adapter
- Turning On the Computer

# Using the AC Adapter

The AC adapter converts AC power to the DC power required by the computer. The AC adapter kit includes the AC adapter with its attached DC cable (which inputs power to the computer) as well as an AC power cable that connects to an electrical outlet.

You can connect the AC adapter with your computer either turned on or off.

The AC adapter works with electrical outlets worldwide. However, power connectors vary among countries. Before you use AC power in a foreign country, you may need to obtain a new power cable designed for use in that country.

If the computer is docked to one of Dell's C/Port Family Advanced Port Replicators (APR) or C/Dock Family Expansion Stations, it obtains power through the APR or expansion station, which must be connected to an electrical outlet.

W NOTE: If you are running your computer on AC power with a battery installed, the AC adapter charges the battery (if needed) and then maintains the battery's charge.

NOTICE: The AC adapter should be in a ventilated area, such as on a desktop or on the floor, when used to power the computer or charge the battery. Do not use the AC adapter in a poorly ventilated environment, such as inside a carrying case.

### **Connecting the AC Adapter**

- 1. Connect the AC adapter's attached cable into the computer's AC adapter connector (see Figure 1).
- 2. Plug the AC power cable into the other end of the AC adapter.
- 3. Plug the AC power cable into an electrical outlet.

### Figure 1. Connecting the AC Adapter

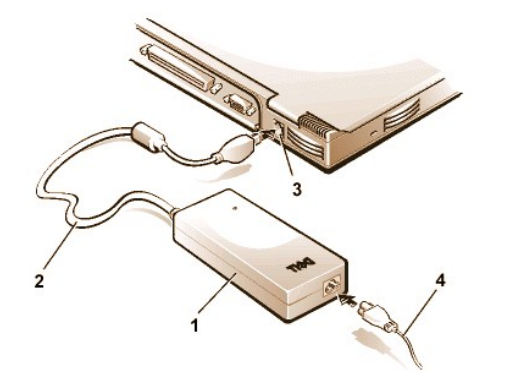

- 1 AC adapter
- **2** AC adapter's attached cable
- 3 AC adapter connector
- 4 AC power cable

### **Turning On the Computer**

To turn on the computer, press the power button.

V NOTE: If your computer's operating system is "locked up"—that is, it does not respond to commands—press and hold down the power button for at least five seconds to turn off the computer.

# Power Management Settings: Dell<sup>™</sup> Latitude<sup>™</sup> CS/CS*x* Portable Computers User's Guide

| ٢ | Experimenting With Power Conservation | ۲ | Standby Mode                                         |
|---|---------------------------------------|---|------------------------------------------------------|
| ۲ | Using Key Combinations                | ۲ | Suspend-to-Disk Mode                                 |
| ٢ | Closing the Display                   | ۲ | Power Management Properties for Microsoft Windows 98 |
| ٢ | Suspend Mode                          | ۲ | Power Management Properties for Microsoft Windows NT |

### **Experimenting With Power Conservation**

In general, the lower the value you set for each power conservation feature, the longer the battery's charge lasts. On the other hand, setting high values tends to optimize the computer's performance.

To evaluate the way that different settings affect how long you can operate the computer on battery power versus the relative efficiency of how the software performs, experiment as follows:

- 1 Use the computer with all the options set at their default values.
- 1 Use the computer with all the options disabled or set to Off.
- 1 Use the computer with all the options set to their minimum or maximum values.

### **Using Key Combinations**

Table 1 identifies the power management key combinations.

WINTE: To use key combinations on an external keyboard, enable the External Hot Key option in the System Setup program, and press <Scroll Lock> instead of <Fn>.

### Table 1. Key Combinations to Activate/Deactivate Features

| Feature                                               | Activate/Deactivate                                                                                                    |  |
|-------------------------------------------------------|----------------------------------------------------------------------------------------------------|--|
| Turn off display                                      | To activate, press <fn><d>.*</d></fn>                                                                                                    |  |
|                                                       | To deactivate, move the cursor or press a key on the integrated or external keyboard. (If nothing happens, the computer may be in <u>suspend</u> or <u>standby</u> mode. Press the power button to resume normal operation.) |  |
| Turn off hard-disk drive                              | To activate, press <fn><h>.*</h></fn>                                                                                                    |  |
|                                                       | Automatically deactivates when the hard-disk drive is accessed.                                                                                                    |  |
|                                                       | NOTE: If a modular hard-disk drive is installed in the C/Dock media bay, you cannot turn off the hard-disk drive by pressing <fn><h>.</h></fn>                                                                               |  |
| Suspend mode To activate, press <fn><esc>.</esc></fn> |                                                                                                    |  |
|                                                       | To deactivate, press the power button.                                                                                                    |  |
| Suspend-to-disk mode                                  | To activate, press <fn><a>. (On a French keyboard, press <fn><q>.)*</q></fn></a></fn>                                                                                                    |  |
|                                                       | To deactivate, press the power button.                                                                                                    |  |

\* These key combinations do not function with the Advanced Configuration and Power Interface (ACPI).

### **Closing the Display**

One way to conserve power on the computer is to close the display when the computer is not in use. When you close the display and an external

monitor is not connected, the computer's display shuts off and the computer enters suspend mode (standby mode in Microsoft® Windows® 98).

VOTE: If an external monitor is connected when you close the display, the computer does not activate suspend mode. You can still use the external monitor.

To resume work, open the display. (The computer may take several seconds to resume operation.)

### **Suspend Mode**

If your computer is running the Microsoft Windows 95 or Microsoft Windows NT® operating system, suspend mode stops almost all computer activity, but leaves the computer ready to resume operations immediately in about 20 to 30 seconds. Use suspend mode whenever you leave the computer unattended.

NOTICE: Windows 95 and Windows NT save data to random-access memory (RAM), not to your hard-disk drive, before entering suspend mode. If the computer enters suspend mode while running on battery power, data loss from RAM can occur if the battery discharges completely.

Suspend mode conserves battery power by turning off the microprocessor clock; the display; the hard-disk drive; the CD-ROM, DVD-ROM, or LS-120 drive module (if installed); the external monitor connector; the external keyboard (if attached); the parallel port; the serial port; the touch pad; and the diskette drive.

You can enter suspend mode immediately by pressing <Fn><Esc> (or <Scroll Lock><Esc> on an external keyboard if the External Hot Key option is enabled in the System Setup program).

When you enter suspend mode, the power indicator is not lit.

Resume from suspend mode by pressing the power button. The computer may take several seconds to return to normal operation.

NOTES: On resumption from suspend mode, if a password is set, the computer displays the password prompt screen. At the password prompt screen, if you do not enter a password within 2 minutes, the computer returns to suspend mode.

Suspend mode is known as standby mode under the Microsoft Windows 98 operating system.

### Standby Mode

If your computer is running the Microsoft Windows 98 operating system, standby mode turns off the display, stops the hard-disk drive, and turns off other internal devices so that the computer uses less battery power. When the computer resumes operation from standby mode, the desktop is restored exactly as it was before entering standby mode.

NOTICE: Windows 98 saves data to random-access memory (RAM), not to your hard-disk drive, before entering standby mode. If the computer enters standby mode while running on battery power, data loss from RAM can occur if the battery discharges completely.

You can enter standby mode by pressing <Fn><Esc>. To resume operation from standby mode, press the power button.

### Suspend-to-Disk Mode

Suspend-to-disk (S2D) mode copies all system data to a reserved area—the S2D partition—on the hard-disk drive and then turns off all power to the computer. When you resume normal operation, the same programs will be running and the same files will be open that were loaded before you activated this mode.

Place the computer in S2D mode if you intend to store the computer for longer than 40 days. S2D mode preserves the configuration information stored in nonvolatile random-access memory (NVRAM). The reserve battery maintains this information, but it may run out of energy after 40 days.

🕅 NOTE: S2D mode helps preserve system data by quickly saving it to the hard-disk drive if you are about to run out of battery power.

If your system is running under <u>Advanced Power Management</u> (APM) mode, and if the <u>External Hot Key</u> option is enabled in the System Setup program, you can enter S2D mode by pressing <Fn><a> (or <Scroll Lock><a> on an external keyboard). On a French keyboard, press <Fn><q> or <Scroll Lock><q>.\*

Resume operation from S2D mode by pressing the power button.

If you connect or remove devices while the computer is in S2D mode, the computer automatically recognizes the newly connected devices when it resumes normal operation.

Some PC Cards may not operate correctly after resuming from S2D mode. If you encounter problems with a card, remove and reinsert the card.

V NOTE: Dell creates an appropriately sized S2D partition before shipping the computer to you. Use the S2D utility to remove the file, to increase the size of the file, or to add the S2D file if you removed it. For more information about altering or creating an S2D file, see the

readme.S2D file, which can be found in the Dell Utilities folder on your hard-disk drive or on the S2D diskette that came with your computer.

\* These key combinations may not function with future operating systems.

### **Power Management Properties for Windows 98**

Windows 98 with Advanced Power Management (APM) provides the **Power Management Properties** window for setting power conservation features.

To access the Power Management Properties window and set the power management features, perform the following steps:

- 1. Click the Start button, point to Settings, and click Control Panel.
- 2. Double-click the Power Management Properties icon.

The Power Management Properties window contains the following tabs:

- Power Scheme allows you to change individual power management settings or select one of three power mode settings (Always On, Home/Office Desk, or Portable/Laptop) that each provide a set of default power management settings.
- Alarms allows you to set the Low Battery and Critical Battery alarms to alert you when the computer battery falls below a certain percentage. When you received your computer, the Low Battery and Critical Battery alarm options were not checked. Dell recommends that you do not select these options.
- Power Meter allows you to view the percentage of battery life remaining when your computer is operating on battery power. If your computer is operating on AC power, the computer displays a message.
- Advanced allows you to display the **Power Meter** on the Windows 98 taskbar and to display a password prompt when the computer resumes operation from standby mode.

### **Power Management Properties for Microsoft Windows NT**

Dell provides Softex software compatible with the Power Management Controller, which allows you to suspend and resume your portable computer without affecting your ability to use the docking station or its media bay.

For information about Softex power management software, see the Softex user's guides at http://www.dell.com/products/notebook/latitude/NT40.htm and see your Dell-Installed Microsoft Windows NT Workstation Setup Guide.

## Batteries: Dell<sup>™</sup> Latitude<sup>™</sup> CS/CS*x* Portable Computers User's Guide

| ۲ | About the Batteries    | ٢ | First Low-Battery Warning  |
|---|------------------------|---|----------------------------|
| ٢ | Using the Battery      | ٢ | Second Low-Battery Warning |
| ٢ | Charging the Battery   | ٢ | Detecting Battery Problems |
| ۲ | Charging a Hot Battery | ٢ | Battery Disposal           |
| ۲ | Replacing the Battery  | ۲ | About Battery Power        |
| ٢ | Battery Charge Gauge   | ٢ | Turning On the Computer    |

### About the Batteries

Your computer includes a standard (34-watt/hour [WH]) or high-capacity (46-WH) lithium ion battery that provides power when an electrical outlet is not available. The battery is installed on the underside of the computer and forms part of the bottom of the computer. Lithium ion batteries are longer lived than conventional batteries and do not require replacement as often. Lithium ion batteries do not have the memory effect that is exhibited by nickel-metal hydride (NiMH) and nickel-cadmium (NiCD) batteries. You do not need to drain a lithium ion battery completely before recharging it. A lithium ion battery will not forget at which point it is fully charged. NiMH and NiCD batteries may not charge fully if they are partially drained then recharged.

Do not place spent batteries with common household waste products. Contact local authorities for the location of a chemical waste collection program nearest you.

Keep the following information in mind when you are running your computer from the battery:

- From a fully charged standard battery you can expect between 2.5 and 3 hours of battery life; from a fully charged high-capacity battery, you can expect up to 50 percent greater battery life. Actual performance varies, depending on which power management features are enabled and which application programs you are using.
- 1 The integrated battery charge gauge lets you check the charge status of an installed or uninstalled battery at any time.
- The battery's self-test capability alerts you to battery conditions such as low charge.
- 1 There is no battery memory effect with lithium ion batteries you can charge the battery whenever you like without fear of reducing its charge capacity.
- A battery has a life span of up to 350 full charges and 2000 partial charges, provided it is charged at normal room temperature.

W NOTE: The battery is designed to work with Dell Latitude CS/CSx portable computers only. Do not use the battery with other computers, and do not use batteries from other computers with the Dell Latitude CS/CSx.

### Using the Battery

The battery is partially charged when you receive it. Dell recommends that you charge your battery to full capacity before using it to power the computer.

If you are powering the computer from a battery, try to conserve battery power. A number of factors affect battery operating time:

- 1 Power conservation features that you use
- 1 Type of display and microprocessor installed
- 1 Use of storage media
- 1 Number and type of PC Cards and other external devices that you use
- 1 Kinds of application programs that you run
- 1 Capacity of the memory modules that you install (the higher the capacity, the more power used)

When you activate <u>suspend</u> mode (known as <u>standby</u> in the Microsoft® Windows® 98 operating system), the computer can remain in suspend mode on battery power for approximately one week (if the battery was fully charged before activating suspend or standby mode).

If you are going to store the computer, disconnect all devices and turn off the computer. Remove the battery when you store your computer for an extended period of time. A battery will drain when not in use during prolonged storage. After a long storage period, recharge the battery fully before

you attempt to run your computer from battery power.

### **Charging the Battery**

Each time you connect the computer to an electrical outlet or install a battery in a computer that is connected to an electrical outlet, the computer checks the battery's charge. The AC adapter charges the battery (if needed) and then maintains the battery's charge.

X NOTE: For maximum battery performance, charge the battery only at normal room temperature.

When installed in a computer connected to an electrical outlet, the battery immediately starts charging. The green power indicator remains steady while the AC adapter charges the battery. The indicator starts blinking when the express charge cycle is complete. While the indicator is blinking, the AC adapter provides a trickle charge to bring the battery to full capacity. The indicator continues to blink until you remove the battery or disconnect the computer from its electrical outlet.

NOTICE: If the battery status indicator flashes alternately green and amber while the computer is connected to an electrical outlet, disconnect the computer from the outlet and allow the computer and the battery to return to room temperature. Then reconnect the computer to its electrical outlet and continue charging the battery. If the computer is not allowed to return to room temperature, the battery stops charging before it reaches full capacity.

If the computer is turned off and connected to an electrical outlet through the AC adapter, it takes the AC adapter about 1 hour and 20 minutes to fully charge a battery that has been completely discharged. If the computer determines that the battery is near full capacity, the AC adapter skips the express-charging process and starts trickle-charging the battery. If the computer is on, it takes up to 2.5 hours to charge a fully discharged battery, depending on which devices you are using and which programs you are running.

W NOTE: You can leave the battery in the computer as long as you like. The battery's integrated circuitry prevents the battery from overcharging.

### **Charging a Hot Battery**

Before you attempt to charge a battery that is hot (either from recent use or from being in a hot environment), note the following information:

- A hot battery will not charge when you connect the AC adapter to the computer. This safety feature is important because charging a hot battery shortens the battery's life span and may damage the battery and the computer.
- If the battery status indicator flashes alternately green and amber, the battery is too hot to start charging. If this occurs, disconnect the computer from its electrical outlet and allow it and the battery to return to room temperature. Reconnect the computer to the electrical outlet and continue charging the battery.
- 1 If the computer is not allowed to return to room temperature, the battery stops charging before it reaches its full capacity.

### **Replacing the Battery**

# NOTICE: To avoid data loss, do not remove the battery while the computer is turned on unless the computer is connected to an electrical outlet.

To replace a battery in the battery bay, perform the following steps (see Figure 1).

NOTES: If necessary, print these instructions for reference before proceeding.

You cannot replace the battery while the computer is running on battery power. To replace the battery while the computer is running, you must connect the computer to an electrical outlet or enter <u>suspend</u> (or <u>standby</u>) mode or <u>suspend-to-disk</u> (S2D) mode.

- 1. If the computer is docked, undock it following your usual undocking procedure. (See the documentation that came with your docking device.)
- 2. If the computer is not docked, preserve your data in one of the following ways and then go to step 3.
  - Connect the computer to an electrical outlet.
  - Place the computer in suspend (or standby) mode by pressing <Fn><Esc> (or <Scroll Lock><Esc> on an external keyboard if the <u>External Hot Key</u> option is enabled in the System Setup program).
  - Place the computer in S2D mode by pressing <Fn><a> (or <Fn><q> on a French keyboard). When the green power indicator turns off, continue to step 3.

# NOTICE: If you choose to replace the battery with the computer in suspend (or standby) mode, you have up to 4 minutes to complete the battery replacement.

3. Remove the battery from the battery bay.

Close the computer display and turn the computer over. Slide the battery bay latch toward the unlock icon, causing the battery to pop up slightly on one side (see Figure 1). Continue to hold the latch in the unlock position with one hand while pivoting the battery up and out of the bay with the other hand. Release the latch.

### Figure 1. Removing a Battery

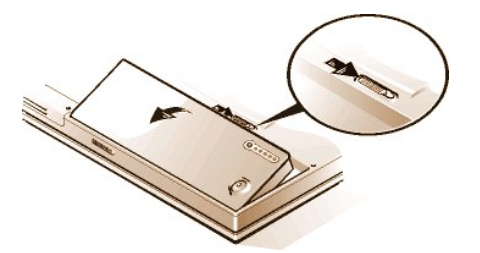

- 4. Position the new battery so that its three alignment tabs fit into the three slots in the outside wall of the computer, and lower the battery into its compartment. Make sure that the battery snaps into place, flush with the surrounding surface, and make sure that the battery latch is completely closed before turning the computer over.
- 5. If you put the computer into suspend mode or S2D mode in step 2, press the power button to resume normal operation.

### **Battery Charge Gauge**

The battery charge gauge, located on the battery and accessible on the underside of the computer, consists of five indicators and a test button. Each indicator represents 20 percent of full charge. If only one indicator lights up, recharge the battery before using it.

To check the charge level, press the battery test button (see Figure 2). The appropriate number of indicators lights up for a few seconds to indicate the amount of charge remaining in the battery. For example, if three indicators light up, your battery has between 40 percent and 60 percent of its charge left.

### Figure 2. Battery Charge Gauge

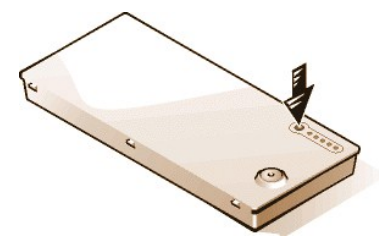

W NOTES: An indicator that blinks rapidly indicates a temporary failure or a potentially recoverable failure like overheating. Allow the battery to cool for several minutes before checking the charge level again.

If the battery has permanently failed or completely discharged, no charge gauge indicators will light when you press the battery test button. If you install a failed or completely discharged battery in the computer and the <u>battery status indicator</u> flashes amber rapidly, the battery has failed. If the battery status indicator turns solid green, allow the battery to charge overnight and check it the next day. If the battery is fully discharged, it takes a much longer time than usual to recharge it.

To purchase a new battery, <u>call Dell</u> or access the Dell World Wide Web site at http://www.dell.com. <u>Dispose</u> of the old battery properly.

### Percentage of Charge

The battery charge gauge uses its five indicator lights to show the percent of charge remaining in the battery:

- 1 If one indicator lights up, the battery has 1 to 20 percent of its charge remaining.
- 1 If two indicators light up, the battery has 21 to 40 percent of its charge remaining.
- 1 If three indicators light up, the battery has 41 to 60 percent of its charge remaining.
- 1 If four indicators light up, the battery has 61 to 80 percent of its charge remaining.
- 1 If five indicators light up, the battery has 81 to 100 percent of its charge remaining.

### **First Low-Battery Warning**

The first low-battery warning—a blinking amber battery status indicator—occurs when you have about 15 minutes of battery life left under current conditions and the computer is not connected to an electrical outlet.

### Figure 3. Battery Status Indicator

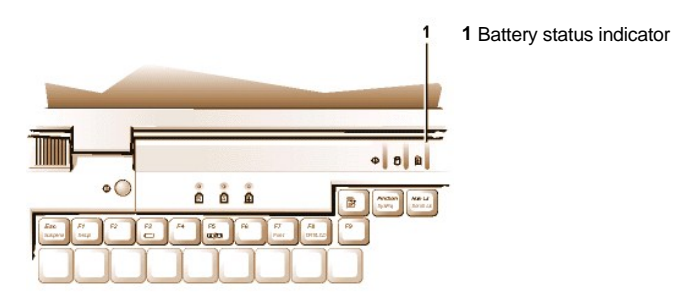

# NOTICE: When you see a low-battery warning, save your work immediately. Then replace the battery or connect your computer to an electrical outlet.

Normally, if no input/output (I/O) activity occurs within 75 seconds after the first low-battery warning, the computer enters <u>S2D</u> mode. If the computer has no S2D partition, the computer enters <u>suspend</u> (or <u>standby</u>) mode, where it can preserve data for several hours.

Alternatively, you may have set the computer to enter S2D mode after a certain amount of time with no I/O activity. In this case the computer enters S2D mode before flashing the final low-battery warning.

Once S2D mode is activated, no further power is consumed.

NOTICE: Never turn off the computer while the drive access indicator is on. Doing so could cause data loss. Instead, close all of your application programs before you turn off the computer.

### Second Low-Battery Warning

The second low-battery warning—a steady amber battery status indicator—occurs when you have about 5 minutes of battery life left under current conditions and the computer is not connected to an electrical outlet.

After the second low-battery warning, if no further I/O activity occurs within 15 seconds, the computer enters S2D mode. If the computer has no S2D partition, it enters suspend mode, in which it can preserve data for several hours.

If the computer is already in suspend mode when a final low-battery warning occurs, the computer enters S2D mode immediately. If S2D mode has been disabled, the computer reenters suspend mode.

NOTICE: To avoid losing data (and possibly corrupting data areas on your hard-disk drive), save your work immediately after a second low-battery warning. Then connect your computer to an electrical outlet, or place the computer in suspend mode. If the battery runs completely out of power, the computer shuts off without properly closing any open files.

### **Detecting Battery Problems**

A battery problem may prevent the battery from being charged to its full potential and can lead to unpredictable operation. To obtain a new battery, call Dell or access the Dell World Wide Web site at http://www.dell.com.

Dell suggests you follow these precautions when using the battery:

- 1 To avoid installing a defective battery in your computer, first check the battery's charge, indicated by the battery charge indicators on the battery itself, by pressing the battery test button (see Figure 2).
  - VOTE: If the battery has 0 (zero) percent charge, you cannot use the battery test button to check the battery's capacity. The battery gauge indicators will not light if the battery is completely drained.
- If, after you insert the battery in the computer, the computer's battery status indicator (see Figure 3) flashes alternately green and amber, the battery is too hot to charge. Turn off the computer, and let the battery and computer cool to room temperature.
- If, after you insert the battery in the computer, the computer's battery status indicator (see Figure 3) flashes amber for 4 seconds when you connect or disconnect the AC adapter or when you press the power button, you need to replace the battery.

If, after you insert the battery in the computer, the computer's battery status indicator (see Figure 3) flashes rapidly amber, the battery is defective and needs to be replaced.

### **Battery Disposal**

When your battery no longer holds a charge, call your local waste disposal agency or environmental agency for advice on disposing the computer's lithium ion battery.

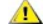

AUTION: Do not puncture or incinerate the battery.

🌃 NOTE: This computer is supplied with a lithium ion battery. Lithium ion batteries are longer lived than conventional batteries and do not require replacement as often. Do not place spent batteries in common household waste products. Contact local authorities for the location of a chemical waste collection program nearest you. To purchase a new battery, call Dell or access the Dell World Wide Web site at http://www.dell.com.

### **About Battery Power**

You automatically conserve battery power each time you connect the computer to an electrical outlet. The battery is even being recharged when you use AC power. The battery's life expectancy is largely determined by the number of charges it receives, so use an electrical outlet to run the computer whenever possible.

You can customize power management by individually controlling the computer's power conservation features. These features reduce power consumption by monitoring application programs and computer devices for inactivity and slowing down or stopping some of the computer's internal devices.

X7 NOTES: When you use power conservation features, you often trade some of the performance of the computer for increased battery operating time. For example, if you turn off the hard-disk drive, you may experience a delay the next time the computer tries to access the hard-disk drive.

Other power conservation features, such as suspend (or standby) mode, stop almost all system activity. They allow you to maximize power conservation when your work is interrupted.

Experiment with power conservation features to achieve the optimum power conservation for your work environment.

### **Turning On the Computer**

To turn on the computer, press the power button.

 ${igvee}$  NOTE: If your computer's operating system is "locked up"—that is, it does not respond to commands—press and hold down the power button for at least five seconds to turn off the computer.

# CD-ROM and DVD-ROM Drives: Dell<sup>™</sup> Latitude<sup>™</sup> CS/CS*x* Portable Computers User's Guide

- Using CD-ROM and DVD-ROM Drives
- Caring for CDs and DVDs
- Types of Supported Discs

### Using CD-ROM and DVD-ROM Drives

CD-ROM and DVD-ROM drives are read-only devices that can play most commercially available 8- or 12-centimeter (cm) sound and video CDs. Dell installed the appropriate CD-ROM device drivers on your hard-disk drive. Dell also installed the drivers that will allow a DVD-ROM drive to play most CDs and read data from a DVD.

NOTE: "Reading data" does not refer to playing a movie. However, if you are using the Microsoft® Windows® 95 or Windows 98 operating system, you can play DVD movies in your DVD-ROM drive by installing a zoomed video (ZV) PC Card, such as a hardware Moving Picture Experts Group (MPEG) decoder, in the upper PC card slot. You must also install the drivers that came with the card.

To use a CD-ROM or DVD-ROM drive, install it in the computer's external media bay.

NOTICE: Protect the CD-ROM and DVD-ROM drives when they are not in the external media bay. Do not squeeze a drive or place objects on top of it; doing so could damage the drive motor. Keep the drive as clean as possible.

To play a CD or DVD, press the eject button on the face of the CD-ROM or DVD-ROM drive or press <Fn><F10>. When the tray slides out, place the disc into the tray, label side up. Make sure that the CD or DVD is seated correctly on the spindle by pressing down on the disc until it clicks in place. Then gently push in the tray.

### NOTICE: If the CD or DVD is not seated correctly, the disc or drive can be damaged.

NOTICE: Do not use the CD-ROM or DVD-ROM drive while the computer is in motion. Doing so could interrupt the flow of data between the CD-ROM or DVD-ROM drive and the hard-disk or diskette drive.

When the CD-ROM or DVD-ROM drive is in use, the drive access indicator blinks.

If you are using the Microsoft Windows 95 or Windows 98 operating system, disable the autoplay feature while you use the CD-ROM or DVD-ROM drive. (The autoplay feature can interfere with the computer's <u>power management</u> functions.) If Dell installed the operating system, the autoplay feature has been disabled. If you reinstall the operating system or if you installed it yourself, be sure to disable the autoplay feature if you want to use the CD-ROM or DVD-ROM drive.

For instructions on changing the Auto Insert Notification option, see the operating system user's guide.

### Caring for CDs and DVDs

When handling and using CDs and DVDs, follow these precautions:

- 1 Never use a damaged or warped CD or DVD.
- Always hold the CD or DVD by its edges. Do not touch the surface of the disc.
- <sup>1</sup> Use a clean, dry cloth to remove dust, smudges, or fingerprints from the surface of the CD or DVD. When cleaning, wipe from the center of the CD or DVD to the edge.
- 1 Never use solvents, such as benzene, record cleaners, or antistatic sprays, to clean the CD or DVD.
- Do not write on the surface of the CD or DVD.
- 1 Store CD or DVDs in their containers, placing them in a cool, dry place. Extreme temperatures may damage CDs or DVDs.
- 1 Do not bend or drop a CD or DVD.
- 1 Do not place objects on top of a CD or DVD.

### **Types of Supported Discs**

Your computer's CD-ROM and DVD-ROM drives are able to play the following disc formats:

- 1 CD-ROM red-book audio discs (CD-DA)
- 1 CD-ROM yellow-book mode-1 and mode-2 data discs
- 1 CD-ROM XA (mode-2 form 1 and form 2; without Adaptive Differential Pulse Code modulation [ADPCM])
- <sup>1</sup> CD-I (mode-2 form 1 and form 2)
- 1 CD-I Ready
- 1 CD-Bridge
- Photo CD, CD-recordable (CD-R) (single and multisession)
- 1 Video CD
- CD-rewritable (CD-RW). The 24x CD-ROM and DVD-ROM drives support reading CD-RW discs. This format is supported as read-only; neither the CD-ROM nor the DVD-ROM drive can write to CD-RW discs.
- 1 DVD-5 (the DVD-ROM drive supports the DVD-5 format)

# Contacting Dell: Dell<sup>™</sup> Latitude<sup>™</sup> CS/CSx Portable Computers User's Guide

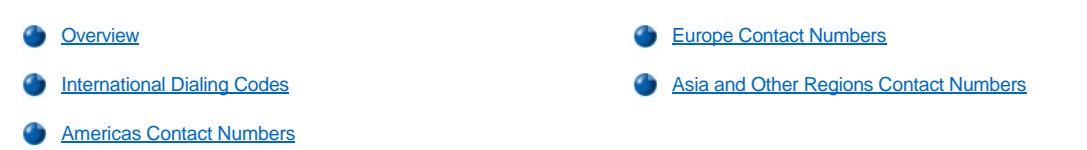

### Overview

When you need to contact Dell, use the telephone numbers, codes, and electronic addresses provided in the following sections. "International Dialing Codes" provides the various codes required to make long-distance and international calls. "<u>Americas Contact Numbers</u>," "<u>Europe Contact Numbers</u>," and "<u>Asia and Other Regions Contact Numbers</u>" provide local telephone numbers, area codes, toll-free numbers, and E-mail addresses, if applicable, for each department or service available in various countries around the world.

If you are making a direct-dialed call to a location outside of your local telephone service area, determine which codes to use (if any) in "International Dialing Codes," in addition to the local numbers provided in the other sections.

For example, to place an international call from Paris, France to Bracknell, England, dial the international access code for France followed by the country code for the U.K., the city code for Bracknell, and then the local number as shown in the following illustration:

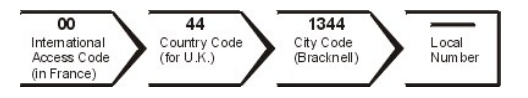

To place a long-distance call within your own country, use area codes instead of international access codes, country codes, and city codes. For example, to call Paris, France from Montpellier, France, dial the area code plus the local number as shown in the following illustration:

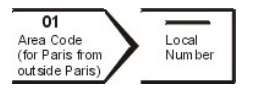

The codes required depend on where you are calling from as well as the destination of your call; in addition, each country has a different dialing protocol. If you need assistance in determining which codes to use, contact a local or an international operator.

V NOTES: Toll-free numbers are for use only within the country for which they are listed. Area codes are most often used to call long distance within your own country (not internationally)—in other words, when your call originates in the same country you are calling.

Have your Express Service Code ready when you call. The code helps Dell's automated-support telephone system direct your call more efficiently.

### **International Dialing Codes**

Click a listed country to obtain the appropriate contact numbers.

| Country (City)               | International<br>Access Code | Country Code | City Code    |
|------------------------------|------------------------------|--------------|--------------|
| Australia (Sydney)           | 0011                         | 61           | 2            |
| Austria (Vienna)             | 900                          | 43           | 1            |
| Belgium (Brussels)           | 00                           | 32           | 2            |
| Brazil                       | 0021                         | 55           | 51           |
| <u>Brunei</u>                | —                            | 673          | _            |
| Canada (North York, Ontario) | 011                          | —            | Not required |
| Chile (Santiago)             | —                            | 56           | 2            |
| China (Xiamen)               | —                            | 86           | 592          |
| Czech Republic (Prague)      | 00                           | 420          | 2            |
| Denmark (Horsholm)           | 009                          | 45           | Not required |
| Finland (Helsinki)           | 990                          | 358          | 9            |
| France (Paris) (Montpellier) | 00                           | 33           | (1) (4)      |

| Germany (Langen)            | 00     | 49  | 6103         |
|-----------------------------|--------|-----|--------------|
| Hong Kong                   | 001    | 852 | Not required |
| Ireland (Bray)              | 16     | 353 | 1            |
| Italy (Milan)               | 00     | 39  | 2            |
| Japan (Kawasaki)            | 001    | 81  | 44           |
| Korea (Seoul)               | 001    | 82  | 2            |
| Luxembourg                  | 00     | 352 | —            |
| Macau                       | _      | 853 | Not required |
| Malaysia (Penang)           | 00     | 60  | 4            |
| Mexico (Colonia Granada)    | 95     | 52  | 5            |
| Netherlands (Amsterdam)     | 00     | 31  | 20           |
| New Zealand                 | 00     | 64  | —            |
| Norway (Lysaker)            | 095    | 47  | Not required |
| Poland (Warsaw)             | 011    | 48  | 22           |
| Singapore (Singapore)       | 005    | 65  | Not required |
| South Africa (Johannesburg) | 09/091 | 27  | 11           |
| Spain (Madrid)              | 07     | 34  | 91           |
| Sweden (Upplands Vasby)     | 009    | 46  | 8            |
| Switzerland (Geneva)        | 00     | 41  | 22           |
| <u>Taiwan</u>               | 002    | 886 | —            |
| Thailand                    | 001    | 66  | —            |
| U.K. (Bracknell)            | 010    | 44  | 1344         |
| U.S.A. (Austin, Texas)      | 011    | 1   | Not required |

# **Americas Contact Numbers**

| Country (City)             | Department Name or Service                         | Area<br>Code | Local Number or<br>Toll-Free Number |
|----------------------------|----------------------------------------------------|--------------|-------------------------------------|
| Brazil                     | Sales, Customer Support, Technical Support         |              | toll free: 0800 90 3355             |
| Canada                     | Automated Order-Status System                      |              | toll free: 1-800-433-9014           |
| (North York,<br>Ontario)   | AutoTech (Automated technical support)             |              | toll free: 1-800-247-9362           |
| NOTE:<br>Customers in      | Customer Care (From outside Toronto)               |              | toll free: 1-800-387-5759           |
| U.S.A. for access          | Customer Care (From within Toronto)                | 416          | 758-2400                            |
| to TechConnect<br>BBS.     | Customer Technical Support                         |              | toll free: 1-800-847-4096           |
|                            | Sales (Direct Sales—from outside Toronto)          |              | toll free: 1-800-387-5752           |
|                            | Sales (Direct Sales—from within Toronto)           | 416          | 758-2200                            |
|                            | Sales (Federal government, education, and medical) |              | toll free: 1-800-567-7542           |
|                            | Sales (Major Accounts)                             |              | toll free: 1-800-387-5755           |
|                            | TechConnect BBS (Austin, Texas, U.S.A.)            | 512          | 728-8528                            |
|                            | TechFax                                            |              | toll free: 1-800-950-1329           |
| <b>Chile</b><br>(Santiago) | Sales, Customer Support, and Technical Support     |              | toll free: 1230-020-4823            |

| NOTE:<br>Customers in<br>Chile call the<br>U.S.A. for sales,<br>customer, and<br>technical<br>assistance |                                                                                                    |                            |                                                                  |  |
|----------------------------------------------------------------------------------------------------|----------------------------------------------------------------------------------------------------|----------------------------|------------------------------------------------------------------|--|
| Latin America                                                                                            | Customer Technical Support (Austin, Texas, U.S.A.)                                                      | 512                        | 728-4093                                                         |  |
| NOTE:<br>Customers in<br>Latin America                                                                   | Customer Service (Austin, Texas, U.S.A.)                                                                | 512                        | 728-3619                                                         |  |
| call the U.S.A. for<br>sales, customer,<br>and technical<br>assistance.                                  | Fax (Technical Support and Customer Service)<br>(Austin, Texas, U.S.A.)                                 | 512                        | 728-3883                                                         |  |
|                                                                                                    | Sales (Austin, Texas, U.S.A.)                                                                           | 512                        | 728-4397                                                         |  |
|                                                                                                    | SalesFax (Austin, Texas, U.S.A.)                                                                        | 512                        | 728-4600<br>728-3772                                             |  |
| Mexico<br>(Colonia<br>Granada)                                                                           | Automated Order-Status System (Austin, Texas, U.S.A.)                                                   | 512                        | 728-0685                                                         |  |
| NOTE:                                                                                                    | AutoTech (Automated technical support) (Austin,<br>Texas, U.S.A.)                                       | 512                        | 728-0686                                                         |  |
| Mexico call the<br>U.S.A. for access                                                                     | Customer Technical Support                                                                              | 525                        | 228-7870                                                         |  |
| to the Automated<br>Order-Status<br>System and<br>AutoTech.                                              | Sales                                                                                                   | 525                        | 228-7811<br>toll free: 91-800-900-37<br>toll free: 91-800-904-49 |  |
|                                                                                                    | Customer Service                                                                                        | 525                        | 228-7878                                                         |  |
|                                                                                                    | Main                                                                                                    | 525                        | 228-7800                                                         |  |
| U.S.A.                                                                                                   | Automated Order-Status System                                                                           |                            | toll free: 1-800-433-9014                                        |  |
| (Austin, Texas)                                                                                          | AutoTech (Automated technical support)                                                                  |                            | toll free: 1-800-247-9362                                        |  |
|                                                                                                    | Dell Home and Small Business Group:                                                                     |                            |                                                                  |  |
|                                                                                                    | Customer Technical Support (Return Material<br>Authorization Numbers)                                   |                            | toll free: 1-800-624-9896                                        |  |
|                                                                                                    | Customer Service<br>(Credit Return Authorization Numbers)                                               |                            | toll free: 1-800-624-9897                                        |  |
|                                                                                                    | National Accounts (systems purchased by establis handy], medical institutions, or value-added resellers | hed Dell natio<br>[VARs]): | nal accounts [have your account number                           |  |
|                                                                                                    | Customer Service and Technical Support (Return<br>Material Authorization Numbers)                       |                            | toll free: 1-800-822-8965                                        |  |
|                                                                                                    | Public Americas International (systems purchased educational institutions):                             | d by governm               | ental agencies [local, state, or federal] or                     |  |
|                                                                                                    | Customer Service and Technical Support (Return Material Authorization Numbers)                          |                            | toll free: 1-800-234-1490                                        |  |
|                                                                                                    | Dell Sales                                                                                              |                            | toll free: 1-800-289-3355<br>toll free: 1-800-879-3355           |  |

|                                                                 | 11  | 1                                            |
|-----------------------------------------------------------------|-----|----------------------------------------------|
| Spare Parts Sales                                               |     | toll free: 1-800-357-3355                    |
| DellWare™                                                       |     | toll free: 1-800-753-7201                    |
| DellWare FaxBack Service                                        | 512 | 728-1681                                     |
| Fee-Based Technical Support                                     |     | toll free: 1-800-433-9005                    |
| Sales (Catalogs)                                                |     | toll free: 1-800-426-5150                    |
| Fax                                                             |     | toll free: 1-800-727-8320                    |
| TechFax                                                         |     | toll free: 1-800-950-1329                    |
| TechConnect BBS                                                 | 512 | 728-8528                                     |
| Dell Services for the Deaf, Hard-of-Hearing, or Speech-Impaired |     | toll free: 1-877-DELLTTY<br>(1-877-335-5889) |
| Switchboard                                                     | 512 | 338-4400                                     |

# **Europe Contact Numbers**

| Country (City)                 | Department Name or Service                     | Area<br>Code | Local Number or<br>Toll-Free Number |
|--------------------------------|------------------------------------------------|--------------|-------------------------------------|
| Austria                        | Switchboard                                    | 01           | 491 040                             |
| (Vienna)                       | Home/Small Business Sales                      | 01           | 795676-02                           |
| NOTE:                          | Home/Small Business Sales Fax                  | 01           | 795676-05                           |
| Austria call                   | Home/Small Business Customer Care              | 01           | 795676-03                           |
| Langen,<br>Germany for         | Preferred Accounts/Corporate Customer Care     |              | 0660-8056                           |
| Technical                      | Home/Small Business Technical Support          | 01           | 795676-04                           |
| Customer Care.                 | Preferred Accounts/Corporate Technical Support |              | 0660-8779                           |
|                                | Web site: support.euro.dell.com/at             |              |                                     |
|                                | E-mail: tech_support_germany@dell.com          |              |                                     |
| Belgium                        | Technical Support                              | 02           | 481 92 88                           |
| (Brussels)                     | Customer Care                                  | 02           | 481 91 19                           |
|                                | Home/Small Business Sales                      |              | toll free: 0800 16884               |
|                                | Corporate Sales                                | 02           | 481 91 00                           |
|                                | Fax                                            | 02           | 481 92 99                           |
|                                | Switchboard                                    | 02           | 481 91 00                           |
|                                | Web site: support.euro.dell.com/be             |              |                                     |
|                                | E-mail: tech_be@dell.com                       |              |                                     |
| Czech Republic                 | Technical Support                              | 02           | 22 83 27 27                         |
| (Prague)                       | Customer Care                                  | 02           | 22 83 27 11                         |
|                                | Fax                                            | 02           | 22 83 27 14                         |
|                                | TechFax                                        | 02           | 22 83 27 28                         |
|                                | Switchboard                                    | 02           | 22 83 27 11                         |
|                                | Web site: support.euro.dell.com/cz             |              |                                     |
|                                | E-mail: czech_dell@dell.com                    |              |                                     |
| Denmark                        | Technical Support                              |              | 45170182                            |
| (Horsholm)                     | Customer Care                                  |              | 45170181                            |
| NOTE:                          | Switchboard                                    |              | 45170100                            |
| Denmark call<br>Sweden for fax | Fax Technical Support (Upplands Vasby, Sweden) |              | 859005594                           |

| technical support.     | Fax Switchboard                                     |       | 45170117      |
|------------------------|-----------------------------------------------------|-------|---------------|
|                        | Web site: support.euro.dell.com/dk                  |       |               |
|                        | E-mail: den_support@dell.com                        |       |               |
| Finland                | Technical Support                                   | 09    | 253 313 60    |
| (Helsinki)             | Technical Support Fax                               | 09    | 253 313 81    |
|                        | Customer Care                                       | 09    | 253 313 61    |
|                        | Fax                                                 | 09    | 253 313 99    |
|                        | Switchboard                                         | 09    | 253 313 00    |
|                        | Web site: support.euro.dell.com/fi                  |       |               |
|                        | E-mail: fin_support@dell.com                        |       |               |
| France                 | Technical Support                                   | 0803  | 387 270       |
| (Paris/Montpellier)    | Customer Care (Paris)                               | 01    | 47 62 68 92   |
|                        | Customer Care (Montpellier)                         | 04    | 67 06 61 96   |
|                        | TechConnect BBS (Montpellier)                       | 04    | 67 22 53 04   |
|                        | Fax (Montpellier)                                   | 04    | 67 06 60 07   |
|                        | Switchboard (Paris)                                 | 01    | 47 62 69 00   |
|                        | Switchboard (Montpellier)                           | 04    | 67 06 60 00   |
|                        | Web site: support.euro.dell.com/fr                  |       |               |
|                        | E-mail: web_fr_tech@dell.com                        |       |               |
| Germany                | Technical Support                                   | 06103 | 971-200       |
| (Langen)               | Technical Support Fax                               | 06103 | 971-222       |
|                        | Home/Small Business Customer Care                   | 06103 | 971-530       |
|                        | Corporate Customer Care                             | 06103 | 971-560       |
|                        | Preferred Accounts Customer Care                    | 06103 | 971-420       |
|                        | TechConnect BBS                                     | 06103 | 971-666       |
|                        | Switchboard                                         | 06103 | 971-0         |
|                        | Web site: http://www.dell.de/support                |       |               |
|                        | E-mail: tech_support_germany@dell.com               |       |               |
| Ireland                | Technical Support                                   |       | 1-850-543-543 |
| (Bray)                 | Customer Care                                       | 01    | 204 4026      |
| NOTE:<br>Customers in  | Home/Small Business Customer Care (Bracknell, U.K.) |       | 0870 906 0010 |
| U.K. for               | Sales                                               |       | 1-850-235-235 |
| Home/Small<br>Business | SalesFax                                            | 01    | 286 2020      |
| customer               | Fax                                                 | 01    | 286 6848      |
| assistance.            | TechConnect BBS                                     | 01    | 204 4711      |
|                        | TechFax                                             | 01    | 204 4708      |
|                        | Switchboard                                         | 01    | 286 0500      |
|                        | Web site: support.euro.dell.com/ie                  |       |               |
|                        | E-mail: dell_direct_support@dell.com                |       |               |
| Italy                  | Technical Support                                   | 2     | 57782.690     |
| (Milan)                | Customer Care                                       | 2     | 57782.555     |
|                        | Sales                                               | 2     | 57782.411     |
|                        | Fax                                                 | 2     | 57503530      |
|                        | Switchboard                                         | 2     | 57782.1       |
|                        |                                                     |       |               |

|                               | Web site: support.euro.dell.com/it             |     |                      |
|-------------------------------|------------------------------------------------|-----|----------------------|
|                               | E-mail: support_italy@dell.com                 |     |                      |
| Luxembourg                    | Technical Support (Brussels, Belgium)          | 02  | 481 92 88            |
| NOTE:                         | Home/Small Business Sales (Brussels, Belgium)  |     | toll free: 080016884 |
| Customers in                  | Corporate Sales (Brussels, Belgium)            | 02  | 481 91 00            |
| Belgium for                   | Customer Care (Brussels, Belgium)              | 02  | 481 91 19            |
| sales, customer,              | Switchboard (Brussels, Belgium)                | 02  | 481 91 00            |
| assistance.                   | Fax (Brussels, Belgium)                        | 02  | 481 92 99            |
|                               | Web site: support.euro.dell.com/be             |     |                      |
|                               | E-mail: tech_be@dell.com                       |     |                      |
| Netherlands                   | Technical Support                              | 020 | 581 8838             |
| (Amsterdam)                   | Customer Care                                  | 020 | 581 8740             |
|                               | Home/Small Business Sales                      |     | toll free: 0800-0663 |
|                               | Home/Small Business SalesFax                   | 020 | 682 7171             |
|                               | Corporate Sales                                | 020 | 581 8818             |
|                               | Corporate SalesFax                             | 020 | 686 8003             |
|                               | Fax                                            | 020 | 686 8003             |
|                               | Switchboard                                    | 020 | 581 8818             |
|                               | Web site: support.euro.dell.com/nl             |     |                      |
| Norway                        | Technical Support                              |     | 671 16882            |
| (Lysaker)                     | Customer Care                                  |     | 671 16881            |
| NOTE:                         | Switchboard                                    |     | 671 16800            |
| Norway call<br>Sweden for fax | Fax Technical Support (Upplands Vasby, Sweden) |     | 590 05 594           |
| technical support.            | Fax Switchboard                                |     | 671 16865            |
|                               | Web site: support.euro.dell.com/no             |     |                      |
|                               | E-mail: nor_support@dell.com                   |     |                      |
| Poland                        | Technical Support                              | 22  | 60 61 999            |
| (Warsaw)                      | Customer Care                                  | 22  | 60 61 999            |
|                               | Sales                                          | 22  | 60 61 999            |
|                               | Switchboard                                    | 22  | 60 61 999            |
|                               | Fax                                            | 22  | 60 61 998            |
|                               | Web site: support.euro.dell.com/pl             |     |                      |
|                               | E-mail: pl_support@dell.com                    |     |                      |
| Spain                         | Technical Support                              |     | 902 100 130          |
| (Madrid)                      | Corporate Customer Care                        |     | 902 118 546          |
|                               | Home/Small Business Customer Care              |     | 902 118 540          |
|                               | TechConnect BBS                                | 91  | 329 33 53            |
|                               | Corporate Sales                                |     | 902 100 185          |
|                               | Home/Small Business Sales                      |     | 902 118 541          |
|                               | Switchboard                                    | 91  | 722 92 00            |
|                               | Web site: support.euro.dell.com/es             |     |                      |
|                               | E-mail: es_support@dell.com                    |     |                      |
| Sweden                        | Technical Support                              | 08  | 590 05 199           |
| (Upplands Vasby)              | Customer Care                                  | 08  | 590 05 169           |
|                               | Fax Technical Support                          | 08  | 590 05 594           |
|                               |                                                |     |                      |

|             | Sales                                | 08    | 590 05 185    |
|-------------|--------------------------------------|-------|---------------|
|             | Web site: support.euro.dell.com/se   |       |               |
|             | E-mail: swe_support@dell.com         |       |               |
| Switzerland | Technical Support                    |       | 0844 811 411  |
| (Geneva)    | Customer Care                        |       | 0848 802 802  |
|             | Switchboard                          | 022   | 799 01 01     |
|             | Fax                                  | 022   | 799 01 90     |
|             | Web site: support.euro.dell.com/ch   |       |               |
|             | E-mail: swisstech@dell.com           |       |               |
| U.K.        | Technical Support                    |       | 0870-908-0800 |
| (Bracknell) | Corporate Customer Care              | 01344 | 720206        |
|             | Home/Small Business Customer Care    |       | 0870-906-0010 |
|             | TechConnect BBS                      |       | 0870-908-0610 |
|             | Sales                                | 01344 | 720000        |
|             | AutoFax                              |       | 0870-908-0510 |
|             | Web site: support.euro.dell.com/uk   |       |               |
|             | E-mail: dell_direct_support@dell.com |       |               |

# Asia and Other Regions Contact Numbers

| Country (City)                          | Department Name or Service                                    | Area<br>Code | Local Number or<br>Toll-Free Number |
|-----------------------------------------|---------------------------------------------------------------|--------------|-------------------------------------|
| Australia<br>(Sydney)                   | Customer Technical Support (Dell™ Dimension™<br>systems only) |              | 1-300-65-55-33                      |
|                                         | Customer Technical Support (Other systems)                    |              | toll free: 1-800-633-559            |
|                                         | Customer Care                                                 |              | toll free: 1-800-819-339            |
|                                         | Corporate Sales                                               |              | toll free: 1-800-808-385            |
|                                         | Transaction Sales                                             |              | toll free: 1-800-808-312            |
|                                         | Fax                                                           |              | toll free: 1-800-818-341            |
| Brunei                                  | Customer Technical Support<br>(Penang, Malaysia)              |              | 810 4966                            |
| NOTE:<br>Customers in<br>Brunei call    | Customer Service<br>(Penang, Malaysia)                        |              | 810 4949                            |
| Malaysia for<br>customer<br>assistance. | Transaction Sales<br>(Penang, Malaysia)                       |              | 810 4955                            |
| China                                   | Customer Service                                              |              | toll free: 800 858 2437             |
| (Xiamen)                                | Sales                                                         |              | toll free: 800 858 2222             |
| Hong Kong                               | Technical Support                                             |              | toll free: 800 96 4107              |
| NOTE:<br>Customers in                   | Customer Service (Penang, Malaysia)                           |              | 810 4949                            |
| Hong Kong call<br>Malaysia for          | Transaction Sales                                             |              | toll free: 800 96 4109              |
| customer<br>assistance.                 | Corporate Sales                                               |              | toll free: 800 96 4108              |
| Japan                                   | Technical Support                                             |              | toll free: 0088-22-7890             |
| (Kawasaki)                              | Technical Support (Server)                                    |              | toll free: 0120-1984-35             |
|                                         | Technical Support (Dimension and Inspiron™)                   |              | toll free: 0120-1982-56             |
|                                         | Technical Support (WorkStation, OptiPlex™, and Latitude™)     |              | toll free: 0120-1984-39             |
|                                         | Y2K Support                                                   | 044          | 556-4298                            |

|                                                                                                    | Customer Care                                                                 | 044 | 556-4240                 |
|----------------------------------------------------------------------------------------------------|-------------------------------------------------------------------------------|-----|--------------------------|
|                                                                                                    | Direct Sales                                                                  | 044 | 556-3344                 |
|                                                                                                    | Commercial Sales                                                              | 044 | 556-3430<br>556-3440     |
|                                                                                                    | Faxbox Service                                                                |     | 03-5972-5840             |
|                                                                                                    | Switchboard                                                                   | 044 | 556-4300                 |
| Korea                                                                                                    | Technical Support                                                             |     | toll free: 080-200-3800  |
| (Seoul)                                                                                                    | Transaction Sales                                                             |     | toll free: 080-200-3600  |
| NOTE:                                                                                                    | Corporate Sales                                                               |     | toll free: 080-200-3900  |
| Customers in<br>Korea call                                                                                                    | Customer Service (Penang, Malaysia)                                           |     | 810 4949                 |
| Malaysia for                                                                                                    | Fax                                                                           |     | 394 3122                 |
| assistance.                                                                                                    | Switchboard                                                                   |     | 287 5600                 |
| Масаи                                                                                                    | Technical Support                                                             |     | toll free: 0800 582      |
| NOTE:<br>Customers in<br>Macau call<br>Malaysia for                                                                                                    | Customer Service (Penang, Malaysia)                                           |     | 810 4949                 |
| customer<br>assistance.                                                                                                    | Transaction Sales                                                             |     | toll free: 0800 581      |
| Malaysia                                                                                                    | Technical Support                                                             |     | toll free: 1 800 888 298 |
| (Penang)                                                                                                    | Customer Service                                                              | 04  | 810 4949                 |
|                                                                                                    | Transaction Sales                                                             |     | toll free: 1 800 888 202 |
|                                                                                                    | Corporate Sales                                                               |     | toll free: 1 800 888 213 |
| New Zealand                                                                                                    | Technical Support<br>(Dell Dimension systems only)<br>(\$2.50 + GST per call) |     | 0900 51010               |
|                                                                                                    | Technical Support (Other systems)                                             |     | 0800 446 255             |
|                                                                                                    | Customer Service                                                              |     | 0800 444 617             |
|                                                                                                    | Sales                                                                         |     | 0800 441 567             |
|                                                                                                    | Fax                                                                           |     | 0800 441 566             |
| Singapore<br>(Singapore)                                                                                                    | Technical Support                                                             |     | toll free: 800 6011 051  |
| NOTE:<br>Customers in                                                                                                    | Customer Service (Penang, Malaysia)                                           | 04  | 810 4949                 |
| Singapore call<br>Malaysia for                                                                                                    | Transaction Sales                                                             |     | toll free: 800 6011 054  |
| customer<br>assistance.                                                                                                    | Corporate Sales                                                               |     | toll free: 800 6011 053  |
| South Africa                                                                                                    | Technical Support                                                             | 011 | 709 7710                 |
| (Jonannesburg)                                                                                                    | Customer Care                                                                 | 011 | 709 7710                 |
|                                                                                                    | Sales                                                                         | 011 | 706 7700                 |
|                                                                                                    | Fax                                                                           | 011 | 709 0495                 |
|                                                                                                    | Switchboard                                                                   | 011 | 709 7700                 |
|                                                                                                    | Web site: support.euro.dell.com/za                                            |     |                          |
|                                                                                                    | E-mail: dell_za_support@dell.com                                              |     |                          |
| Southeast<br>Asian/Pacific<br>Countries<br>(excluding<br>Australia, Brunei,<br>China, Hong<br>Kong, Japan,<br>Korea, Macau,<br>Malaysia, New<br>Zealand,<br>Singapore | Customer Technical Support, Customer Service,<br>and Sales (Penang, Malaysia) |     | 60 4 810-4810            |

| Taiwan, and<br>Thailand—refer to<br>individual listings<br>for these<br>countries) |                                     |                                        |
|------------------------------------------------------------------------------------|-------------------------------------|----------------------------------------|
| Taiwan                                                                             | Technical Support                   | toll free:<br>0080 651 226/0800 33 557 |
| NOTE:<br>Customers in                                                              | Customer Service (Penang, Malaysia) | 810 4949                               |
| Taiwan call<br>Malaysia for<br>customer<br>assistance.                             | Transaction Sales                   | toll free:<br>0080 651 228/0800 33 556 |
|                                                                                    | Corporate Sales                     | toll free:<br>0080 651 227/0800 33 555 |
| Thailand                                                                           | Technical Support                   | toll free: 0880 060 07                 |
| NOTE:<br>Customers in<br>Thailand call<br>Malaysia for<br>customer<br>assistance.  | Customer Service (Penang, Malaysia) | 810 4949                               |
|                                                                                    | Sales                               | toll free: 0880 060 06                 |

# Customizing Your Computer: Dell<sup>™</sup> Latitude<sup>™</sup> CS/CS*x* Portable Computers User's Guide

- Using the System Setup Program
- System Setup Options
- Power Management Settings
- Suspend-to-Disk Utility

# Dell™ Diagnostics: Dell Latitude™ CS/CSx Portable Computers User's Guide

Overview
Starting the Dell Diagnostics
Features of the Dell Diagnostics
Dell Diagnostics Main Screen Overview
When to Use the Dell Diagnostics
Confirming the System Configuration Information
Before You Start Testing
How to Use Dell Diagnostics

### Overview

Unlike many diagnostic programs, the Dell Diagnostics helps you check your computer's hardware without any additional equipment and without destroying any data. By using the diagnostics, you can have confidence in your computer's operation. And if you find a problem you cannot solve by yourself, the diagnostic tests can provide you with important information you will need when talking to Dell's service and support personnel.

NOTICE: Use the Dell Diagnostics to test only your Dell computer. Using this program with other computers may cause incorrect computer responses or result in error messages.

### Features of the Dell Diagnostics

The Dell Diagnostics provides a series of menus and options from which you choose particular test groups or subtests. You can also control the sequence in which the tests are run. The diagnostic test groups or subtests also have these helpful features:

- 1 Options that let you run tests individually or collectively
- 1 An option that allows you to choose the number of times a test group or subtest is repeated
- 1 The ability to display or print out test results, or to save them in a file
- 1 Options to temporarily suspend testing if an error is detected, or to terminate testing when an adjustable error limit is reached
- 1 A Devices menu that briefly describes each test and its parameters
- 1 A Config menu that describes the configuration of the devices in the selected device group
- 1 Status messages that inform you whether test groups or subtests were completed successfully
- 1 Error messages that appear if any problems are detected

### When to Use the Dell Diagnostics

Whenever a major component or device in your computer does not function properly, you may have a component failure. As long as the microprocessor and the input and output components of your computer (the display, keyboard, and diskette drive) are working, you can use the Dell Diagnostics. If you are experienced with computers and know what component(s) you need to test, simply select the appropriate diagnostic test group(s) or subtest(s). If you are unsure about how to begin diagnosing a problem, read the rest of this section.

### **Before You Start Testing**

If Dell installed the Microsoft® Windows® 95 or Windows 98 operating system on your computer's hard-disk drive, see the online help in Dell's **Program Diskette Maker** utility, which is available in the **Dell Accessories** group or folder, for instructions on making a program diskette set from the diskette image.

Refer to your operating system's documentation for information on how to duplicate diskettes. Put the original diskette away for safekeeping. Turn on your printer if one is attached, and make sure it is online. Enter the System Setup program, confirm your computer's system configuration information, and enable all its components and devices, such as ports.

### Starting the Dell Diagnostics

After you complete the preliminary instructions specified in "Before You Start Testing," perform the following steps to start the diagnostics:

- 1. Turn off the computer.
- 2. Insert the first diagnostics diskette into the diskette drive.
- 3. Turn on the computer.

🌃 NOTE: Before you read the rest of this subsection, you may want to start the Dell Diagnostics so that you can see it on your display.

When you start the diagnostics, the Dell logo screen appears, followed by a message telling you that the diagnostics is loading. Follow the screen prompts to insert the second and third diskettes.

After the diagnostics loads, the **Diagnostics Menu** appears (see Figure 1). The menu allows you to run all or specific diagnostic tests or to exit to the MS-DOS® prompt.

For a quick check of your computer, select **Quickly Test All Devices**. This option runs only the subtests that do not require user interaction and that do not take a long time to run. Dell recommends that you choose this option first to increase the odds of tracing the source of the problem quickly. For a thorough check of your computer, select **Fully Test All Devices**. To check a particular area of your computer, select **Select Devices to Test**.

To select an option from this menu, highlight the option and press <Enter>, or press the key that corresponds to the highlighted letter in the option you choose.

### Figure 1. Diagnostics Menu

Fully Test All Devices Quickly Test All Devices Select Devices to Test Exit to MS-DOS

### **Dell Diagnostics Main Screen Overview**

When you select **Select Devices to Test** from the **Diagnostics Menu**, the main screen of the diagnostics appears (see Figure 2). The main screen lists the diagnostic test device groups, lists the devices of the selected device group, and allows you to select categories from a menu. From this screen, you can enter two other types of screens.

Information on the main screen of the diagnostics is presented in the following five areas:

- 1 Two lines at the top of the screen identify the version number of the Dell Diagnostics.
- On the left side of the screen, the Device Groups area lists the diagnostic test groups in the order they will run if you select All from the Run tests menu. Press the up- or down-arrow key to highlight a test device group.
- 1 On the right side of the screen, the **Devices for Highlighted Group** area lists the computer's currently detected hardware and some of the relevant settings.
- 1 The lower-right side of the screen displays information about your drive(s).
- 1 Two lines at the bottom of the screen make up the menu area. The first line lists the categories you can select; press the left- or right-arrow key to highlight a menu category. The second line gives information about the category currently highlighted.

 $\heartsuit$  NOTE: The options displayed on your screen should reflect the hardware configuration of your computer.

### Figure 2. Dell Diagnostics Main Screen

| Dell Computer Corporation<br>Diagnostics Version 2.00                                                                                                    |                                                                                                    |  |  |  |
|----------------------------------------------------------------------------------------------------|----------------------------------------------------------------------------------------------------|--|--|--|
| Device Groups                                                                                                    | Devices for Highlighted Group                                                                                     |  |  |  |
| System Board Devices<br>Processor Cache<br>IR<br>System Memory<br>Latitude Battery<br>Latitude Fan<br>Latitude Temperature<br>System Management BIOS<br>VESA/VGA Interface<br>Universal Serial Bus Interface<br>PC-AT Compatible Keyboards<br>Pointing Devices<br>Serial Ports<br>Parallel Ports<br>Audio Controller<br>IDE Devices<br>Misc. PCI Devices | DMA Controller<br>Realtime Clock<br>System Timer<br>Interrupt Controller<br>System Speaker<br>Floating Point Unit |  |  |  |
| Device groups: Run tests Devices Sele                                                                                                    | ct Config Help                                                                                                    |  |  |  |
| Display the Run tests menu.                                                                                                    | Press ESC for previous menu.                                                                                      |  |  |  |

### **Confirming the System Configuration Information**

When you boot your computer from your diagnostics diskette, the diagnostics checks your system configuration information and displays it in the **Device Groups** area on the main screen.

The following sources supply this configuration information for the diagnostics:

- 1 The system configuration information settings (stored in nonvolatile random-access memory [NVRAM]) that you selected while using the System Setup program
- 1 Identification tests of the microprocessor, the video controller, the keyboard controller, and other key components
- 1 Basic input/output system (BIOS) configuration information temporarily saved in RAM

Do not be concerned if the **Device Groups** area does not list the names of all the components or devices you know are part of your computer. For example, you may not see a printer listed, although you know one is attached to your computer. Because your printer is a parallel communications device, the computer recognizes the printer by its LPT1 address and identifies it as a parallel port. You can test your printer connection in the **Parallel Ports** tests.

### How to Use Dell Diagnostics

Six comprehensive, menu-driven, online Help categories provide instructions on how to use the program and explain each menu item, test group, subtest, and test and error result. To enter the **Help** menu, perform the following steps:

- 1. Highlight Select Devices to Test in the Diagnostics Menu.
- 2. Press <Enter>.
- 3. Press <h>.

The **Help** menu categories are <u>Menu, Keys, Device Group</u>, <u>Device, Test</u>, and <u>Versions</u>. The online Help also provides detailed descriptions of the devices that you are testing. The **Help** categories are explained in the following subsections.

### Menu Category

Menu describes the main menu screen area, the Device Groups, and the different diagnostic menus and commands and instructions on how to use them.

### **Keys Category**

Keys explains the functions of the all of the keystrokes that can be used in Dell Diagnostics.

### **Device Group Category**

Device Group describes the test group that is presently highlighted in the Device Groups list on the main menu screen. It also provides reasoning for using some tests.

### **Device Category**

Device is the educational section of online Help. It describes the function and purpose of the highlighted device in the Device Groups.

For example, the following information appears when you select Device for Diskette in the Device Groups list:

### Diskette drive A:

The diskette disk drive device reads and writes data to and from diskettes. Diskettes are flexible recording media, sometimes contained in hard shells. Diskette recording capacities are small and access times are slow relative to hard disk drives, but they provide a convenient means of storing and transferring data.

### **Test Category**

Test provides a thorough explanation of the subtest for each selected device group. For example, the following description is provided for the Diskette Drive Seek Test:

Diskette drive A: - Diskette Drive Seek Test

This test verifies the drive's ability to position its read/write heads. The test operates in two passes: first, seeking from the beginning to ending cylinders inclusively, and second, seeking alternately from the beginning to ending cylinders with convergence towards the middle.

### Versions Category

Versions lists the version numbers of the subtests that are used by the Dell Diagnostics.

# Diskette Drive: Dell™ Latitude™ CS/CSx Portable Computers User's Guide

Your computer was shipped with a 3.5-inch diskette drive installed in the external media bay. For more information on using and installing devices in the external media bay, see "Using the External Media Bay."

The diskette drive lets you install programs and transfer data using 3.5-inch diskettes.

To use the diskette drive, insert a 3.5-inch diskette into the drive (label side up and metal end first). Push the diskette into the drive until the eject button extends outside the drive casing.

### NOTICE: Do not travel with a diskette in the diskette drive. Doing so could break the eject button and damage the drive.

To remove a diskette from the drive, press the eject button to release the diskette, and then pull the diskette out of the drive.

When data is being accessed from the diskette drive, the drive access indicator blinks.

NOTE: As an alternative diskette drive configuration, you can <u>connect the diskette drive to the parallel connector</u> on the back of the computer using an optional cable available from Dell. If you are running either the Microsoft® Windows® 95 or Windows 98 operating system on your computer and the <u>Diskette Reconfig</u> option is enabled in the System Setup program, you do not have to reboot the computer when you connect the diskette drive to the parallel connector. If you are running the Microsoft Windows NT® operating system on your computer, reboot the computer after you connect the diskette drive.

# Display: Dell<sup>™</sup> Latitude<sup>™</sup> CS/CSx Portable Computers User's Guide

| ٢ | Adjusting the Brightness           | ۲ | Customizing Video Resolution |
|---|------------------------------------|---|------------------------------|
| ٢ | Expanded Video Mode                | ٢ | Dual-Display Mode            |
| 9 | Video Drivers and Video Resolution | ٢ | If You Have Display Problems |

### Adjusting the Brightness

To adjust the brightness of the display, you can use the key combinations shown in Table 1.

NOTE: When you run the computer on battery power, set your computer's brightness control to the lowest setting that affords comfortable viewing. You can extend your battery life by using the minimum brightness setting.

### Table 1. Brightness Key Combinations and Their Functions

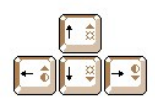

| Key Combinations        | Function                       |
|-------------------------|--------------------------------|
| <fn> + down arrow</fn>  | Decreases brightness           |
| <fn> + up arrow</fn>    | Increases brightness           |
| <fn> + right arrow</fn> | Has no effect on this computer |
| <fn> + left arrow</fn>  | Has no effect on this computer |

W NOTES: You cannot change contrast on an active-matrix (thin film transistor [TFT]) display, such as your computer's display. (Contrast adjustments are only necessary on older passive-matrix displays.)

To use key combinations on an external keyboard, enable the <u>External Hot Key</u> option in the System Setup program and use <Scroll Lock> instead of <Fn>.

### **Expanded Video Mode**

When working in text mode, you can select the font used to display text. Press <Fn><F7> to toggle between regular video mode and expanded video mode. In expanded video mode, items in resolutions other than 1024 x 768 expand to fill the screen, which is useful if you are working in 800 x 600 resolution on a 13.3-inch extended graphics array (XGA) display.

W NOTES: You may have difficulty using the display fonts feature with MS-DOS® programs that use downloaded fonts.

For optimum video performance in these cases, do not use expanded video mode.

### **Video Drivers and Video Resolution**

The Dell-installed video drivers work with the operating system to let you customize the video resolution, number of screen colors, and refresh rate of your display.

WINTE: The Dell-installed video drivers are designed to offer the best performance on your computer. Dell recommends that you use only these drivers with your factory-installed operating system.

### Table 2. Combinations of Resolutions and Colors Supported

|            |        |      | Display Refresh | External Monitor |
|------------|--------|------|-----------------|------------------|
| Resolution | Colors | Bits | Rate            | Refresh Rate     |

| 640 x 480    | 256                     | 8                                     | 60 Hz | 60 Hz, 75 Hz, 85 Hz           |
|--------------|-------------------------|---------------------------------------|-------|-------------------------------|
|              | 65,536<br>(64 K)        | 16 (High Color)                       | 60 Hz | 60 Hz, 75 Hz, 85 Hz           |
|              | 1677721<br>(16 Million) | 24 (True Color)                       | 60 Hz | 60 Hz, 75 Hz, 85 Hz           |
| 800 x 600    | 256                     | 8                                     | 60 Hz | 60 Hz, 75 Hz, 85 Hz           |
|              | 65,536<br>(64 K)        | 16 (High Color)                       | 60 Hz | 60 Hz, 75 Hz, 85 Hz           |
|              | 1677721<br>(16 Million) | 677721 24 (True Color)<br>16 Million) |       | 60 Hz, 75 Hz, 85 Hz           |
| 1024 x 768   | 256                     | 8                                     | 60 Hz | 60 Hz, 70 Hz, 75 Hz, 85<br>Hz |
|              | 65,536<br>(64 K)        | 16 (High Color)                       | 60 Hz | 60 Hz, 70 Hz, 75 Hz, 85<br>Hz |
|              | 1677721<br>(16 Million) | 24 (True Color)                       | 60 Hz | 60 Hz, 70 Hz, 75 Hz, 85<br>Hz |
| 1280 x 1024* | 256                     | 8                                     | 60 Hz | 60 Hz                         |

\* In this resolution, the display is set to pan mode. To use 1280 x 1024 resolution, set the external monitor to **Plug and Play Monitor** as described in the following procedures.

For Windows 95, perform the following steps:

- 1. Click the Start, button, point to Settings, and then click Control Panel.
- 2. Double-click the Display icon.
- 3. Click the Settings tab, click Advanced Properties, and click the Monitor tab.
- 4. Click Change..., click Plug and Play Monitor, and click OK twice.
- 5. Set Display area to 1280 x 1024, and click OK.

For Windows 98, perform the following steps:

- 1. Click the Start button, point to Settings, and then click Control Panel.
- 2. Double-click the **Display** icon.
- 3. Click the Settings tab, click Advanced..., and click the Monitor tab.
- 4. Click Change..., click Next, and click Display a list of all the drivers.
- 5. Click Next, and click Show all hardware.
- 6. Under Manufacturers, click (Standard monitor types).
- 7. Under Models, click Plug & Play Monitor; and click Next.
- 8. Click Next again, click Finish, and click Close.
- 9. At the Display Properties screen, set Screen area to 1280 x 1024, and click Apply.
- 10. Click OK, click Yes, and click OK.

To display more colors, select a lower resolution. If you select a resolution and color combination that the computer does not support, the computer automatically selects the next supported combination.

### **Customizing Video Resolution**

1. Click the Start button, point to Settings, and then click Control Panel.

The **Control Panel** window appears.

2. Double-click the Display icon.

The Display Properties window appears.

3. Click the **Settings** tab, and then set the resolution by dragging the slider in the **Desktop Area** box. In the **Color Palette** box, choose the number of colors from the menu provided. For more information, see your operating system documentation.

If you choose a resolution or color palette that is higher than is supported, the settings adjust automatically to the closest possible setting.

- 4. To change the refresh rate, click the **NeoMagic** tab, and then follow the instructions on your display.
  - WNOTE: You can adjust the refresh rate only on an external monitor. If the **NeoMagic** tab is inactive, your external monitor adjusts the refresh rate automatically.

### **Dual-Display Mode**

With Microsoft® Windows® 98 and later operating systems, you can use an external monitor as an extension of your display (see your operating system documentation for more information). To set up your computer for dual-display mode, perform the following steps:

- 1. Connect the <u>external monitor</u>.
- 2. Click the Start button, point to Settings, and then click Control Panel.
- 3. In the Control Panel window, double-click the Display icon.
- 4. In the Display Properties window, click the Settings tab.
- 5. Change the Colors option to High Color (16 bit).
- 6. Change the Desktop Area to 1024 by 768 pixels.
- 7. Click Advanced....
- 8. Click the NeoMagic tab.
- 9. Select the Set Dual-Display checkbox and click Apply.
- 10. Click Yes when prompted to restart your computer.
- 11. Click the Start button, point to Settings, and then click Control Panel.
- 12. Double-click **Display**, and then click the **Settings** tab.

Two display icons appear in the Settings window.

- 13. Click the display icon marked "2."
- 14. When asked if you want to enable this monitor, click Yes.
- 15. Click Apply, and then click OK.

### If You Have Display Problems

If your computer is receiving power, but nothing appears on your display (such as light, text, or graphics) or the display image does not appear as you would expect, try the following measures to resolve the problem:

- 1. If the display is blank, you may be in suspend, standby, or suspend-to-disk mode. Press the power button to resume. If the display is blank and the power indicator is on, the display may have timed out. In this case, press any key on the keyboard to resume normal operation.
- 2. If the low-battery warning occurs, connect the AC adapter to the computer or replace the battery.
- 3. Adjust the brightness.
- If your computer is attached to an external monitor, press <Fn><F8> to switch the video image to the display.
   NOTE: It takes several seconds to switch the video image.

# Drivers: Dell<sup>™</sup> Latitude<sup>™</sup> CS/CS*x* Portable Computers User's Guide

- Installing Microsoft® Windows® 95 and Windows 98 Drivers
- Installing Microsoft® Windows NT® Drivers
- VX NOTE: For more information on using the operating system installed on your computer by Dell, see the operating system user's guide that came with your computer.

# Error Messages and Flash Codes: Dell<sup>™</sup> Latitude<sup>™</sup> CS/CS*x* Portable Computers User's Guide

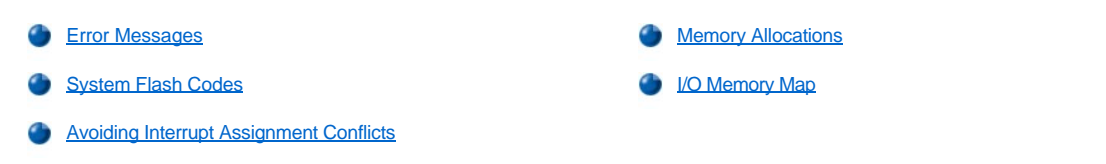

### Error Messages

Your application programs, operating system, and the computer itself can identify problems and alert you to them. When this occurs, a message may appear on the computer's display or on an external monitor (if one is attached), or a flash code may be emitted.

If an error message appears on the display or external monitor, make a note of the message. For an explanation of the message and suggestions for correcting any errors, see <u>Table 1</u>. The messages are listed alphabetically.

VOTE: If the message is not listed in Table 1, see the documentation for the application program or the operating system documentation for an explanation of the message and a recommended action.

### Table 1. System Error Messages

| Message                              | Cause                                                                                                    | Action                                                                                                    |
|--------------------------------------|----------------------------------------------------------------------------------------------------|----------------------------------------------------------------------------------------------------|
| Auxiliary device<br>failure          | The touch pad or external PS/2 mouse may be faulty.                                                                                   | If you are using an external mouse only, check the connection for a loose or improperly connected cable. If the problem persists, enable the <b>Pointing Device</b> option. If the problem persists, <u>call</u> <u>Dell</u> for technical assistance.                                                                                                    |
| Bad command or file<br>name          | The command you entered does not<br>exist or is not in the pathname you<br>specified.                                                 | Make sure that you have typed the command correctly, placed spaces in the proper location, and used the correct pathname.                                                                                                    |
| Cache disabled due to failure        | The primary cache internal to the microprocessor has failed.                                                                          | Call Dell for technical assistance.                                                                                                    |
| CD-ROM drive<br>controller failure 1 | The CD-ROM drive does not respond to<br>commands from the computer.                                                                   | Turn off the computer and detach the CD-ROM drive from the media bay connector. Reboot the computer. Turn off the computer again, reattach the CD-ROM drive to the computer, and verify the media-bay cable connection to the back of the CD-ROM drive. Reboot the computer. If the problem persists, run the <b>CD-ROM Drive</b> tests in the <u>Dell Diagnostics</u> .      |
| Data error                           | The diskette or hard-disk drive cannot read the data.                                                                                 | Run the appropriate utility to check the file structure of the diskette drive or hard-disk drive. See the documentation that came with your operating system.                                                                                                    |
| Decreasing available<br>memory       | One or more memory modules may be faulty or improperly seated.                                                                        | Reseat the <u>memory module</u> in the upgrade socket. If the problem persists, remove the memory module from the upgrade socket. If the problem still persists, <u>call Dell</u> for technical assistance.                                                                                                    |
| Disk C: failed<br>initialization     | The hard-disk drive failed initialization.                                                                                            | Remove and reseat the <u>hard-disk drive</u> , and reboot the computer.<br>If the problem persists, boot from the <u>diagnostics diskett</u> e and run<br>the <b>Hard-Disk Drive</b> tests.                                                                                                    |
| Diskette drive 0 seek<br>failure     | A cable may be loose, or the system<br>configuration information may not match<br>the hardware configuration.                         | Check and reseat the diskette drive cable. If the problem persists,<br>run the <b>Diskette Drive</b> tests in the <u>Dell Diagnostics</u> and check the<br>setting for the appropriate drive ( <b>Diskette Drive A</b> or <b>Diskette</b><br><b>Drive B</b> ) in the <u>System Setup program</u> . If the problem cannot be<br>corrected, call Dell for technical assistance. |
| Diskette read failure                | A cable may be loose, or the diskette may be faulty.                                                                                  | If the diskette-drive access indicator lights up, try a different diskette.                                                                                                    |
| Diskette subsystem<br>reset failed   | The diskette drive controller may be faulty.                                                                                          | Run the <b>Diskette Drive</b> tests in the <u>Dell Diagnostics</u> .                                                                                                    |
| Diskette write-<br>protected         | Because the diskette is write-protected, the operation cannot be completed.                                                           | Slide the write-protect notch up.                                                                                                    |
| Drive not ready                      | No diskette is in the diskette drive, or no<br>hard-disk drive is in the drive bay. The<br>operation requires a diskette in the drive | Put a diskette in the drive, or push the diskette all the way into the drive until the eject button pops out. Or, install a hard-disk drive in the drive bay.                                                                                                    |

|                                                                                  | or a hard-disk drive in the bay before it can continue.                                                                                                    |                                                                                                    |
|----------------------------------------------------------------------------------|----------------------------------------------------------------------------------------------------|----------------------------------------------------------------------------------------------------|
| Error reading PCMCIA card                                                        | The computer cannot identify the PC Card.                                                                                                    | Reseat the card or try another PC Card that you know works.                                                                                                    |
| Extended memory size<br>has changed                                              | The amount of memory recorded in<br>NVRAM does not match the memory<br>installed in the computer.                                                                                                    | Reboot the computer. If the error appears on the display again,<br><u>call Dell</u> for technical assistance.                                                                                                    |
| Gate A20 failure                                                                 | An installed memory module may be loose.                                                                                                    | Reseat the <u>memory module</u> in the upgrade socket. If the problem persists, remove the memory module from the upgrade socket. If the problem still persists, <u>call Dell</u> for technical assistance.                                                                                                 |
| General failure                                                                  | The operating system is unable to carry out the command.                                                                                                    | This message is usually followed by specific information—for example, Printer out of paper. Respond by taking the appropriate action.                                                                                                    |
| Hard-disk drive<br>configuration error                                           | The computer cannot identify the drive type.                                                                                                    | Turn off the computer, remove the drive, and boot the computer from a bootable diskette. Then turn off the computer, reinstall the drive, and reboot the computer. Run the <b>Hard-Disk Drive</b> tests in the <u>Dell Diagnostics</u> .                                                                    |
| Hard-disk drive<br>controller failure 0                                          | The hard-disk drive does not respond to<br>commands from the computer.                                                                                                    | Turn off the computer, remove the drive, and boot the computer<br>from a bootable diskette. Then turn off the computer again,<br>reinstall the drive, and reboot the computer. If the problem<br>persists, try another drive. Then run the <b>Hard-Disk Drive</b> tests in<br>the <u>Dell Diagnostics</u> . |
| Hard-disk drive<br>failure                                                       | The hard-disk drive does not respond to commands from the computer.                                                                                                    | Turn off the computer, remove the drive, and boot the computer<br>from a bootable diskette. Then turn off the computer again,<br>reinstall the drive, and reboot the computer. If the problem<br>persists, try another drive. Then run the <b>Hard-Disk Drive</b> tests in<br>the <u>Dell Diagnostics</u> . |
| Hard-disk drive read<br>failure                                                  | The hard-disk drive may be faulty.                                                                                                    | Turn off the computer, remove the drive, and boot the computer<br>from a bootable diskette. Then turn off the computer again,<br>reinstall the drive, and reboot the computer. If the problem<br>persists, try another drive. Then run the <b>Hard-Disk Drive</b> tests in<br>the <u>Dell Diagnostics</u> . |
| Invalid configuration<br>information-please run<br>System Setup Program          | The system configuration information<br>does not match the hardware<br>configuration. This message is most<br>likely to occur after a memory module is<br>installed.                                                                                                    | Correct the appropriate options in the <u>System Setup</u> program.                                                                                                    |
| Keyboard clock line<br>failure                                                   | A cable or connector may be loose, or the keyboard may be faulty.                                                                                                    | Run the <b>Keyboard Controller</b> test in the <u>Dell Diagnostics</u> .                                                                                                    |
| Keyboard controller<br>failure                                                   | A cable or connector may be loose, or the keyboard may be faulty.                                                                                                    | Reboot the computer, and avoid touching the keyboard or the mouse during the boot routine. If the problem persists, run the <b>Keyboard Controller</b> test in the <u>Dell Diagnostics</u> .                                                                                                    |
| Keyboard data line<br>failure                                                    | A cable or connector may be loose, or the keyboard may be faulty.                                                                                                    | Run the <b>Keyboard Controller</b> test in the <u>Dell Diagnostics</u> .                                                                                                    |
| Keyboard stuck key<br>failure                                                    | If an external keyboard or keypad is<br>being used, a cable or connector may be<br>loose or the keyboard may be faulty. If<br>the integrated keyboard is being used,<br>the keyboard may be faulty.<br>A key on the integrated keyboard or<br>external keyboard may have been<br>pressed while the computer was booting. | Run the <b>Stuck Key</b> test in the <u>Dell Diagnostics</u> .                                                                                                    |
| Memory address line<br>failure at address,<br>read value expecting<br>value      | An installed memory module may be faulty or improperly seated.                                                                                                    | Reseat the memory module in the upgrade socket. If the problem persists, remove the memory module from the upgrade socket. If the problem still persists, <u>call Dell</u> for technical assistance.                                                                                                    |
| Memory allocation<br>error                                                       | The software you are attempting to run is conflicting with the operating system, another application program, or a utility.                                                                                                    | Turn off the computer, wait 30 seconds, and then restart it. Try to run the program again. If the problem persists, contact the software company.                                                                                                    |
| Memory data line<br>failure at address,<br>read value expecting<br>value         | An installed memory module may be faulty or improperly seated.                                                                                                    | Reseat the <u>memory module</u> in the upgrade socket. If the problem persists, remove the memory module from the upgrade socket. If the problem still persists, <u>call Dell</u> for technical assistance.                                                                                                 |
| Memory double word<br>logic failure at<br>address, read value<br>expecting value |                                                                                                    |                                                                                                    |

| Memory odd/even logic<br>failure at address,<br>read value expecting<br>value<br>Memory write/read<br>failure at address,<br>read value expecting |                                                                                                    |                                                                                                    |
|----------------------------------------------------------------------------------------------------|----------------------------------------------------------------------------------------------------|----------------------------------------------------------------------------------------------------|
| Value<br>No boot device<br>available                                                                                                    | The computer cannot find the diskette or hard-disk drive.                                                                                                    | If the diskette drive is your <u>boot device</u> , make sure that there is a bootable diskette in the drive. If the hard-disk drive is your boot device, make sure that the drive is installed, properly seated, and partitioned as a boot device.                                                            |
| No boot sector on<br>hard-disk drive                                                                                                    | The operating system may be corrupted.                                                                                                    | Reinstall your operating system. See the documentation that came with your operating system.                                                                                                    |
| No timer tick<br>interrupt                                                                                                    | A chip on the system board may be malfunctioning.                                                                                                    | Run the <b>System Set</b> tests in the <u>Dell Diagnostics</u> .                                                                                                    |
| Non-system disk or<br>disk error                                                                                                    | The diskette in drive A or your hard-disk<br>drive does not have a bootable<br>operating system installed on it.                                                    | If you are trying to boot from the diskette, replace it with one that has a bootable operating system.                                                                                                    |
| Not a boot diskette                                                                                                    | There is no operating system on the diskette.                                                                                                    | Boot the computer with a diskette that contains an operating system.                                                                                                    |
| Optional ROM bad<br>checksum                                                                                                    | The optional ROM apparently failed.                                                                                                    | Call Dell for technical assistance.                                                                                                    |
| Sector not found                                                                                                    | The operating system cannot locate a sector on the diskette or hard-disk drive. You probably have a bad sector or corrupted FAT on the diskette or hard-disk drive. | Run the appropriate utility to check the file structure on the diskette<br>or hard-disk drive. If a large number of sectors are defective, back<br>up the data (if possible), and then reformat the diskette or hard-<br>disk drive.                                                                          |
| Seek error                                                                                                    | The operating system cannot find a specific track on the diskette or hard-<br>disk drive.                                                                           | If the error is on the diskette drive, try another diskette in the drive.                                                                                                    |
| Shutdown failure                                                                                                    | A chip on the system board may be malfunctioning.                                                                                                    | Run the <b>System Set</b> tests in the <u>Dell Diagnostics</u> .                                                                                                    |
| Time-of-day clock lost<br>power                                                                                                    | Data stored in NVRAM has become corrupted.                                                                                                    | Connect your computer to an electrical outlet to charge the battery. If the problem persists, try to restore the data. To restore the data, press <fn><f1> to <u>enter the System Setup program</u>. Then immediately exit it. If the message reappears, <u>call Dell</u> for technical assistance.</f1></fn> |
| Time-of-day clock<br>stopped                                                                                                    | The reserve battery that supports the data stored in NVRAM may be dead.                                                                                             | Connect your computer to an electrical outlet to charge the battery. If the problem persists, <u>call Dell</u> for technical assistance.                                                                                                    |
| Time-of-day not set-<br>please run the System<br>Setup program                                                                                    | The time or date stored in the System<br>Setup program does not match the<br>system clock.                                                                          | Correct the settings for the <b>Date</b> and <b>Time</b> options. (For instructions, see " <u>System Setup Program</u> .")                                                                                                    |
| Timer chip counter 2 failed                                                                                                    | A chip on the system board may be malfunctioning.                                                                                                    | Run the <b>System Set</b> tests in the <u>Dell Diagnostics</u> .                                                                                                    |
| Unexpected interrupt<br>in protected mode                                                                                                    | The keyboard controller may be malfunctioning, or an installed memory module may be loose.                                                                          | Run the <b>System Memory</b> tests and the <b>Keyboard Controller</b> test in the <u>Dell Diagnostics</u> .                                                                                                    |
| Warning: Battery is<br>critically low.                                                                                                    | The battery is running out of charge.                                                                                                    | Replace the <u>battery</u> , or connect the computer to an electrical outlet. Otherwise, activate <u>suspend-to-disk</u> mode or turn off the computer.                                                                                                    |

### System Flash Codes

When errors that occur during the boot routine cannot be reported on the display or on an external monitor (if attached), the Num Lock, Caps Lock, and Scroll Lock indicators (see Figure 1) may flash together in a pattern of lights (or *flash code*) that identifies the problem. For example, one flash, followed by a second flash, and then a burst of three flashes (code 1-1-3) means that the computer was unable to read the data in nonvolatile random-access memory (NVRAM). This information is important to the Dell support staff if you need to call for technical assistance.

The Num Lock, Caps Lock, and Scroll Lock indicators flash briefly when the computer is turned on. The flash codes, if needed, occur after the boot routine.

Figure 1. Flash Code Indicators

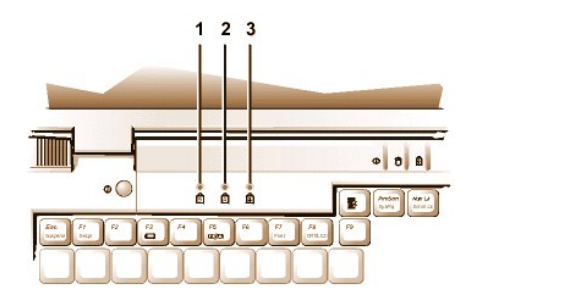

1 Num Lock

2 Caps Lock

3 Scroll Lock

When the computer emits a flash code, write it down on a copy of the <u>Diagnostics Checklist</u> and then look up its cause and meaning in <u>Table 2</u>. If you are unable to resolve the problem, use the <u>Dell Diagnostics</u> to identify a more serious cause. If you are still unable to resolve the problem, <u>call</u> <u>Dell</u> for technical assistance.

| Table | 2.         | Flash   | Codes | and | Corrective | Actions |
|-------|------------|---------|-------|-----|------------|---------|
| lanc  | <b>~</b> . | i iasii | ooues | anu | COLLECTIVE | Actions |

| Message                   | Cause                                                                   | Action                                                                                                    |
|---------------------------|-------------------------------------------------------------------------|----------------------------------------------------------------------------------------------------|
| 1-1-3                     | NVRAM write/read failure.                                               | Run the <b>System Set</b> tests in the <u>Dell Diagnostics</u> . If the program does not load, <u>call Dell</u> for technical assistance.                                           |
| 1-1-4                     | ROM BIOS checksum failure.                                              | Run the <b>System Set</b> tests in the <u>Dell Diagnostics</u> . If the program does not load, <u>call Dell</u> for technical assistance.                                           |
| 1-2-1                     | Programmable interval timer failure.                                    | Run the <b>System Set</b> tests in the <u>Dell Diagnostics</u> . If the program does not load, <u>call Dell</u> for technical assistance.                                           |
| 1-2-2                     | DMA initialization failure.                                             | Run the <b>System Set</b> tests in the <u>Dell Diagnostics</u> . If the program does not load, <u>call Dell</u> for technical assistance.                                           |
| 1-2-3                     | DMA page register write/read failure.                                   | Run the <b>System Set</b> tests in the <u>Dell Diagnostics</u> . If the program does not load, <u>call Dell</u> for technical assistance.                                           |
| 1-3-1<br>through<br>2-4-4 | An installed memory module is not being<br>properly identified or used. | Make sure that a memory module is installed in one of the memory module sockets on the system board. The computer will not function unless at least one memory module is installed. |
| 3-1-1                     | Slave DMA register failure.                                             | Run the <b>System Set</b> tests in the <u>Dell Diagnostics</u> . If the program does not load, <u>call Dell</u> for technical assistance.                                           |
| 3-1-2                     | Master DMA register failure.                                            | Run the <b>System Set</b> tests in the <u>Dell Diagnostics</u> . If the program does not load, <u>call Dell</u> for technical assistance.                                           |
| 3-1-3                     | Master interrupt mask register failure.                                 | Call Dell for technical assistance.                                                                                                    |
| 3-1-4                     | Slave interrupt mask register failure.                                  | Call Dell for technical assistance.                                                                                                    |
| 3-2-4                     | Keyboard controller test failure.                                       | Run the <b>Keyboard Controller</b> test in the <u>Dell Diagnostics</u> .                                                                                                    |
| 3-3-4                     | Display memory test failure.                                            | Run the Video Memory test in the Dell Diagnostics.                                                                                                    |
| 3-4-1                     | Display initialization failure.                                         | Run the Video tests in the Dell Diagnostics.                                                                                                    |
| 3-4-2                     | Display retrace test failure.                                           | Run the Video tests in the Dell Diagnostics.                                                                                                    |
| 4-2-1                     | No timer tick.                                                          | Call Dell for technical assistance.                                                                                                    |
| 4-2-2                     | Shutdown failure.                                                       | Call Dell for technical assistance.                                                                                                    |
| 4-2-3                     | Gate A20 failure.                                                       | Call Dell for technical assistance.                                                                                                    |
| 4-2-4                     | Unexpected interrupt in protected mode.                                 | Call Dell for technical assistance.                                                                                                    |
| 4-3-1                     | Memory failure above address 0FFFh.                                     | Run the System Memory tests in the Dell Diagnostics.                                                                                                    |
| 4-3-3                     | Timer chip counter 2 failure.                                           | Call Dell for technical assistance.                                                                                                    |
| 4-3-4                     | Time-of-day clock stopped.                                              | Call Dell for technical assistance.                                                                                                    |
| 4-4-1                     | Serial port failure.                                                    | Run the Serial/Infrared Ports tests in the Dell Diagnostics.                                                                                                    |
| 5-1-2                     | No usable memory.                                                       | Run the System Memory tests in the Dell Diagnostics.                                                                                                    |

### **Avoiding Interrupt Assignment Conflicts**

Problems can arise if two devices attempt to use the same interrupt request (IRQ) line. To avoid this type of conflict, check the documentation for the default IRQ line setting for each installed device. Then consult <u>Table 3</u> to configure the device for one of the available IRQ lines.

W NOTES: Installed devices cannot share the same COM port address. The default address of your computer's serial port is COM1.

To view IRQ line assignments in the Microsoft® Windows® 95 and Windows 98 operating systems, click the **Start** button, point to **Settings**, and click **Control Panel**. Double-click the **System** icon. Select the **Device Manager** tab, and then double-click **Computer**.

### Table 3. IRQ Line Assignments

| IRQ Line | Reserved/Available                                                                                                    |  |
|----------|----------------------------------------------------------------------------------------------------|--|
| IRQ0     | Reserved; generated by the system timer                                                                                               |  |
| IRQ1     | Reserved; generated by the keyboard controller to signal that the keyboard output buffer is full                                      |  |
| IRQ2     | Reserved; generated internally by the interrupt controller to enable IRQ8 through IRQ15                                               |  |
| IRQ3     | Available for use by a PC Card unless the integrated serial port or infrared port is configured for COM2 or COM4                      |  |
| IRQ4     | Available for use by a PC Card unless the integrated serial port or infrared port is configured for COM1 (the default) or COM3        |  |
| IRQ5     | Available for use by the audio controller                                                                                             |  |
| IRQ6     | Generated by the diskette drive controller to indicate that the diskette drive requires the attention of the microprocessor           |  |
| IRQ7     | Available for use by a PC Card or audio controller if the parallel port is disabled                                                   |  |
| IRQ8     | Reserved; generated by the system I/O controller's RTC                                                                                |  |
| IRQ9     | Reserved                                                                                                    |  |
| IRQ10    | Available for use by a PC Card or audio controller unless the C/Port Family APR or C/Dock Family Expansion Station is attached        |  |
| IRQ11    | Available for use by USB, PC Card, video controller, and audio controller                                                             |  |
| IRQ12    | Reserved; generated by the keyboard controller to indicate that the output buffer of the touch pad or external PS/2 mouse is full     |  |
| IRQ13    | Reserved; generated by the math coprocessor                                                                                           |  |
| IRQ14    | Reserved; generated by the hard-disk drive to indicate that the drive requires the attention of the microprocessor                    |  |
| IRQ15    | Reserved; generated by CD-ROM drive in the external media bay to indicate that the drive requires the attention of the microprocessor |  |

### **Memory Allocations**

<u>Table 4</u> provides a map of the conventional memory area. When the microprocessor or a program addresses a location within the conventional memory range, it is physically addressing a location in main memory.

NOTE: To view memory allocations in Windows 95 and Windows 98, click the Start button, point to Settings, and click Control Panel. Double-click the System icon. Click the Device Manager tab, and then double-click Computer.

### Table 4. Conventional Memory Map

| Address Range | Use                         |
|---------------|-----------------------------|
| 0000h-003FFh  | Interrupt vector table      |
| 00400h-004FFh | BIOS data area              |
| 00500h-005FFh | MS-DOS® and BASIC work area |
| 00600h-9FBFFh | User memory                 |

Table 5 provides a map of the upper memory area. Some of these addresses are dedicated to various system devices, such as the system/video basic input/output system (BIOS). Others are available for use by expansion cards and/or an expanded memory manager (EMM).

When the microprocessor or a program addresses a location within the upper memory area, it is physically addressing a location within one of these devices.

### Table 5. Upper Memory Map

| Address Range     | Use                  |
|-------------------|----------------------|
| 0009FC00-0009FFFF | PS/2-mouse data area |
| 000A0000-000BFFF  | Video RAM            |
| 000C0000-000CBFFF | Video BIOS           |
| 000CC000-000CDFFF | PC Card              |
| 000F0000-000FFFF  | System BIOS          |
| 00100000-03FFFFF                                      | High memory area |
|-------------------------------------------------------|------------------|
| FD000000-FDFFFFFF (approximate; not a fixed location) | Video RAM        |
| FF200000-FF2FFFFF (approximate; not a fixed location) | Video RAM        |
| FFFE0000-FFFFFFF                                      | BIOS ROM         |

## I/O Memory Map

Table 6 provides a map of memory addresses reserved by the computer for peripheral input/output (I/O) devices. Use the information in Table 6 to determine if the memory address of an external device (such as a PC Card) conflicts with a memory address reserved by the computer.

Check the documentation of the external I/O device to determine its memory address. If a device's memory address conflicts with a memory address reserved by the computer, change the address of the device.

NOTE: To view I/O addresses in Windows 95 and Windows 98, click the Start button, point to Settings, and click Control Panel. Double-click the System icon. Click the Device Manager tab, and then double-click Computer.

## Table 6. I/O Memory Map

| Address                 | Device                     |
|-------------------------|----------------------------|
| 0000-001F               | DMA controller #1          |
| 0020-003F               | Interrupt controller #1    |
| 0040-005F               | System timers              |
| 0060-0060               | Keyboard controller        |
| 0061-0061               | System speaker             |
| 0064-0064               | Keyboard controller        |
| 0070-007F               | RTC and NMI enable         |
| 0080-009F               | DMA page registers         |
| 00A0-00BF               | Interrupt controller #2    |
| 00C0-00DF               | DMA controller #2          |
| 00F0-00FF               | Math coprocessor           |
| 0170-0177               | CD-ROM drive controller    |
| 01F0-01F7               | Hard-disk drive controller |
| 0210-0217               | Audio controller           |
| 0220-022F               | Audio controller           |
| 0270-0277               | Fast IR                    |
| 0376-0376               | IDE controller             |
| 0378-037F               | LPT1                       |
| 0388-038B               | Audio controller           |
| 03B0-03BB               | VGA                        |
| 03C0-03DF               | VGA                        |
| 03E0-03E1               | PC Card controller         |
| 03E8-03EF               | Fast IR                    |
| 03F2-03F5;<br>03F7-03F7 | Diskette controller        |
| 03F8-03FF               | СОМ1                       |
| 0530-0537               | Audio controller           |
| 0778-077B               | ECP registers              |
| ECE0-ECFF               | USB controller             |
| FFA0-FFAF               | PCI-IDE bus registers      |

# Connecting External Devices: Dell<sup>™</sup> Latitude<sup>™</sup> CS/CS*x* Portable Computers User's Guide

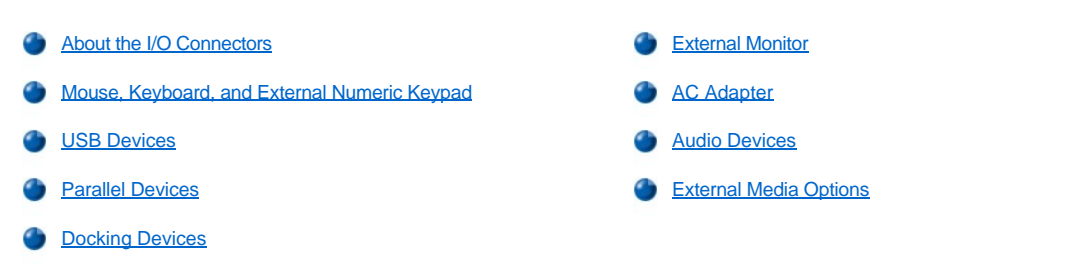

#### About the I/O Connectors

You can connect external devices to the input/output (I/O) connectors. The computer's basic input/output system (BIOS) detects the presence of external devices when you boot (start) or reboot your computer. Figure 1 shows the I/O connectors on the back of your computer; Figure 2 shows the external media bay and audio connectors on the right side of the computer.

NOTES: Some external devices require you to load software called device drivers into system memory before the devices will work. These device drivers help your computer recognize the external device and direct its operation. Instructions for installing this software are usually included in the upgrade kits.

The C/Port Family Advanced Port Replicator (APR) has the same I/O connectors as your computer. In addition, the C/Port APR has a second Personal System/2 (PS/2) connector, a second Universal Serial Bus (USB) connector, and an Ethernet network connector.

The C/Dock Family Expansion Station has the same I/O connectors as your computer. In addition, the C/Dock Expansion Station has a second PS/2 connector, a second USB connector, an Ethernet network connector, and a small computer system interface (SCSI) connector.

#### Figure 1. I/O Connectors On the Back of the Computer

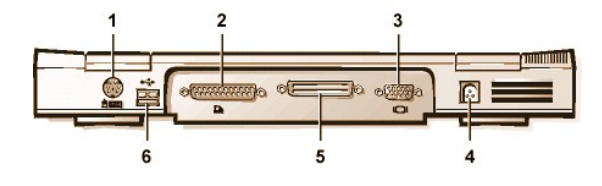

#### Figure 2. I/O Connectors On the Right Side of the Computer

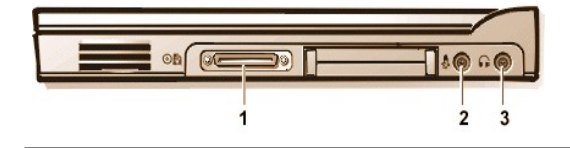

- 1 PS/2 (mini-DIN) connector
- 2 Parallel connector
- 3 Video connector
- 4 AC adapter connector
- 5 Docking connector
- 6 USB connector
- 1 External media bay connector
- 2 Microphone (MIC IN) jack
- 3 Speakers and headphones (line-out/speaker-out) jack

#### Mouse, Keyboard, and External Numeric Keypad

You can attach a PS/2-compatible device such as a mouse, 101- or 102-key keyboard, or external numeric keypad to the mini-Deutsche Industrie Norm (DIN) PS/2 connector.

You can also connect these devices to the C/Port Family APR or the C/Dock Family Expansion Station.

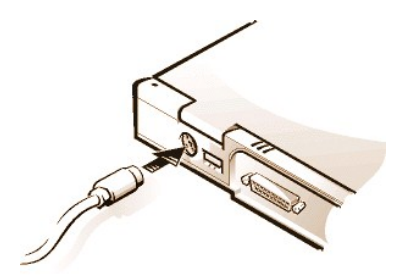

#### Mouse

NOTE: If the computer is in suspend (or standby) or suspend-to-disk mode when you attach a mouse, you can use the mouse when the computer resumes normal operation. However, programs that were already running may need to be restarted to recognize the mouse. If the computer is not in suspend (or standby) or suspend-to-disk mode when you attach the mouse, you must reboot the computer to use the mouse.

When you attach a PS/2 mouse to the computer, the touch pad is automatically disabled. If you disconnect the mouse, you must shut down the computer or enter suspend or standby mode and then resume from it before the touch pad is operational. If you do not do this, the touch pad resumes operation in standard PS/2 mode, which means that many of the configuration features are disabled.

If you are using a PS/2-compatible mouse that is not made by Microsoft and the mouse does not work properly, reboot the computer. If the mouse still does not work, install the drivers from the diskette that came with the mouse and reboot the computer.

#### Keyboard

V NOTE: If the computer is in suspend (or standby) mode or suspend-to-disk mode when you attach an external keyboard, the device is recognized immediately by the computer when it resumes normal operation.

You can use the computer's keyboard and an external keyboard at the same time. When you attach a keyboard to the computer, the embedded numeric keypad is automatically disabled.

On an external keyboard, the <Scroll Lock> key acts the same way as the <Fn> key on the computer's keyboard (if the External Hot Key option is enabled in the System Setup program).

#### **External Numeric Keypad**

WINTE: If the computer is in suspend (or standby) mode or suspend-to-disk mode when you attach an external numeric keypad, the device is recognized immediately by the computer when it resumes normal operation.

When you attach an external numeric keypad to the computer, the numeric keypad on the computer keyboard is automatically disabled. The indicators on the integrated keyboard track the operation of an external numeric keypad.

#### **USB** Devices

You can attach a USB hub device to the USB connector. The USB hub device can support multiple USB devices (typically low-speed peripherals such as mice, keyboards, printers, and computer speakers). The C/Port APR Family and the C/Dock Expansion Station Family docking solutions have two USB connectors.

W NOTE: If you are using a USB external keyboard, do not enter the System Setup program by using a keyboard command on an external keyboard. Instead, press <Fn><F1> on the computer's keyboard.

#### **Parallel Devices**

You can attach a parallel device (usually a printer) to the 25-hole parallel connector. You can also connect the diskette drive to the parallel connector.

The parallel port sends and receives data in parallel format, where eight data bits (one byte) are sent simultaneously over eight separate lines. The port can be configured as a unidirectional (output-only) port for devices such as a printer or as a bidirectional port for devices such as a network adapter.

The computer's integrated parallel port is designated as LPT1. The Microsoft® Windows® 95 and Windows 98 operating systems automatically recognize the parallel device and configure it correctly. The parallel port can also be configured for compatibility with the PS/2 standard.

#### Connecting a Diskette Drive to the Parallel Connector

You can use the the diskette drive as a second external device if you already have a device connected to the media bay connector. The diskette drive letter is A, unless a diskette drive is already installed in the external media bay, in which case the drive connected to the parallel connector is

drive B.

To connect the drive to the parallel connector on the I/O panel, use the optional parallel diskette-drive cable (available from Dell), as shown in Figure 5.

#### Figure 5. Connecting a Diskette Drive to the Parallel Connector

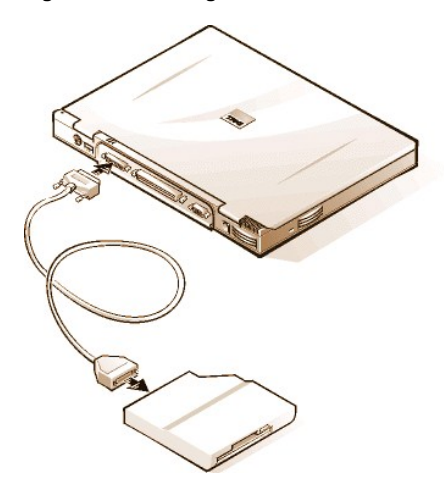

NOTICE: When the diskette drive is not being used externally, remove the parallel diskette-drive cable from the parallel connector.

NOTICE: Use the parallel diskette-drive cable only with the diskette drive. Do not try to connect any other device to the computer with this cable.

If the Diskette Reconfig option is set to Any Time in the System Setup program, you can connect the diskette drive to the parallel connector while the computer is turned on.

The drive access indicator does not blink when data is being accessed from the diskette drive connected to the parallel connector.

NOTICE: Protect the diskette drive when it is not in the external media bay. Do not squeeze the drive or place objects on top of it; doing so could damage the drive motor.

#### **Docking Devices**

You can attach your computer to Dell's C/Port Family APR and C/Dock Family Expansion Station docking devices through the docking connector. For information on docking your computer, see the documentation that came with your docking device.

#### **External Monitor**

You can use the 15-hole video connector to attach an external monitor to the computer.

#### **Connecting an External Monitor**

To attach an external monitor, perform the following steps.

NOTICE: Do not place the monitor directly on top of your portable computer, even if it is closed. Doing so can crack the computer case, the display, or both.

- 1. Make sure that the external monitor is turned off. Set the monitor on a monitor stand, desk top, or other level surface near your computer.
- 2. Connect the external monitor's video cable to the computer.

Plug the video cable connector into the matching video connector on the back of the computer, as shown in Figure 6. If the video cable is not permanently attached to the monitor, connect it to the monitor.

#### Figure 6. Connecting an External Monitor

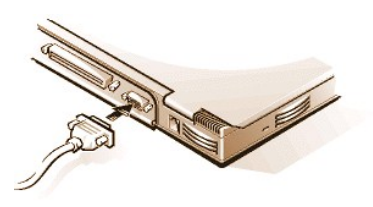

Be sure to tighten all the screws on the video cable connector(s) to eliminate radio frequency interference (RFI).

3. Connect your external monitor to a grounded electrical outlet.

Plug the three-prong connector on one end of the monitor's power cable into a grounded power strip or some other grounded power source. If the cable is not permanently attached to the monitor, connect it to the monitor.

You can also connect an external monitor to the C/Port Family APR or the C/Dock Family Expansion Station.

WINTE: If you are using the Microsoft Windows 98 operating system, you can use an external monitor as an extension of your display. For more information, see the Windows 98 documentation or "Dual-Display Mode."

#### Using an External Monitor

When an external monitor is connected to the computer, the video image automatically appears on the external monitor's screen when you boot your computer.

To toggle the video image between the display, an external monitor, or both simultaneously, press <Fn><F8> on the keyboard. Press <Scroll Lock><F8> on an external keyboard if the External Hot Key option is enabled in the System Setup program.

If the external monitor is turned off when you boot your computer, the computer still sends the video image to the external monitor, but you will not see an image on either the computer's display or the external monitor. To see an image, turn on the external monitor or switch the video image to the computer's display by pressing <Fn><F8> on the keyboard or <Scroll Lock><F8> on an external keyboard if the **External Hot Key** option is enabled in the System Setup program.

NOTE: If you are using your external monitor at a resolution greater than the display supports, the simultaneous display feature is disabled. To use the display, switch to a resolution that the computer supports, or disconnect the external monitor and restart your computer.

#### AC Adapter

You can attach the <u>AC adapter</u> to the computer by using the AC adapter connector. The AC adapter converts AC power to the DC power required by the computer.

You can connect the AC adapter with your computer turned either on or off.

The AC adapter works with electrical outlets worldwide. However, power connectors vary among countries. Before using AC power in a foreign country, you may need to obtain a new power cable designed for use in that country.

#### **Audio Devices**

You can connect audio devices such as speakers, microphones, and headphones to the two audio jacks, as follows:

- 1 Connect the audio cable from a microphone to the microphone jack, also called the MIC IN jack.
- 1 Connect the audio cable from speakers to the headphones/speakers jack, also called the line-out/speaker-out jack.
- W NOTE: The C/Port Family APR also has a headphones/speaker jack. The C/Dock Family Expansion Station has a line-in/audio-in jack as well as microphone and headphones/speaker jacks.

If your computer is running the Windows 95 operating system, you can control the sound on your computer through the **Dell Control Center Speaker** window, the <u>System Setup</u> program, and <u>key combinations</u>.

#### **External Media Options**

You can connect external media options such CD-ROM, DVD-ROM, SuperDisk LS-120, and diskette drives to the external media bay connector.

## Getting Help: Dell<sup>™</sup> Latitude<sup>™</sup> CS/CS*x* Portable Computers User's Guide

Help Overview

Contacting Dell

## Help Overview: Dell<sup>™</sup> Latitude<sup>™</sup> CS Portable Computers User's Guide

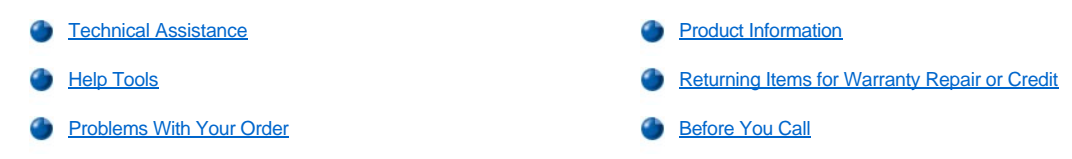

#### Technical Assistance

If you need assistance with a technical problem, perform the following steps:

- 1. Run the Dell Diagnostics as described in "Running the Dell Diagnostics."
- 2. Make a copy of the Diagnostics Checklist and fill it out.
- 3. Use Dell's extensive suite of online services available at Dell's World Wide Web site (http://www.dell.com) for help with installation and troubleshooting procedures.
- 4. If the preceding steps have not resolved the problem and you need to talk to a Dell technician, call Dell's technical support service.

When prompted by Dell's automated telephone system, enter your Express Service Code to route the call directly to the proper support personnel. If you do not have an Express Service Code, open the **Dell Accessories** folder, double-click the **Express Service Code** icon, and follow the directions.

W NOTE: Dell's Express Service Code system may not be available in all countries.

For instructions on using the technical support service, refer to "Technical Support Service" and "Before You Call."

#### **Help Tools**

Dell provides a number of tools to assist you. These tools are described in the following sections.

V NOTE: Some of the following tools are not always available in all locations outside the continental U.S. Please call your local Dell representative for information on availability.

#### World Wide Web on the Internet

The Internet is your most powerful tool for obtaining information about your computer and other Dell products. Through the Internet, you can access most of the services described in this section, including AutoTech, TechFax, order status, technical support, and product information.

From Dell's World Wide Web home page (http://www.dell.com), click the Support icon, and click Support Your Dell. Enter your service tag number (or, if you have one, your Express Service Code) and click Submit. If you don't have your service tag number or Express Service Code available, you can also select support information by system.

Everything you need to know about your system is presented on the system support page, including the following tools and information:

- 1 Technical information Details on every aspect of your system, including hardware specifications.
- Self-diagnostic tools A system-specific troubleshooting application for resolving many computer-related issues by following interactive flowcharts.
- 1 Drivers, files, and utilities The latest drivers and basic input/output system (BIOS) updates to keep your system functioning at its best.
- 1 Component support Technical information, documentation, and troubleshooting tips for different system components.
- Online communications center Tool for submitting requests for both technical and nontechnical information on Dell products. Avoid telephone delays by receiving an e-mail response to your request for information if your computer is not functioning properly or if you have questions regarding your computer's hardware or operation.

Dell can be accessed electronically using the following addresses:

1 World Wide Web

http://www.dell.com/

http://www.dell.com/ap/ (for Asian/Pacific countries only)

http://www.euro.dell.com (for Europe only)

Anonymous file transfer protocol (FTP)

#### ftp.dell.com/

Log in as user: anonymous, and use your e-mail address as your password.

1 Electronic Support Service

mobile\_support@us.dell.com

apsupport@dell.com (for Asian/Pacific countries only)

support.euro.dell.com (for Europe only)

Electronic Quote Service

sales@dell.com

apmarketing@dell.com (for Asian/Pacific countries only)

Electronic Information Service

info@dell.com

#### AutoTech Service

Dell's automated technical support service—AutoTech—provides recorded answers to the questions most frequently asked by Dell customers.

When you call AutoTech, you use your touch-tone telephone to select the subjects that correspond to your questions. You can even interrupt an AutoTech session and continue the session later. The code number that the AutoTech service gives you allows you to continue your session where you ended it.

The AutoTech service is available 24 hours a day, seven days a week. You can also access this service through the technical support service. For the telephone number to call, refer to "Contacting Dell."

#### **TechFax Service**

Dell takes full advantage of fax technology to serve you better. Twenty-four hours a day, seven days a week, you can call the Dell TechFax line tollfree for all kinds of technical information.

Using a touch-tone phone, you can select from a full directory of topics. The technical information you request is sent within minutes to the fax number you designate. For the TechFax telephone number to call, refer to "Contacting Dell."

#### TechConnect BBS

Use your modem to access Dell's TechConnect bulletin board service (BBS) 24 hours a day, seven days a week. The service is menu-driven and fully interactive. The protocol parameters for the BBS are 1200 to 19.2K baud, 8 data bits, no parity, 1 stop bit.

#### Automated Order-Status System

You can call this automated service to check on the status of any Dell products that you have ordered. A recording prompts you for the information needed to locate and report on your order. For the telephone number to call, refer to "Contacting Dell."

#### **Technical Support Service**

Dell's industry-leading hardware technical support service is available 24 hours a day, seven days a week, to answer your questions about Dell hardware.

Our technical support staff pride themselves on their track record: more than 90 percent of all problems and questions are taken care of in just one toll-free call, usually in less than 10 minutes. When you call, our experts can refer to records kept on your Dell system to better understand your particular question. Our technical support staff use computer-based diagnostics to provide fast, accurate answers to questions.

To contact Dell's technical support service, first refer to "Before You Call" and then call the number for your country as listed in "Contacting Dell."

#### **Problems With Your Order**

If you have a problem with your order, such as missing parts, wrong parts, or incorrect billing, contact Dell for customer assistance. Have your invoice or packing slip handy when you call. For the telephone number to call, refer to "Contacting Dell."

#### **Product Information**

If you need information about additional products available from Dell, or if you would like to place an order, visit Dell's World Wide Web site at **http://www.dell.com**. For the telephone number to call to speak to a sales specialist, refer to "<u>Contacting Dell</u>."

#### **Returning Items for Warranty Repair or Credit**

Prepare all items being returned, whether for repair or credit, as follows:

- 1. Call Dell to obtain an authorization number, and write it clearly and prominently on the outside of the box.
  - For the telephone number to call, refer to "Contacting Dell."
- 2. Include a copy of the invoice and a letter describing the reason for the return.
- 3. Include a copy of the Diagnostics Checklist indicating the tests you have run and any error messages reported by the Dell Diagnostics.
- 4. Include any accessories that belong with the item(s) being returned (power cables, so ftware diskettes, guides, and so on) if the return is for credit.
- 5. Pack the equipment to be returned in the original (or equivalent) packing materials.

You are responsible for paying shipping expenses. You are also responsible for insuring any product returned, and you assume the risk of loss during shipment to Dell. Collect On Delivery (C.O.D.) packages are not accepted.

Returns that are missing any of the preceding requirements will be refused at our receiving dock and returned to you.

#### **Before You Call**

W NOTE: Have your Express Service Code ready when you call. The code helps Dell's automated-support telephone system direct your call more efficiently.

Remember to fill out the <u>Diagnostics Checklist</u>. If possible, turn on your system before you <u>call Dell</u> for technical assistance and call from a telephone at or near the computer. You may be asked to type some commands at the keyboard, relay detailed information during operations, or try other troubleshooting steps possible only at the computer system itself. Make sure the system documentation is available.

A CAUTION: If you need to remove the computer covers, be sure to first disconnect the computer system's power and modem cables from all electrical outlets.

#### **Diagnostics Checklist**

| Date:                                                                          |
|--------------------------------------------------------------------------------|
| Name:                                                                          |
| Address:                                                                       |
| Phone number:                                                                  |
| Service tag (bar code on the back of the computer):                            |
| Express Service Code:                                                          |
| Return Material Authorization Number (if provided by Dell support technician): |
| Operating system and version:                                                  |
| Peripherals:                                                                   |
| Expansion cards:                                                               |
| Are you connected to a network? Yes No                                         |
| Network, version, and network card:                                            |
| Programs and versions:                                                         |

Refer to your operating system documentation to determine the contents of the system's start-up files. If the computer is connected to a printer, print each file. Otherwise, record the contents of each file before calling Dell.

Error message, beep code, or diagnostic code:

Description of problem and troubleshooting procedures you performed:

## Introduction: Dell<sup>™</sup> Latitude<sup>™</sup> CS/CSx Portable Computers User's Guide

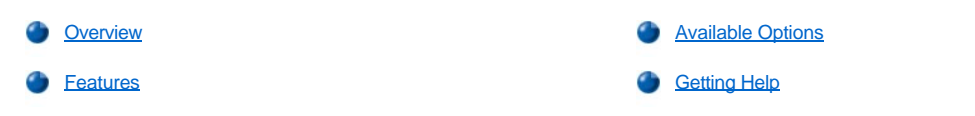

### Overview

Dell Latitude CS and CSx portable computers are expandable multimedia systems designed around an Intel® Mobile Pentium® II microprocessor or an Intel Mobile Pentium III microprocessor, both with Peripheral Component Interconnect (PCI) technology. This section describes the major hardware and software features of your computer. Figure 1, Figure 2, and Figure 3 show the front/right, back/left, and bottom views of the computer. Figure 4 identifies the system status and keyboard status indicators.

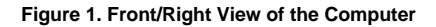

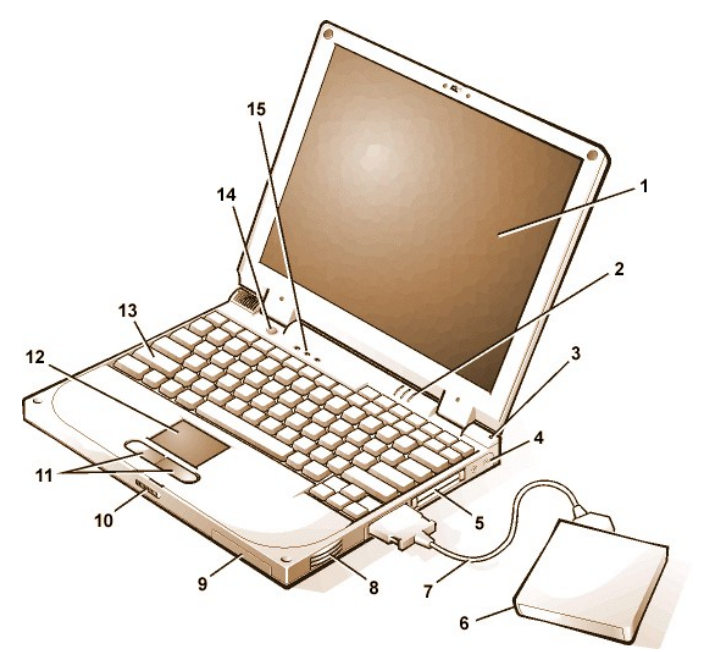

- 1 Display
- 2 System status indicators (3)
- 3 Integrated microphone
- 4 Audio jacks (2)
- 5 PC Card slots (2)
- 6 External media bay
- 7 Media bay cable (attached to media bay connector on computer)
- 8 Speaker
- 9 Hard-disk drive bay
- 10 Display latch
- 11 Touch pad buttons
- 12 Touch pad
- 13 Keyboard
- 14 Power button
- 15 Keyboard status indicators (3)

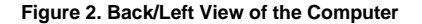

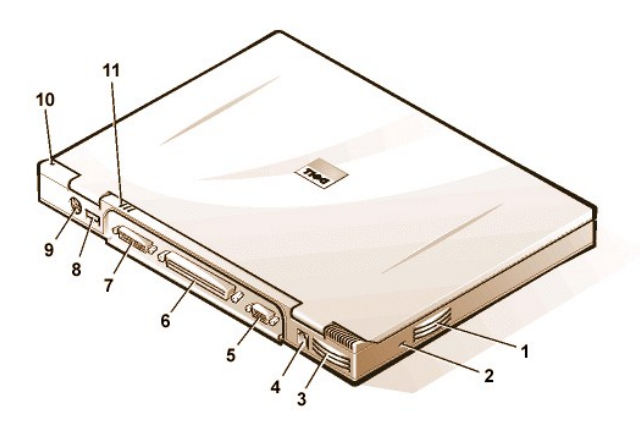

- 1 Air vent
- 2 Security cable slot
- 3 Air vent
- 4 AC adapter connector
- 5 Video connector
- 6 Docking
- connector 7 Parallel
- connector
- 8 USB connector
- 9 PS/2 connector
- 10 Integrated microphone

Figure 3. Bottom View of the Computer

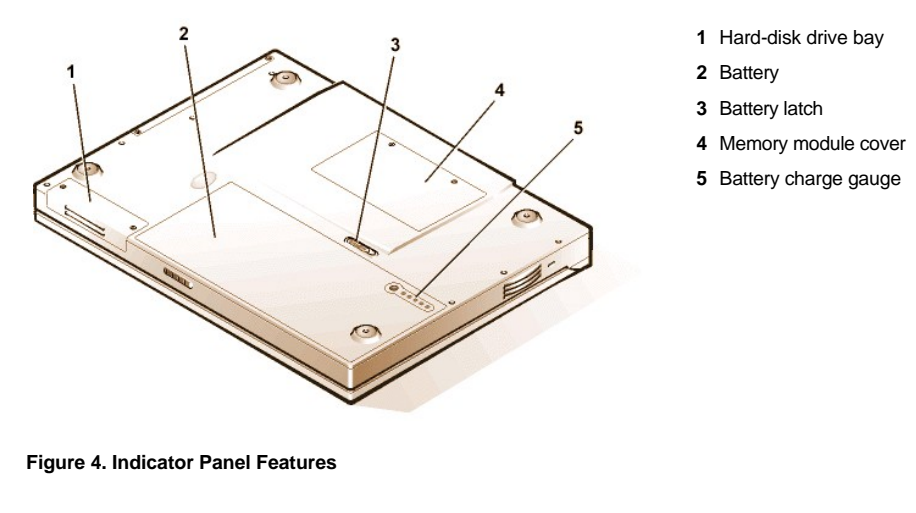

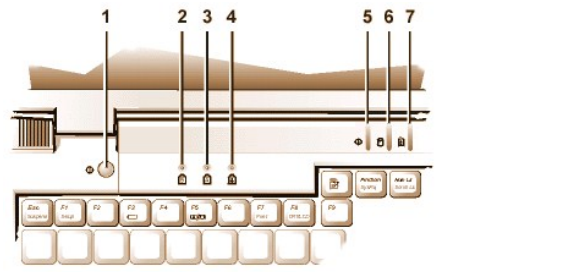

- 1 Power button
- 2 Num Lock indicator
- 3 Caps Lock indicator
- 4 Scroll Lock indicator
- 5 Power indicator
- 6 Drive access indicator
- 7 Battery status indicator

#### Features

Your Dell computer provides the following features:

- Full multimedia capability through the following standard features:
  - o A 13.3-inch extended graphics array (XGA), 1024 x 768 thin film transistor (TFT) active-matrix color display
  - An external media bay that supports storage devices such as a DVD-ROM, CD-ROM, diskette, SuperDisk LS-120, or second harddisk drive

W NOTE: For information on installing devices in the external media bay, see "External Media Bay."

- $_{\odot}\,$  256-bit hardware-accelerated video support, with 4 megabytes (MB) of video memory
- o Accelerated graphics port (AGP) architecture that increases the computer's video performance
- $_{\odot}\,$  Support for a zoomed video (ZV) PC Card in the top PC Card slot
- $_{\odot}\,$  Two audio jacks for connecting a microphone and external stereo speakers or headphones
- o Integrated microphone and speaker
- o Software wavetable support and Sound Blaster software-emulation capability
- System memory consisting of synchronous dynamic random-access memory (SDRAM) small outline, dual-inline memory modules (SODIMMs). Factory-installed memory can range from 64 MB to a system maximum of 320 MB. Depending on the memory already installed, you may be able to increase memory by installing a 32-, 64-, or 128-MB SDRAM SODIMM in the memory upgrade socket. The achievable memory total for your computer depends on the computer's original memory configuration.
- 1 Two power conservation modes—suspend (or standby) mode and suspend-to-disk mode—that help you conserve battery power. If the

11 System status indicators

batteries run out of power, suspend-to-disk mode prevents data loss by copying all system data to the hard-disk drive and turning off the computer.

Connectors for two 3.3-volt (V) or 5-V PC Cards. The upper PC Card slot supports ZV PC Cards.

🕅 NOTE: The PC Card controller supports the CardBus standard for 32-bit data transfer on the PC Card.

- Hardware and software support for the Dell Latitude C/Port Family Advanced Port Replicator (APR) and the Dell Latitude C/Dock Family Expansion Station.
- A touch-pad pointing device positioned for both left- and right-handed users. The left and right touch-pad buttons mimic mouse buttons; you can also perform many pointing functions by tapping the touch pad itself. Click-and-drag buttonless functions are supported.
- A lithium ion battery in the battery bay. The Dell ExpressCharge<sup>™</sup> technology charges a single battery in approximately 1 hour (when the computer is off or in suspend [or standby] mode).
- V NOTE: The batteries are designed to work only with Dell Latitude CS/CSx portable computers. Do not use the batteries with other computers, and do not use batteries from other computers with the Dell Latitude CS/CSx.

CAUTION: Do not puncture or incinerate the battery. When your battery no longer holds a charge, call your local waste disposal agency or environmental agency for advice on disposing of the computer's lithium ion battery. The lithium ion technology used in the battery is significantly less hazardous to the environment than the lithium metal technology used in some other batteries (such as watch batteries).

- A high-performance parallel port and a multipurpose Personal System/2 (PS/2) connector for attaching external devices, a monitor connector for attaching an external monitor to your computer, and a Universal Serial Bus (USB) connector that supports stand-alone and hub devices.
- 1 An automatic thermal management system that uses a variable-speed fan and microprocessor speed changes to keep the system running at the optimum temperature.

The following software is included with your Dell computer:

- 1 The Microsoft® Windows® 95, Windows 98, or Windows NT® 4.0 or later operating system is installed on your hard-disk drive. For more information, see your operating system documentation.
- 1 The System Setup program lets you view and change the system configuration.
- 1 The Program Diskette Maker allows you to create program diskette sets of software that Dell installed on your computer's hard-disk drive.
- Dell Diagnostics for evaluating the computer's components and devices.
- WNOTE: If Dell did not install an operating system on your hard-disk drive, the drivers, system utilities, and diagnostics are available separately from Dell. To order them, see "<u>Getting Help</u>" for the appropriate telephone number in your location.

#### **Available Options**

Dell offers the following devices and upgrade options:

- 1 C/Port Family APRs and C/Dock Family Expansion Stations
- 1 Additional batteries
- 1 External keyboards and keypads
- 1 External monitors
- 1 External pointing devices
- 1 External speakers, headphones, and microphones
- 1 Printers
- Dell Latitude C-Family storage devices such as hard-disk drives, additional hard-disk drives for the external media bay, CD-ROM drives, 4x DVD-ROM drives, and SuperDisk LS-120 drives
- 1 AC adapter
- 1 PC Cards
- 1 32-, 64-, and 128-MB memory upgrade modules
- 1 Carrying cases

Instructions for connecting or installing these options are included in the upgrade kit you receive from Dell. For more information on options available for your system, visit the Dell World Wide Web site at http://www.dell.com.

#### **Getting Help**

If at any time you don't understand a procedure described in this guide, or if your computer does not perform as expected, Dell provides a number of tools to help you. For more information on these help tools, see "Getting Help."

## Keyboard: Dell<sup>™</sup> Latitude<sup>™</sup> CS/CSx Portable Computers User's Guide

- Embedded Numeric Keypad
- Display Key Combinations
- Power Conservation Key Combinations
- Processing Speed Key Combinations

- Speaker Key Combinations
- System Function Key Combinations
- CD-ROM and DVD-ROM Drive Key Combinations

#### **Embedded Numeric Keypad**

As you work, you may want to use the embedded numeric keypad (see <u>Figure 1</u>) to enter numbers in spreadsheet or financial programs. The embedded numeric keypad shares some of the keys on your computer's keyboard. On these keys, the number and symbol characters of the numeric keypad appear in blue to the right of the main keypad characters. To activate the embedded numeric keypad, press <Num Lk> (the <u>Num Lock indicator</u> lights up).

#### Figure 1. Embedded Numeric Keypad

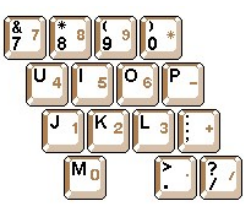

Some key combinations can be used whether or not the keypad is activated.

VOTE: On an external keyboard, use <Scroll Lock> with the appropriate keys if the External Hot Key option is enabled in the System Setup program.

Use the numeric keypad combinations in Table 1 to enable and disable several numeric keypad functions.

Table 1. Embedded Numeric Keypad Key Combinations

| When Keypad Is On                                 | Function                                                                                                    |
|---------------------------------------------------|----------------------------------------------------------------------------------------------------|
| <num lk=""></num>                                 | Toggles the embedded numeric keypad off                                                                      |
| <fn>&lt;<i>key</i>&gt;</fn>                       | Temporarily disables the embedded numeric keypad; enables the lowercase characters/functions of the keyboard |
| <fn><shift>&lt;<i>key</i>&gt;</shift></fn>        | Temporarily disables the embedded numeric keypad; enables the uppercase characters/functions of the keyboard |
| When Keypad Is Off                                | Function                                                                                                    |
| <num lk=""></num>                                 | Toggles the embedded numeric keypad on                                                                       |
| <fn><shift>&lt;<i>number key</i>&gt;</shift></fn> | Temporarily enables a number or symbol key in the embedded numeric keypad                                    |

#### **Display Key Combinations**

WNOTE: On an external keyboard, use <Scroll Lock> with the appropriate keys if the *External Hot Key* option is enabled in the System Setup program.

Use the key combinations in Table 2 to adjust the computer's display.

#### Table 2. Display Key Combinations

**Key Combinations** 

Function

| <fn> + down arrow</fn>  | Incrementally decreases brightness.                                                                                                    |
|-------------------------|----------------------------------------------------------------------------------------------------|
| <fn> + up arrow</fn>    | Incrementally increases brightness.                                                                                                    |
| <fn> + right arrow</fn> | Has no effect on your computer.                                                                                                    |
|                         | Decreases contrast on passive-matrix displays; has no effect on active-matrix displays.                                                                                                    |
| <fn> + left arrow</fn>  | Has no effect on your computer.                                                                                                    |
|                         | Increases contrast on passive-matrix displays; has no effect on active-matrix displays.                                                                                                    |
| <fn><f5> *</f5></fn>    | Toggles the computer's display between regular video mode and reverse video mode (white on black). This key combination works only if the computer is in text mode; it has no effect if the computer is running a graphical operating system or application program. |
| <fn><f7></f7></fn>      | Toggles the computer's display between expanded video mode and regular video mode.                                                                                                    |
| <fn><f8></f8></fn>      | Switches the video image to the next display in the following sequence: the display, an external monitor, or both displays simultaneously.                                                                                                    |
| <fn><d>*</d></fn>       | Turns off the display.                                                                                                    |

\* This key combination may not be supported by future operating systems.

🏹 NOTES: Contrast cannot be changed on an active-matrix (thin film transistor [TFT]) display, such as the display in your computer.

To use key combinations on an external keyboard, enable the <u>External Hot Key</u> option in the System Setup program and use <Scroll Lock> instead of <Fn>.

## **Power Conservation Key Combinations**

VOTE: On an external keyboard, use <Scroll Lock> with the appropriate keys if the External Hot Key option is enabled in the System Setup program.

Use the key combinations in Table 3 to activate or turn off the computer's power conservation features.

| Table 3. Power | Conservation Ke | y Combinations |
|----------------|-----------------|----------------|
|----------------|-----------------|----------------|

| Key Combinations                                                 | Function                          |
|------------------------------------------------------------------|-----------------------------------|
| <fn><d>*</d></fn>                                                | Turns off the display             |
| <fn><h>*</h></fn>                                                | Turns off the hard-disk drive     |
| <fn><esc>*</esc></fn>                                            | Activates suspend or standby mode |
| <fn><a> or<br/><fn><q> on French<br/>keyboards</q></fn></a></fn> | Activates suspend-to-disk mode    |

\* This key combination may not be supported by future operating systems.

## **Processing Speed Key Combinations**

VOTE: On an external keyboard, use <Scroll Lock> with the appropriate keys if the External Hot Key option is enabled in the System Setup program.

Use the key combinations in Table 4 to change the computer's processing speed.

### Table 4. Processing Speed Key Combinations

| <fn>&lt;\&gt; *</fn> | Switches between the microprocessor's maximum speed and a slower compatibility speed |
|----------------------|--------------------------------------------------------------------------------------|
|                      |                                                                                      |

In full MS-DOS® mode or in a full-screen DOS box, switches between the microprocessor's maximum speed and a slower compatibility speed

\* This key combination may not be supported by future operating systems.

#### **Speaker Key Combinations**

VOTE: On an external keyboard, use <Scroll Lock> with the appropriate keys if the External Hot Key option is enabled in the System Setup program.

Use the key combinations in Table 5 to adjust the computer's speaker volume and to enable and disable the speakers.

#### **Table 5. Speaker Key Combinations**

| Key Combinations             | Function                                                                              |
|------------------------------|---------------------------------------------------------------------------------------|
| <fn><page up=""></page></fn> | Increases the volume of the integrated speaker and the external speakers, if attached |
| <fn><page dn=""></page></fn> | Decreases the volume of the integrated speaker and the external speakers, if attached |
| <fn><end></end></fn>         | Enables and disables the integrated speaker and the external speakers, if attached    |

#### **System Function Key Combinations**

WNOTE: On an external keyboard, use <Scroll Lock> with the appropriate keys if the External Hot Key option is enabled in the System Setup program.

Use the key combinations in Table 6 to access MS-DOS, open the System Setup program, and open the Battery Status screen of the System Setup program.

#### **Table 6. System Function Key Combinations**

| Key Combinations                    | Function                                                                                                    |
|-------------------------------------|----------------------------------------------------------------------------------------------------|
| <ctrl><alt><del></del></alt></ctrl> | Restarts (reboots) the computer in MS-DOS mode. In the Microsoft®<br>Windows® 95, Windows 98, and Windows NT® operating systems, click<br>the <b>Start</b> button and click <b>Shut Down</b> . |
| <fn><f1>*</f1></fn>                 | Opens the System Setup program.                                                                                                    |
| <fn><f3>*</f3></fn>                 | Opens the Battery Status screen of the System Setup program.                                                                                                    |

\* This key combination may not be supported by future operating systems.

#### **CD-ROM and DVD-ROM Drive Key Combinations**

V NOTE: On an external keyboard, use <Scroll Lock> with the appropriate keys if the External Hot Key option is enabled in the System Setup program.

To eject the CD-ROM or DVD-ROM tray, press <Fn><F10>.

## External Media Bay: Dell<sup>™</sup> Latitude<sup>™</sup> CS/CSx Portable Computers User's Guide

- Using the External Media Bay
- Setting Up a Second Hard-Disk Drive

#### Using the External Media Bay

You can use the external media bay (see Figure 1) for the diskette drive that comes with your system. Alternatively, you can install an optional device (such as a CD-ROM, DVD-ROM, SuperDisk LS-120, or second hard-disk drive) in the bay.

W NOTE: If desired, you can use the media bay cable to connect a device directly to the external media bay connector, without using the external media bay.

To install a device in the external media bay, perform the following steps:

 If your computer is running the Dell-installed Microsoft® Windows NT® operating system with Softex Docking Services, or if it is running the Dell-installed Microsoft Windows® 95 or Windows 98 operating system with Softex Bay Manager: Right-click the Softex icon (the icon looks like a tiny open portable computer) in the system tray at the bottom right on your display, and select either **Remove or Swap Devices** or **Insert Bay Devices**.

If your computer is not running one of the Softex programs: Save your work, close all open files and application programs, and turn off the computer.

NOTICE: When a device is not inside the external media bay, it is fragile and must be handled carefully to avoid damage. Do not press down on it or place a heavy object on top of it. Place the device in a travel case to keep it free of dust and liquids. Store the device in a safe place.

- 2. If the external media bay contains a device, remove the media bay cable from the back of the bay. Then remove the device by sliding the release latch on the bottom of the bay to the release position, holding it there, and pulling the device out of the bay.
- 3. Slide the new device firmly into the external media bay.

You should hear a click when the device is fully seated.

4. Connect the media bay cable.

Position the larger of the cable connectors with its shiny metal lip down, and connect it firmly to the back of the device through the slot in the back of the bay. Make sure that the securing clips are fully engaged and the connector is fully seated. Make sure that the other end of the cable is connected to the media bay connector on the right-hand side of the computer (see Figure 1).

#### Figure 1. External Media Bay

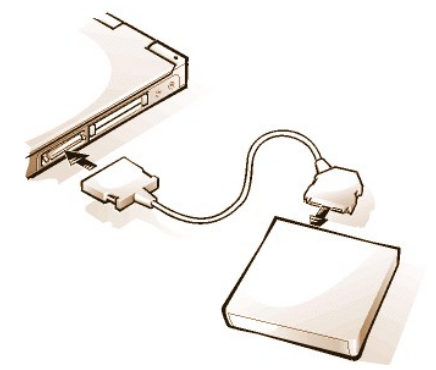

5. If your computer is running Softex Docking Services or Softex Bay Manager: Click OK at the Softex Docking Services or Softex Bay Manager screen. Click OK at the Device Removal screen (if it appears), and then click OK at the Device Configured screen.

If you turned off the computer in step 1: Press the power button to turn the computer back on.

NOTE: For the latest information on Softex Docking Services software, see http://www.dell.com/products/notebook/latitude/NT40.htm.

## Setting Up a Second Hard-Disk Drive

The first time you install a second hard-disk drive in the external media bay, you must format that drive. For instructions, see the documentation that came with the device.

## Media Options: Dell<sup>™</sup> Latitude<sup>™</sup> CS/CS*x* Portable Computers User's Guide

- External Media Bay
- CD-ROM and DVD-ROM Drives
- Diskette Drive

## PC Cards: Dell<sup>™</sup> Latitude<sup>™</sup> CS/CSx Portable Computers User's Guide

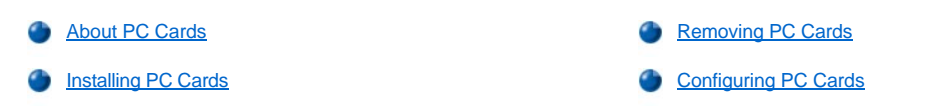

### **About PC Cards**

The computer provides two slots in which you can install PC Cards that comply with Release 2.01 of the Personal Computer Memory Card International Association (PCMCIA) standard and Release 4.2 of the Japanese Electronic Industry Development Association (JEIDA) standard.

The computer supports type I, type II, and type III PC Cards, such as modems, local area network (LAN) cards, wireless LAN cards, and small computer system interface (SCSI) cards. Also supported are such memory devices as static random-access memory (SRAM) cards that emulate diskettes, random-access memory (RAM) cards, and one-time programmable (OTP) ROM cards, and advanced technology attachment (ATA) cards that emulate integrated drive electronics (IDE) hard-disk drives.

If you are using the Microsoft® Windows® 95 or Windows 98 operating system, you can use a zoomed video (ZV) PC Card, such as a hardware Moving Picture Experts Group (MPEG) decoder. ZV cards must be used only in the upper PC Card slot. (The Microsoft Windows NT® 4.0 operating system does not support ZV.)

- W NOTES: A PC Card is not a boot device.
  - The "type" of a card refers to its thickness, not its functionality.

Your computer recognizes most I/O cards and automatically loads the device driver associated with that card.

NOTICE: Take extra precautions if you use extended PC Cards in your computer. Extended cards are longer versions of standard PC Cards. They fit into, and operate correctly with, your computer. However, they extend beyond the edge of the computer when installed. If something strikes the exposed end of an installed card, your system board can be damaged. Because of space considerations, you may have trouble using two PC Cards in your computer if one of them is an extended card. It may be easier to use an extended card if you install it in the upper PC Card slot. Always remove an extended PC Card before you pack the computer in its carrying case.

You can use the following PC Card combinations in the PC Card slots:

- A single type I or type II card (using either the upper or lower PC Card slot)
- A single type III card (using the lower PC Card slot only)
- 1 One type I card and one type II card (using either slot)
- 1 Two type I cards or two type II cards
  - Wote: Use a ZV PC Card in the upper slot only.

#### Installing PC Cards

PC Cards are generally marked with a symbol, such as a triangle or an arrow, to indicate which end should be inserted into the slot. The cards are keyed to prevent incorrect insertion. If card orientation is not clear, see the documentation that came with the card.

You do not need to turn off your computer or exit suspend or standby mode before you install a PC Card. To install a PC Card (see Figure 1), perform the following steps.

Figure 1. Installing a PC Card

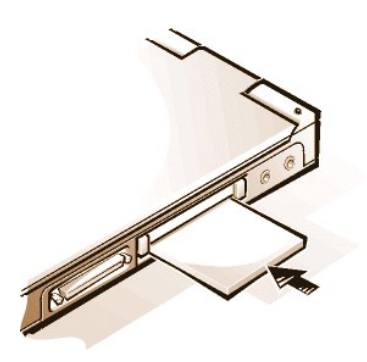

- 1. If necessary, remove the blank from the PC Card slot you intend to use. Press the eject button once to pop the button out, press it again to eject the blank partway, and then pull the blank out.
- 2. Make sure that the eject button is pressed all the way in. Hold the card with its orientation symbol pointing into the slot and the top side of the card facing up.
- 3. Insert the card into the slot and press in firmly until the card is completely seated in the internal PC Card connector.
- 4. If you encounter too much resistance when inserting it, do not force the card. Check the card's orientation and try again.

#### PC Card Blanks

Save the blank to use whenever you do not have a PC Card installed. The blank protects the PC Card slot from dust and other particles.

#### **Removing PC Cards**

NOTICE: If you are using Windows 95 or Windows 98, use the PC Card configuration utility on the taskbar to select and stop a card before you remove it. If you do not remove the card in the configuration utility, you could lose data from open application programs.

To remove a PC Card (see Figure 2), perform the following steps.

Figure 2. Removing a PC Card

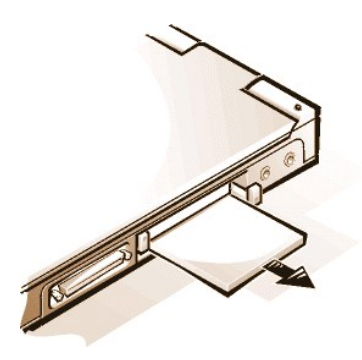

- 1. Press the PC Card eject button once to pop the button out, and then press the button in again to eject the card partway. (The button may or may not pop out again when you eject the card.)
- 2. Gently remove the card.

To protect the PC Card slots, install a blank if you are not going to use the slots.

#### **Configuring PC Cards**

The PC Card configuration utility performs the following functions:

- 1 Notifies you whenever a PC Card is inserted and tells you how the card is configured
- 1 Automatically loads the proper device driver if it is available on the hard-disk drive
- 1 If drivers are not available on the hard-disk drive, prompts you to install them by using the device driver diskette that came with the card

The operating system automatically detects a PC Card and opens the Add New Hardware menu from the Control Panel. For information, see the PC Card operating system documentation.

Powering Your Computer: Dell<sup>™</sup> Latitude<sup>™</sup> CS/CS*x* Portable Computers User's Guide

AC Adapter
Power Management Settings
Batteries

## Preface: Dell<sup>™</sup> Latitude<sup>™</sup> CS/CS*x* Portable Computers User's Guide

- About This Guide
   Warranty and Return Policy Information
   Typographical Conventions
- Other Documents You May Need

#### About This Guide

This guide is intended for anyone who uses the Dell Latitude CS/CSx portable computers. It can be used by both first-time and experienced computer users who want to learn about the features of the computer. This guide also provides basic troubleshooting procedures and instructions for using the Dell Diagnostics to test your computer and its components. The sections are summarized as follows:

- 1 "Introduction" overview of the computer features and available upgrades
- <sup>1</sup> "Setup and Operation" instructions on operating your computer
- <sup>1</sup> "Powering Your Computer" instructions and options on how to power your computer
- <sup>1</sup> "Traveling With Your Computer" suggestions on how to travel safely with your computer
- 1 "Drivers" instructions on how to install driver software on your computer
- "Customizing Your Computer" instructions on accessing the System Setup program, power management software, and the Suspend-to-Disk utility, all of which allow you to change system settings affecting your computer's power conservation features
- 1 "Removing and Replacing Parts" instructions on how to remove and install hard-disk drives and memory modules
- "Troubleshooting Your Computer" initial checks and procedures that can be used to solve basic computer problems, general guidelines on analyzing software problems, messages, and beep codes
- 1 "Technical Specifications" reference material about the details of your computer
- <sup>1</sup> "Getting Help" help tools Dell provides to assist you if you have a problem with the computer and explains how and when to call Dell for technical assistance.

## Warranty and Return Policy Information

Dell Computer Corporation ("Dell") manufactures its hardware products from parts and components that are new or equivalent to new in accordance with industry-standard practices.

For information about the Dell warranty and return policy, see your Dell Latitude System Information guide.

#### Other Documents You May Need

Besides this User's Guide, the following documentation is included with your computer.

- WNOTE: Documentation updates are sometimes included with your computer to describe changes to your computer or software. Always read these updates **before** consulting any other documentation because the updates contain the latest information.
- 1 The operating system Setup Guide, which describes how to set up the Dell-installed operating system on your computer.
- Microsoft® Windows 95®, Windows 98, and Windows NT® operating system documentation is included if you ordered your operating system from Dell. This documentation describes how to configure and use your operating system software.
- Documentation is included with any options you purchase separately from your computer. This documentation includes information that you need to configure and install these options in your Dell computer.
- <sup>1</sup> "Readme" files may be installed on your hard-disk drive to provide last-minute updates about technical changes to your computer or advanced technical reference material intended for experienced users or technicians.

### **Notational Conventions**

The following subsections list notational conventions used in this document.

#### Notes, Notices, and Cautions

Throughout this guide, blocks of text may be accompanied by an icon and printed in bold type or in italic type. These blocks are notes, cautions, and warnings, and they are used as follows:

₩ NOTE: A NOTE indicates important information that helps you make better use of your computer.

NOTICE: A NOTICE indicates either potential damage to hardware or loss of data and tells you how to avoid the problem.

A CAUTION: A CAUTION indicates the potential for bodily harm and tells you how to avoid the problem.

#### **Typographical Conventions**

The following list defines (where appropriate) and illustrates typographical conventions used as visual cues for specific elements of text throughout this document:

1 Interface components are window titles, button and icon names, menu names and selections, and other options that appear on the monitor screen or display. They are presented in bold.

Example: Click OK.

1 Keycaps, the labeling that appears on the keys on a keyboard, are enclosed in angle brackets.

Example: <Enter>

1 Key combinations are series of keys to be pressed simultaneously (unless otherwise indicated) to perform a single function.

Example: <Ctrl><Alt><Enter>

1 Commands presented in lowercase bold are for reference purposes only and are not intended to be typed at that particular point in the discussion.

Example: "Use the setup command to . . . . "

In contrast, commands presented in the Courier New font are intended to be typed as part of an instruction.

Example: "Type format a: to format the diskette in drive A."

<sup>1</sup> Filenames and directory names are presented in lowercase bold.

#### Examples: autoexec.bat and c:\windows

Syntax lines consist of a command and all its possible parameters. Commands are displayed in lowercase bold; variable parameters (those for which you substitute a value) are displayed in lowercase italics; constant parameters are displayed in lowercase bold. The brackets indicate items that are optional.

Example: **del** [drive:] [[path]filename] [/p]

1 Command lines consist of a command and may include one or more of the command's possible parameters. Command lines are presented in the Courier New font.

Example: del c:\myfile.doc

Screen text is text that appears on the screen of your display or external monitor. It can be a system message, for example, or it can be text that you are instructed to type as part of a command (referred to as a command line). Screen text is presented in the Courier New font.

Example: The following message appears on your screen:

No boot device available

1 Variables are symbols for which you substitute a value. They are presented in italics.

Example: module n (where n represents the memory module number)

# Removing and Replacing Parts: Dell<sup>™</sup> Latitude<sup>™</sup> CS/CS*x* Portable Computers User's Guide

- Replacing a Primary Hard-Disk Drive
- Installing a Memory Module

#### **Replacing a Primary Hard-Disk Drive**

NOTICE: To prevent data loss, turn off your computer before you remove the hard-disk drive. Do not remove the hard-disk drive if the computer is in suspend (or standby) mode or if the drive access indicator is lit. Removing the drive under these conditions will lead to loss of data.

NOTICE: Hard-disk drives are extremely fragile and must be handled carefully to avoid damage. Follow these guidelines:

- 1 The primary hard-disk drive is installed in a metal carrier to protect the drive and make installation easier. When you remove and install hard-disk drives, handle the drive carrier, not the drive itself.
- 1 Never press down on the top of the drive.
- Do not drop the drive. Even a slight jar or bump can damage the drive heads and spinning plates, thus rendering the drive inoperable.
- A CAUTION: The primary hard-disk drive may be hot to the touch under extreme environmental conditions. If the drive is hot, allow it to cool before you replace it.

To replace a primary hard-disk drive, perform the following steps:

1. Save any open files, turn off the computer, and remove any installed batteries.

## NOTICE: To avoid scratching the top of the computer, make sure that your work surface is clean. You may want to put down a protective mat before turning over the computer.

2. Remove the old hard-disk drive from the drive bay.

Close the display and turn the computer over. Using a #0 (very small) Phillips-head screwdriver, remove the two screws in the harddisk drive door (see Figure 1). Save the screws for use later in this procedure.

With the computer still upside-down, press upward on the hard-disk drive door until it feels loose; then grasp the door and pull it and the drive straight out from the side of the computer.

When the hard-disk drive is not in the computer, protect the drive from exposure to static electricity.

#### Figure 1. Removing a Hard-Disk Drive

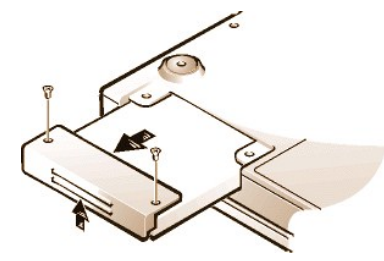

3. Remove the new hard-disk drive assembly from its packaging.

Save the original packaging to use when you store or ship the hard-disk drive.

## NOTICE: If the hard-disk drive assembly does not slide in easily, pull it out and try again. To avoid damage, do not force the drive assembly into the bay.

4. Install the new hard-disk drive in the computer.

Insert the drive, connector first and label facing down, into the drive bay. Holding the drive door up slightly, push the drive all the way into the

bay. Then press down and in on the drive door until it snaps into position, flush with the computer case.

5. Replace the screws you removed in step 2. Be careful not to overtighten the screws.

If you have installed a new hard-disk drive, follow the directions that came with the drive to partition and logically format the drive and to create an S2D partition.

#### Preparing a New Primary Drive

Every primary hard-disk drive must be physically formatted, partitioned, and logically formatted before it can be used to store data. Every primary hard-disk drive from Dell is physically formatted before it is sent to you. Use the program(s) provided by your operating system to partition and logically format the hard-disk drive. For more information, see both your operating system and your drive documentation.

#### **Installing Memory Modules**

Your system's factory-installed memory can range from 64 megabytes (MB) to a system maximum of 320 MB. Depending on the memory already installed, you may be able to increase memory by installing a 32-, 64-, or 128-MB synchronous dynamic random-access memory (SDRAM) small-outline dual-inline memory modules (SODIMMs) in the memory upgrade socket. The maximum achievable memory for your system depends on the system's original memory configuration.

NOTE: If necessary, print these instructions for reference before proceeding.

## NOTICE: Dell Latitude CS/CSx portable computers support only SDRAM SODIMMs. Extended-data out (EDO) memory modules are not supported.

To upgrade computer memory, you can install or replace a memory module through the memory module cover on the underside of the computer. To prepare the computer for the removal or installation of a memory module, perform the following steps.

## NOTICE: Ground yourself by touching an unpainted metal surface of a connector on the back of the computer. While you work, periodically touch the connector to dissipate any static electricity that might harm internal components.

1. Turn off the computer and any attached devices.

Do not install memory modules while the computer is in suspend, standby, or suspend-to-disk mode.

- 2. If the computer is docked, undock it.
- 3. Disconnect the computer and peripherals from their electrical outlets to reduce the potential for personal injury or shock.
- 4. Disconnect any telephone or telecommunication lines from the computer.
- 5. Remove the battery from the battery bay.

To remove or install a memory module, perform the following steps.

## NOTICE: To avoid scratching the top of the computer, make sure that your work surface is clean. You may want to put down a protective mat before turning over the computer.

1. Close the display, turn the computer upside down, and remove the memory module cover (see Figure 2).

Use a #1 Phillips-head screwdriver to remove the two screws securing the memory module cover. When the memory module cover pops up slightly, lift it up and remove it to expose the memory socket or installed memory module beneath.

#### Figure 2. Removing the Memory Module Cover

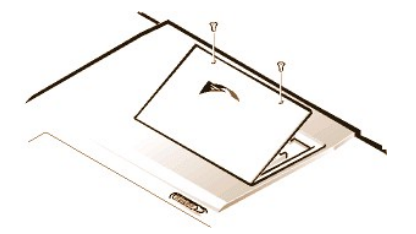

2. If you are replacing a memory module, remove the old one.

Carefully spread apart the inner metal tabs of the memory module socket just far enough for the memory module to disengage from the socket (it should pop up slightly). Then lift the memory module away from the socket (see Figure 3).

#### Figure 3. Removing a Memory Module

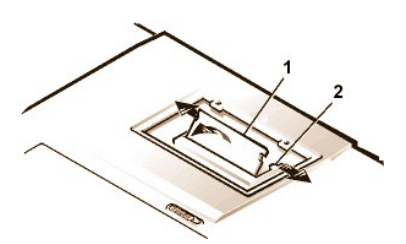

- 1 Memory module
- 2 Metal tabs (2)

- 3. Ground yourself and unpack the new memory module from the upgrade kit.
- 4. Install the new memory module in the socket (see Figure 4).

#### Figure 4. Installing a Memory Module

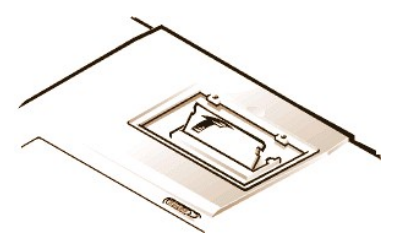

Memory modules are keyed, or designed to fit into their sockets in only one direction. The socket is notched so that the memory module can be seated only one way as follows:

- a. Align the memory module's edge connector with the slot in the center of the memory module socket.
- b. With the module at a 45-degree angle, press the memory module's edge connector firmly into the memory module socket.
- c. Pivot the memory module down until it clicks into place.

If you do not hear a click as each end of the memory module snaps into the metal tabs, remove the memory module and reinstall it.

- 5. Replace the memory module cover as follows:
  - a. Set the memory module cover into the opening, aligning the tabs on one side with the slots in the computer cover.
  - b. Press the cover down and replace the screws you removed in step 1.

NOTICE: After installation, if the memory module cover does not fit or is difficult to close, you may have installed the memory module improperly. Remove the module and reinstall it. Do not force the memory module cover to close because you may damage your computer.

6. Reconnect your computer and devices to their electrical outlets and turn them on.

As the computer boots, it detects the presence of additional memory and automatically updates the system configuration information.

- 7. In one of the following ways, verify that the System Memory option in the System Setup program reflects the newly installed memory:
  - <sup>1</sup> Click the **Start** button, point to **Settings**, click **Control Panel**, and click the **System** icon. The amount of memory installed in the computer is displayed in the lower-right corner of the **General** tab window.
  - 1 In the System Setup program, the System Memory option appears in the lower-right corner of pages 1, 2, and 4.

If the system memory total is incorrect, the memory module(s) may not be installed properly. Repeat preparatory steps 1 through 5 and removal and installation steps 1 through 7 until the memory total is correct.

- 8. Run the System Memory test of the Dell Diagnostics to confirm that all installed memory modules are operating correctly.
- 9. Use the <u>Suspend-to-Disk utility</u> to update the S2D partition on your hard-disk drive. The S2D partition stores system data while the computer is in S2D mode.

## Suspend-to-Disk Utility: Dell<sup>™</sup> Latitude<sup>™</sup> CS/CSx Portable Computers User's Guide

- Suspend-to-Disk Utility
- Removing the S2D Partition
- Creating the S2D Partition

#### Suspend-to-Disk Utility

The Suspend-to-Disk (S2D) utility allows you to manage the S2D partition in your file system as your computing needs change. For instance, you can remove the S2D partition if you need the space on the hard-disk drive for other purposes, or you can use the S2D utility to create the partition if you have removed it.

#### **Removing the S2D Partition**

If you want to use the S2D partition on your hard-disk drive for another purpose (for instance, if you are running out of file space), perform the following steps to remove the partition:

1. At an MS-DOS® prompt, type cd c:\dell\util and press <Enter> to change to the directory on your hard-disk drive that contains the S2D utility files.

If you are using an operating system that is not compatible with MS-DOS, see the readme.s2d file for instructions.

2. Type rms2d and press <Enter>.

Status messages appear on the display as the removal process progresses. When the S2D partition has been removed, the following message appears:

The S2D partition was successfully removed.

WNOTE: After you remove the S2D partition, the computer cannot enter S2D mode until you recreate the partition. If you try to enter S2D mode and receive the message No Suspend-To-Disk partition available, you must create an S2D partition.

#### **Creating the S2D Partition**

The **mks2d.exe** file creates the S2D partition the computer uses to store the system data that is saved when you put the computer in S2D mode. Use the **mks2d.exe** file to create a new S2D partition in the following cases:

- 1 If Dell did not install MS-DOS on your hard-disk drive
- 1 If you increase the amount of system memory by adding a memory module
- 1 If you used the rms2d.exe file to remove the original S2D partition and now want to recreate the partition
- 1 If your hard-disk drive becomes corrupted
- 1 If you install a new hard-disk drive
- 1 If you received the system utilities separately on diskette or if you deleted the S2D utility from your hard-disk drive

To create an S2D partition, perform the following steps.

- W NOTE: If you are creating the partition on a new hard-disk drive, if Dell did not install MS-DOS on your hard-disk drive, or if you are using an operating system that is not compatible with MS-DOS, read the **readme.s2d** file before performing the following procedure.
- 1. At an MS-DOS prompt, type cd c:\dell\util and press <Enter> to change to the directory on your hard-disk drive that contains the S2D utility files.
- 2. Type mks2d and press <Enter>.

As the utility builds the partition, status messages appear on the display. If an error message appears, it provides information about which steps to take to continue building the partition.

When the S2D partition has been built and verified, the following message appears:

The S2D partition was successfully created.

## Securing Your Computer: Dell<sup>™</sup> Latitude<sup>™</sup> CS/CSx Portable Computers User's Guide

About Passwords
 Using a Primary Password
 Using an Administrator Password
 Asset Tag Utility

#### About Passwords

A primary password prevents unauthorized access to the computer at start-up. An administrator password can be used in place of the primary password. A hard-disk drive password helps prevent the unauthorized access of data on the hard-disk drive, even when the device is placed into another computer.

V NOTES: All three passwords are disabled when you receive your computer. You need to assign those passwords if you require password security for your computer. Some companies may assign any or all of these passwords before distributing the computer.

Use the System Setup program to assign all passwords.

NOTICE: The password features provide a high level of security for the data in your computer or hard-disk drive. However, they are not foolproof. If your data requires more security, you should obtain and use additional forms of protection, such as data encryption programs or PC Cards with encryption features.

If you forget any of your passwords, <u>call Dell</u>. For your protection, Dell's technical support staff will ask you for proof of your identity to make sure that an unauthorized person is not trying to use the computer.

#### Using a Primary Password

The primary password allows you to protect the computer from unauthorized access.

After assigning a primary password, you must enter it each time you turn on your computer. The following message appears at the bottom of the screen each time you turn on the computer:

Please type in the primary or administrator password and press <Enter>.

To continue, type your password and press <Enter>.

X NOTE: If no password is entered within 2 minutes, the computer returns to its previous state.

If you have assigned an administrator password, you can use it instead of the primary password. The computer does not specifically prompt you for the administrator password.

NOTICE: If you disable the administrator password, the primary password is also disabled.

#### Using an Administrator Password

The administrator password is designed to give system administrators or service technicians in large companies access to computers for repair or reconfiguration. The administrators or technicians can assign identical administrator passwords to groups of computers as they are unpacked and configured, leaving the primary password free to be assigned by the user.

When you set an administrator password, the <u>Configure Setup</u> option becomes available in the System Setup program. The **Configure Setup** option allows you to restrict access to the System Setup program in the same way a system password restricts access to the system.

The administrator password can be used in place of the primary password. Whenever you are prompted to enter the primary password, you can enter the administrator password instead.

W NOTE: The administrator password provides access to the system, but it does not provide access to the hard-disk drive when it is protected by a password.

If you forget the primary password and do not have an administrator password assigned, or if you have both a primary and an administrator password assigned but forget them both, <u>call Dell</u>.

NOTICE: If you disable the administrator password, the primary password is also disabled.

#### Using a Hard-Disk Drive Password

The hard-disk drive password helps protect the data on your hard-disk drive from unauthorized access. You can also assign a password for the modular hard-disk drive (if one is being used) that can be the same as or different from the password for the primary hard-disk drive.

VOTE: Hard-disk drives that are not purchased from Dell for use with Latitude C-Family computers may not support the hard-disk drive password option.

After assigning a hard-disk drive password, you must enter it each time you turn on the computer and each time you resume normal operation from suspend mode or standby mode.

If the hard-disk drive password is enabled, the following message appears at the bottom of the screen each time you turn on the computer:

Please type in the hard-disk drive password and press <Enter>.

To continue, enter the hard-disk drive password. Press <Esc> to return the computer to its previous state—suspend, standby, or off.

X NOTE: If no password is entered within 2 minutes, the computer returns to its previous state.

If you enter the wrong password, the following message appears:

```
Invalid password
[Press Enter to retry]
```

If the correct password is not entered in three attempts, you receive a message stating that the hard-disk drive cannot be found. If the hard-disk drive is inaccessible and the <u>boot options</u> in the System Setup program are set to allow booting from another device, the computer tries to boot from another device. If all boot attempts are unsuccessful, the computer prompts you to enter the System Setup program and modify the boot options.

NOTES: If the hard-disk drive password, the modular hard-disk drive password, and the primary password are the same, you are prompted only for the primary password. If the hard-disk drive password is different from the primary password, you are prompted for both. Two different passwords provide greater security.

The administrator password provides access to the system, but it does not provide access to the hard-disk drive when it is protected by a password.

#### **Physically Securing the Computer**

To prevent unauthorized removal of the computer, you can use a security cable to attach the computer to an immovable object. Your computer has a security cable slot located on the left side of the computer near the back (see Figure 1).

#### **Description of Security Cable Slots**

The security cable slot allows you to attach a commercially available antitheft device to the computer. Antitheft devices for portable computers usually include a segment of metal-stranded cable with an attached locking device and associated key. You can use a security cable on your computer when it is undocked and also when it is docked in a Dell Latitude C/Port Family Advanced Port Replicator (C/Port APR) or a C/Dock Family Expansion Station.

#### **Basic Instructions for Using Security Cable Slots**

To prevent unauthorized removal of your computer, loop the cable around an immovable object, insert the locking device into either of the security cable slots, and lock the device. See Figure 1 for an example of how to secure your computer. Complete instructions for installing this kind of antitheft device are usually included with the device.

#### Figure 1. Securing the Computer

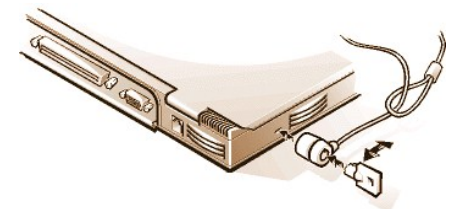

V NOTE: Antitheft devices are of differing designs. Before purchasing such a device, make sure that it will work with the security cable slot in your computer.

## Asset Tag Utility

Dell has installed the Asset Tag utility on your computer. The Asset Tag utility allows you to perform the following actions:

1 View the computer's service tag

The non-modifiable service tag, which is viewable in the System Setup program, is set by Dell at the factory. It is used to identify your computer to Dell for service and warranty purposes.

1 Set, view, and modify the computer's asset tag

The asset tag, which can be set by you or your company, is optional and is not required or used by Dell. The asset tag can be used in any way desired; typically it is used by a company to differentiate and identify multiple computers that use an internally assigned identifier.

1 Set, view and modify the computer's owner tag

The owner tag, which can be set by you or your company, is optional and is not required or used by Dell. It can be used in any way desired. Typically, it is used by a company to identify the computer as belonging to the company; it might contain a telephone number that can be used to help return a unit to its owner. This tag is displayed on the system log-on screen and on the screens that prompt for the primary and hard-disk drive passwords.

#### Viewing Existing Asset, Service, and Owner Tags

To view existing asset, service, and owner tags, perform the following steps:

- 1. Click the Start button, point to Programs, and click MS-DOS Prompt.
- 2. Typecd c:\Dell\Util and press <Enter>.
- 3. Type asset and press <Enter>.

#### Assigning an Asset Tag

An asset tag can have up to ten characters; any combination of characters is valid except those that begin with a forward slash (/) or a question mark (?). Spaces count as characters. To assign or change an asset tag, perform the following steps:

- 1. Click the Start button, point to Programs, and click MS-DOS Prompt.
- 2. Type cd c:\Dell\Util and press <Enter>.
- 3. Type asset and a space followed by the new tag, and press < Enter>.

For example, type the following command line and press <Enter>:

asset 1234 \$AB&C

4. When the computer prompts you to verify that you want to change the asset tag, type y and press <Enter>.

The computer displays the new or modified asset tag and the service tag.

🛿 NOTE: For security reasons, you cannot set, change, or delete the asset tag if either the primary or the administrator password is set.

#### **Deleting an Asset Tag**

To delete the asset tag without assigning a new one, perform the following steps:

- 1. Click the Start button, point to Programs, and click MS-DOS Prompt.
- 2. Type cd c:\Dell\Util and press <Enter>.
- 3. Type asset /d and press <Enter>.

#### Assigning an Owner Tag

An owner tag can have up to 48 characters, including spaces. Any combination of characters is valid except those that begin with a forward slash (/) or a question mark (?). To assign an owner tag, perform the following steps:

- 1. Click the Start button, point to Programs, and click MS-DOS Prompt.
- 2. Type cd c:\Dell\Util and press <Enter>.
- 3. Type asset /o and a space followed by the new owner tag, and press <Enter>.

For example, type the following command line and press <Enter>:
asset /o ABC Company

4. When the computer prompts you to verify that you want to change the owner tag, type  $_{\rm Y}$  and press <Enter>.

The computer displays the new owner tag.

## Deleting an Owner Tag

To delete the owner tag without assigning a new one, perform the following steps:

- 1. Click the Start button, point to Programs, and click MS-DOS Prompt.
- 2. Type cd c:\Dell\Util and press <Enter>.
- 3. Type  $\verb"asset" /o" /d "and" press < Enter>.$
- 🕅 NOTE: For security reasons, you cannot set, change, or delete the owner tag if either the primary or the administrator password is set.

Table 1 lists the command-line options you can use with the Asset Tag utility. To use one of these options, open an MS-DOS® prompt, type asset and a space followed by the option, and then press <Enter>.

## Table 1. Asset Tag Utility Commands

| Asset Tag<br>Command | Function                                    |
|----------------------|---------------------------------------------|
| asset                | Displays the asset, service, and owner tags |
| asset < <i>tag</i> > | Sets a new asset tag                        |
| asset /d             | Deletes the asset tag                       |
| asset /o <tag></tag> | Sets a new owner tag                        |
| asset /o /d          | Deletes the owner tag                       |
| asset /?             | Displays the Asset Tag utility help screen  |

# Using the System Setup Program: Dell<sup>™</sup> Latitude<sup>™</sup> CS/CS*x* Portable Computers User's Guide

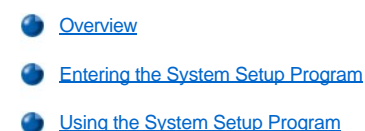

## Overview

Each time you turn on your computer, it compares the installed hardware with the system configuration information stored in nonvolatile randomaccess memory (NVRAM). If the system detects a discrepancy, it generates an error message for each incorrect configuration setting. You can use the System Setup program to adjust the configuration settings.

You can use the System Setup program as follows:

- 1 To set or change user-selectable features for example, your password or power management features
- 1 To verify information about your computer's current configuration, such as the amount of system memory

For some setup options, you must reboot the computer before any changes take effect. Changes for other options take effect immediately.

V NOTE: If you change an option that is activated by rebooting, the System Setup program displays the setting you selected rather than the setting currently in effect. You **must** reboot for the new setting to take effect.

After you set up your computer, run the System Setup program to familiarize yourself with your system configuration information and optional settings. Dell recommends that you write down the information for future reference.

V NOTES: If the computer uses the Microsoft® Windows® 95 operating system, you can also use the Dell Control Center to view and change the system configuration. Access the Dell Control Center from the **Dell Accessories** folder.

If the computer uses the Microsoft Windows NT® 4.0 or Windows 98 operating system, you must use the System Setup program to view and change your system configuration.

For more information, see "System Setup Options."

## **Entering the System Setup Program**

To enter the System Setup program, press <Fn><F1> at any time on the computer keyboard (or press <Scroll Lock><F1> on an external keyboard if the <u>External Hot Key</u> option is enabled). To open the System Setup program directly to the <u>Battery Status</u> screen, press <Fn><F3> on the computer keyboard (or press <Scroll Lock><F3> on an external keyboard if the **External Hot Key** option is enabled).

To exit the System Setup program, press <Esc>. If you change the setting of an option that requires rebooting to take effect, exit the operating system *before* rebooting. (The **Help** text in the upper-right corner of System Setup screens 1, 2, and 4 tells you if the computer must be rebooted.)

NOTE: If the System Setup program is running when the computer enters suspend mode, the computer exits the System Setup program and then enters suspend mode.

For more information, see "System Setup Options."

## Using the System Setup Program

The System Setup screens display the current setup and configuration information and optional settings for your computer. Information on the screens is organized in five boxed areas:

1 Title

The box at the top of all screens lists the page number, system name, and version number of the basic input/output system (BIOS).

1 Options

The box on the left half of screens 1, 2, and 4 lists options that define the installed hardware in your computer and the power conservation

and security features for your computer.

Fields next to the options contain settings or values. You can change those values that appear white on the screen. Options or values that you cannot change (because they are determined or calculated by the computer) appear dimmed or blue, depending on your display.

1 Help

The box on the upper-right half of screens 1, 2, and 4 displays help information for the option with a currently highlighted field.

1 Computer data

The box in the lower-right corner of screens 1, 2, and 4 displays information about your computer.

1 Key functions

The line of boxes across the bottom of all screens lists keys and their functions within the System Setup program.

For more information, see "System Setup Options."

## System Setup Options: Dell™ Latitude™ CS/CSx Portable Computers User's Guide

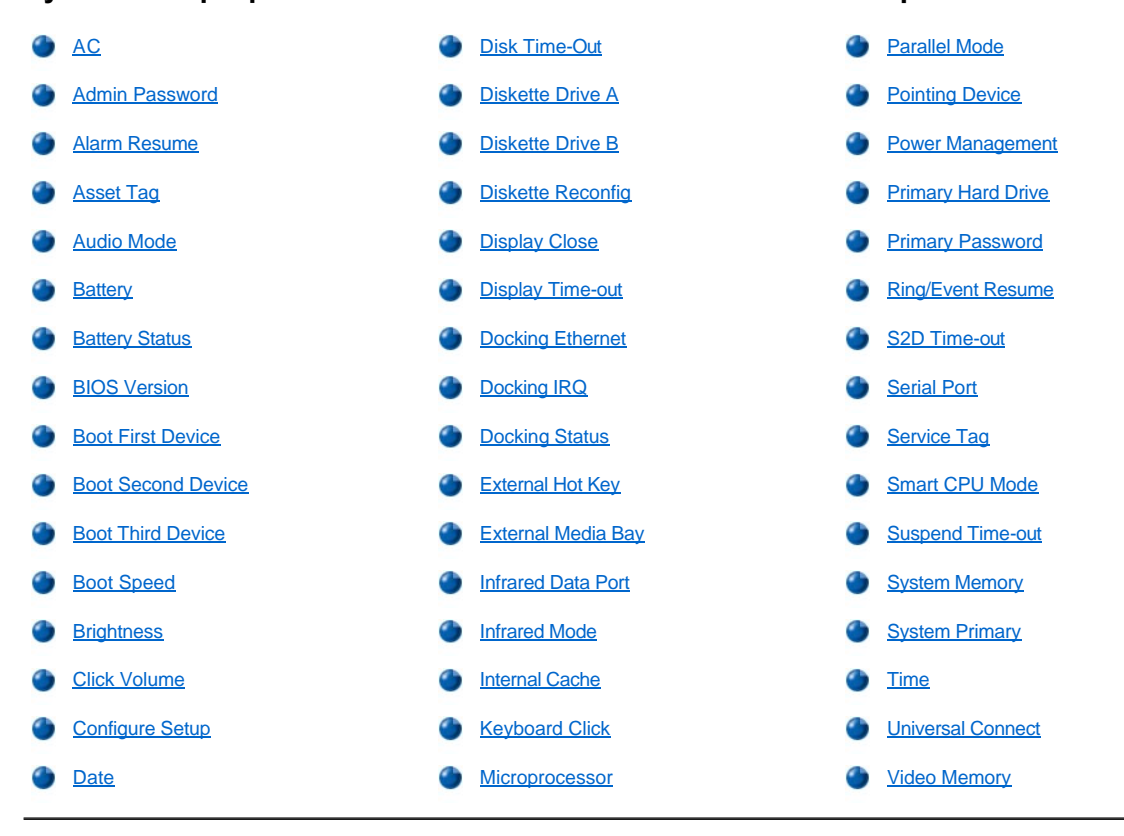

## AC

AC, an option under Power Management, allows you to set different time-outs for the following options when you operate your computer from AC power: Display Time-out, Disk Time-out, Suspend Time-out, S2D Time-out, Smart CPU Mode, and Brightness.

A change to the AC option takes effect immediately (rebooting is not required).

## Admin Password

Admin Password displays the current status of your administrator password and allows you to assign or change this password. Settings for this option are:

- Disabled (the default) Indicates that no administrator password is assigned
- 1 Enabled Indicates that an administrator password is currently assigned

The administrator password is designed for use by system administrators and service technicians in corporate environments. If an administrator password is assigned, you can use it to access the computer even if you do not know the primary password.

NOTICE: The password features provide a high level of security for the data in your computer. However, they are not foolproof. If your data requires more security, you should obtain and use additional forms of protection, such as data encryption programs or PC Cards with encryption features.

## Alarm Resume

Alarm Resume directs the computer to resume normal operation when it is in suspend mode and detects an alarm from the real-time clock (RTC). Such alarms can be set through various application programs. For the alarms in these programs to work, Alarm Resume must be set to Enabled.

Settings for this option are:

- 1 Enabled (the default) Resumes normal operation when the computer detects an alarm
- Disabled Keeps the computer in suspend mode even if the computer detects an alarm

A change to Alarm Resume takes effect immediately (rebooting is not required).

## Asset Tag

Asset Tag displays the asset tag code if you or your organization assigned one to your computer.

For more information, see "Asset Tag Utility."

## Audio Mode

Audio Mode manages the audio resources of the computer and the external devices you use with it. This option is set to Full Duplex, which allows the computer's audio system to play and record sounds simultaneously. No user-selectable settings are available for this option.

## Battery

Battery, an option under Power Management, allows you to set different time-outs for the following options when you operate your computer from battery power: Display Time-out, Disk Time-out, Suspend Time-out, S2D Time-out, Smart CPU Mode, and Brightness.

A change to Battery takes effect immediately (rebooting is not required).

## **Battery Status**

Battery Status (page 3 of the System Setup screens) is a graphical representation of the approximate amount of charge left in the battery. No user-selectable settings are available for this option. If a battery is not installed, the battery gauge illustration indicates Battery Status: Not Installed.

If you are not in the System Setup program, you can see the battery gauge illustration at any time by pressing <Fn><F3>.

## **BIOS Version**

BIOS Version displays the version number and release date of the basic input/output system (BIOS) in your computer. A service technician may ask you for this version number if you call Dell for technical assistance.

NOTE: Dell may periodically offer revisions of the BIOS that add features or solve specific problems. Because the BIOS for your computer is stored on a reprogrammable flash-memory chip, you can use the Flash BIOS Update program to update your computer's BIOS entirely through software.

## **Boot First Device**

Boot First device determines which disk device your computer uses to find the software needed to start the operating system.

The term *boot* refers to the computer's start-up procedure. When you turn on the computer, it "bootstraps" itself into an operational state by loading into memory a small program, which in turn loads the necessary operating system. **Boot First device** tells the computer where to look first for the files that it needs to load.

Settings for this option are:

- 1 Diskette Drive (the default) Causes your computer to attempt first to boot from a bootable diskette
- 1 Internal HDD Causes your computer to attempt first to boot from the hard-disk drive
- 1 CD-ROM/DVD-ROM Drive Causes your computer to attempt first to boot from a bootable CD
- 1 Ext Media Bay HDD Causes your computer to attempt first to boot from the second hard-disk drive installed in the external media bay
- PCI Slot NIC Causes your computer to attempt first to boot from a network interface controller (NIC) PC Card

- Dock II/Port II NIC Causes your computer to attempt first to bootfrom a NIC cardinstalled in the C/Port Family APR or C/Dock Family Expansion Station
- 1 None

For a change to Boot First device to take effect, you must reboot your computer.

## **Boot Second Device**

If the computer cannot find the software it needs to start the operating system on the drive identified in **Boot First device**, it will search the device named in **Boot Second device**.

Settings for the option are:

- Internal HDD (the default) Causes your computer to attempt to boot from the hard-disk drive
- Diskette Drive Causes your computer to attempt to boot from the diskette drive
- 1 CD-ROM/DVD-ROM Drive Causes your computer to attempt to boot from a bootable CD
- 1 Ext Media Bay HDD Causes your computer to attempt to boot from the second hard-disk drive installed in the external media bay
- PCI Slot NIC Causes your computer to attempt to boot from a NIC PC Card
- 1 Dock II/Port II NIC Causes your computer to attempt to boot from a NIC cardinstalled in the C/Port Family APR or C/Dock Family Expansion Station
- 1 None

For a change to Boot Second device to take effect, you must reboot your computer.

## **Boot Third Device**

If the computer cannot find the software it needs to start the operating system on the drive identified in **Boot Second device**, it will search the device named in **Boot Third device**.

Settings for the option are:

- 1 None (the default)
- 1 Internal HDD Causes your computer to attempt to boot from the hard-disk drive
- 1 Diskette Drive Causes your computer to attempt to boot from the diskette drive
- 1 CD-ROM/DVD-ROM Drive Causes your computer to attempt to boot from a bootable CD
- 1 Ext Media Bay HDD Causes your computer to attempt to boot from the second hard-disk drive installed in the external media bay
- PCI Slot NIC Causes your computer to attempt to boot from a NIC PC Card
- Dock II/Port II NIC Causes your computer to attempt to boot from a NIC cardinstalled in the C/Port Family APR or C/Dock Family Expansion Station

For a change to **Boot Third device** to take effect, you must reboot your computer.

### **Boot Speed**

Boot Speed allows you to choose between the computer's processing speed (the default) and **Compatible**, a slower compatibility speed. The compatibility speed varies, depending on the configuration of your computer.

When you change the setting of **Boot Speed**, the System Setup program stores and continues to display the new setting even if you do not reboot your computer when you exit the System Setup program. If you start the System Setup program again during your current work session, the processing speed displayed for **Boot Speed** may not match the actual speed at which your computer is running.

For a change to Boot Speed to take effect, you must reboot your computer.

## Brightness

Brightness allows you to specify the brightness of the display when the computer is operating on battery power. Use the left- and right-arrow keys to change the brightness of the display. When the computer is powered by a battery, the default is **Minimum**. If the computer is using AC power, the default is **Maximum**.

A change to Brightness takes effect immediately (rebooting is not required).

## **Click Volume**

Click Volume allows you to disable or adjust the volume of the keyboard clicks if Keyboard Click is enabled. The default is Maximum.

A change to Click Volume takes effect immediately (rebooting is not required).

## **Configure Setup**

**Configure Setup** allows you to restrict access to the System Setup program in the same way a system password restricts access to the system. Only available when you set the administrator password.

#### Date

Date resets the date on the computer's internal calendar.

Your computer automatically displays the day of the week corresponding to the settings in the three fields that follow (month, day-of-the-month, and year).

A change to **Date** takes effect immediately (rebooting is not required). However, you must reboot to make the change apparent to the operating system.

To change the date, press the right-arrow key to increase the number in the highlighted field, or press the left-arrow key to decrease the number. If you prefer, you can type numbers in the **month** and **day-of-the-month** fields.

## **Disk Time-out**

Disk Time-out lets you determine how long your hard-disk drive remains idle before the drive motor turns off to conserve battery power.

The AC option is set to Disabled. No user-selectable settings are available for this option. Settings for the Battery option are:

- Disabled 1 5 Minutes
- 1 15 Seconds 1 10 Minutes
- 1 1 Minute 1 15 Minutes
- 1 2 Minutes 1 30 Minutes
- 1 3 Minutes 1 1 Hour
- 1 4 Minutes

If the computer is powered by a battery, the default is **3 Minutes**. To increase battery operating time, set **Disk Time-out** to a lower number. However, if your software requires frequent hard-disk drive accesses, using a higher time-out setting may save battery power and time by minimizing the number of times the hard-disk drive must power up.

X NOTE: Set **Disk Time-out** to **Disabled** if using it causes compatibility problems with your software.

A change to Disk Time-out takes effect immediately (rebooting is not required).

If you are not in the System Setup program, you can turn off the hard-disk drive immediately by pressing <Fn><h>. The drive resumes normal operation automatically when it is accessed by the microprocessor.

Diskette Drive A identifies the location of the 3.5-inch diskette drive: External Media Bay, Parallel Port, or Not Installed. No user-selectable settings are available for this option.

## **Diskette Drive B**

Diskette Drive B identifies the location of a second 3.5-inch diskette drive: External Media Bay, Parallel Port, or Not Installed. No userselectable settings are available for this option.

#### **Diskette Reconfig**

Diskette Reconfig allows hot plugging of a diskette drive and allows application programs that access the diskette drive to run at their optimum speed. Settings are At Reboot Only and Any Time.

When **Diskette Reconfig** is set to **Any Time** (the default), you do not have to reboot after you install a diskette drive in the external media bay or attach a diskette drive to the parallel connector on the back of the computer. However, when this option is set to **Any Time**, some application programs (such as virus scans) that access the diskette drive will run very slowly if no diskette drive is attached to the computer or installed in the docking option. When **Diskette Reconfig** is set to **At Reboot Only**, such application programs run at normal speed, but you must reboot after installing or attaching a diskette drive.

## **Display Close**

Display Close lets you determine whether your computer enters suspend mode when the display is closed or whether only the display is turned off.

- 1 Suspend (the default) Allows the computer to enter suspend mode when the display is closed
- 1 Active Turns off the display, but does not put the computer into suspend mode

## **Display Time-out**

Display Time-out lets you decide how long the computer operates with no input/output (I/O) activity before turning off the display to conserve battery power.

Settings for this option in both AC and Battery are:

- Disabled 1 5 Minutes
- 1 1 Minute 1 10 Minutes
- 1 2 Minutes 1 15 Minutes
- 1 3 Minutes 1 30 Minutes
- 1 4 Minutes 1 1 Hour

The default is 4 Minutes. To increase battery operating time, set Display Time-out to a lower number of minutes.

W NOTE: Set Display Time-out to Disabled if using it causes compatibility problems with your software.

A change to Display Time-out takes effect immediately (rebooting is not required).

If you are not in the System Setup program, you can turn off the display immediately by pressing <Fn><d>. The display resumes normal operation automatically when you press a key, move the cursor, or press the power button.

## **Docking Ethernet**

**Docking Ethernet** enables and disables the internal ethernet controller in the Dell Latitude C/Port Family Advanced Port Replicator (APR) or C/Dock Family Expansion Station. A change to this option takes effect when you reboot.

## **Docking IRQ**

**Docking IRQ** tells the computer which interrupt request (IRQ) to assign to the docking station or replicator during the boot sequence. If **Docking IRQ** is set to **Optimized**, the docking station or replicator is assigned a dedicated IRQ during the boot sequence. Select **IRQ11** if a peripheral device requires the use of the dedicated IRQ.

## **Docking Status**

Docking Status shows whether the computer is attached to a Dell Latitude C/Port Family APR or C/Dock Family Expansion Station. No userselectable settings are available for this option.

## **External Hot Key**

External Hot Key lets you use the <Scroll Lock> key on the external keyboard the same way you use the <Fn> key on the computer's keyboard. Set this option to Scroll Lock (the default) if you are using an external keyboard. Set this option to Not Installed to disable this function on the external keyboard.

## **External Media Bay**

External Media Bay identifies the type of device—Diskette Drive, CD-ROM Drive, DVD-ROM Drive, or LS-120 Disk Drive—installed in the external media bay. If the external media bay does not contain a device or is not attached, this option reads Not Installed. No user-selectable settings are available for this option.

#### Infrared Data Port

Infrared Data Port is available only when the computer is docked; otherwise, this option is blue or dimmed. This option allows you to avoid resource conflicts by disabling or remapping the address of the infrared port on the Dell Latitude C/Port Family APR or C/Dock Family Expansion Station. The COM1, COM2, COM3, and COM4 settings allow you to take advantage of the computer's infrared support.

Settings for this option are:

- Disabled Disables the infrared data port and makes the direct memory access (DMA), IRQ, and I/O resources available for another serial device to use
- 1 COM1 Maps the infrared data port to COM1
- 1 COM2 Maps the infrared data port to COM2
- 1 COM3 (the default) Maps the infrared data port to COM3
- COM4 Maps the infrared data port to COM4

For a change to Infrared Data Port to take effect, you must reboot your computer.

#### Infrared Mode

Infrared Mode is visible only when the computer is docked and Infrared Data Port is enabled. Infrared Mode manages the infrared resources of the computer and the external devices you use with it. This option lets you select Fast IR (the default) or Slow IR to use with an infrared device.

For a change to Infrared Mode to take effect, you must reboot your computer.

#### Internal Cache

Internal Cache displays the amount of internal cache your computer has. No user-selectable settings are available for this option.

## **Keyboard Click**

Keyboard Click lets you choose whether the computer's keyboard makes audible clicking sounds. Click Volume must be enabled for Keyboard Click to function. The volume of the simulated key clicks is controlled by the Click Volume setting.

Settings for this option are **Disabled** (the default) and **Enabled**.

A change to Keyboard Click takes effect immediately (rebooting is not required).

## Microprocessor

Microprocessor displays the type and speed of the microprocessor installed on your computer's system board. No user-selectable settings are available for this option.

### Parallel Mode

Parallel Mode controls whether the computer's integrated parallel port acts as a Personal System/2 (PS/2)-compatible (Bidirectional) port, Advanced Technology (AT)-compatible (Normal) port, or Extended Capabilities Port (ECP)-compatible port. The default for Parallel Mode is ECP.

The Microsoft® Windows® 95 and Windows 98 operating systems use ECP protocol automatically if it detects an ECP-compatible device.

Set this option according to the type of device connected to the parallel port. To determine the correct mode to use, see the documentation that came with the device.

NOTE: The ECP setting also works for most software written for the AT and PS/2 modes. Devices that use ECP mode may come with special drivers that need to be installed in order to use these modes.

Setting Parallel Mode to Disabled disables the parallel port and its assigned LPT address, freeing its interrupt for another device to use.

For a change in **Parallel Mode** to take effect, you must reboot your computer.

#### **Pointing Device**

Pointing Device enables and disables the computer's touch pad.

Settings for this option are:

- 1 Touch Pad-PS/2 Mouse (the default)
- 1 Serial Mouse Disables the touch pad and allows you to use a mouse connected to the serial connector on the I/O port

If you want to use a serial mouse, you must first set the **Pointing Device** option to Serial Mouse.

For a change in **Pointing Device** to take effect, you must reboot your computer.

#### **Power Management**

Power Management (Page 4 of the System Setup screens) allows you to enable or disable power conservation features when the computer is being powered by a battery or AC power.

If you want to use any of the time-out options while using battery power, set **Battery** to **Enabled**. If you want to use the time-out options while using AC power, set **AC** to **Enabled**.

A change to Power Management takes effect immediately (rebooting is not required).

## **Primary Hard Drive**

Primary Hard Drive displays the capacity of your computer's hard-disk drive. No user-selectable settings are available for this option.

## **Primary Password**

Primary Password displays the current status of the primary password and allows you to assign or change this password.

Settings for this option are:

- Disabled (the default) Indicates that no primary password is assigned
- Enabled Indicates that a primary password is currently assigned

If you assign a primary password, the computer prompts you for the password each time you boot the computer.

NOTICE: The password features provide a high level of security for the data in your computer. However, they are not foolproof. If your data requires more security, you should obtain and use additional forms of protection, such as data encryption programs or PC Cards with encryption features.

### **Ring/Event Resume**

Ring/Event Resume lets you determine if the computer exits suspend mode when an installed modem PC Card receives an incoming call. This feature must be supported by your modem PC Card and your operating system.

Settings for this option are:

- 1 Enabled (the default) Resumes normal operation when the computer detects a modem ring
- 1 Disabled Keeps the computer in suspend mode when the computer detects a modem ring
- NOTES: Dell recommends that you set Ring/Event Resume to Disabled when an external serial device, other than a modem, is connected to your computer.

For **Ring/Event Resume** to work properly, this feature must be enabled in the device driver for your modem PC Card. All drivers supplied by Dell with your computer are configured to allow the computer to resume normal operation when a modem receives an incoming call. If you use a PC Card that you did not receive from Dell, check the card's documentation to make sure that this feature is set to **Enabled**.

A change to Ring/Event Resume takes effect immediately (rebooting is not required).

## S2D Time-out

S2D Time-out lets you determine how long your computer remains idle (no I/O activity) before activating suspend-to-disk (S2D) mode to conserve battery power.

S2D Time-out settings for the AC and Battery options are:

| 1 | Disabled   | 1 | 4 Hours           |
|---|------------|---|-------------------|
| 1 | 30 Minutes | 1 | 6 Hours           |
| 1 | 1 Hour     | 1 | 8 Hours (default) |
| 1 | 2 Hours    | 1 | 12 Hours          |
| 1 | 3 Hours    |   |                   |

A change to S2D Time-out takes effect immediately (rebooting is not required).

If you are not in the System Setup program and your computer is running in Advanced Power Management (APM) mode, you can activate S2D mode at any time by pressing <Fn><a>. Press the power button to resume operation from S2D mode.

## Serial Port

Serial Port allows you to disable or remap the address of the serial port on the Dell Latitude C/Port Family APR or C/Dock Family Expansion Station. When the computer is undocked, this option is blue or dimmed and has no user-selectable settings.

Settings for this option are:

- 1 COM1 (the default) Maps the serial port to COM1
- 1 COM2 Maps the serial port to COM2
- COM3 Maps the serial port to COM3
- 1 COM4 Maps the serial port to COM4
- Disabled Disables the serial port and its assigned COM address, freeing that interrupt for another device to use

For a change to Serial Port to take effect, you must reboot your computer.

## Service Tag

Service Tag displays the computer's alphanumeric service code, which was programmed into NVRAM by Dell during the manufacturing process. Be prepared to supply this identification during technical assistance or service calls. The service tag is also accessed by certain Dell support software, including diagnostics. No user-selectable settings are available for this option.

NOTE: Convert the service tag number into an express service code when prompted to do so the first time you turn on the computer (or use the program in the **Dell Accessories** folder). Keep the code handy in case you call Dell for technical assistance. The code helps Dell's automated support telephone system direct your call more efficiently.

## Smart CPU Mode

Smart CPU Mode allows the computer to slow down the microprocessor automatically if it is not being actively used.

Settings for this option are:

- 1 Enabled (the default) Allows the computer to slow down the microprocessor when it is inactive
- 1 Disabled Keeps the microprocessor running at its normal operating speed regardless of microprocessor inactivity

When Smart CPU Mode is set to Enabled and the microprocessor is inactive, the computer slows the microprocessor to save power.

WINDTES: Some communications software may not work properly when **Smart CPU Mode** is enabled. Dell recommends that you set **Smart CPU Mode** to **Disabled** if you are using communications software.

Interactive application programs should function well when **Smart CPU Mode** is set to **Enabled**. (Examples of interactive programs include spreadsheet, text editor, graphics design, entertainment, educational, and utility programs.) If your computer runs slowly while performing such tasks as recalculating large spreadsheets, redrawing screens, or testing the microprocessor, set **Smart CPU Mode** to **Disabled**.

A change to Smart CPU Mode takes effect immediately (rebooting is not required).

## Suspend Time-out

Suspend Time-out lets you determine how long your computer remains idle before activating suspend mode to conserve battery power.

Suspend Time-out settings for both AC and Battery options are:

- 1 Disabled 1 5 Minutes
- 1 1 Minute 1 10 Minutes (default)
- 1 2 Minutes 1 15 Minutes
- 1 3 Minutes 1 30 Minutes
- 1 4 Minutes 1 1 Hour

To increase battery operating time, set Suspend Time-out to a lower number of minutes.

🛿 NOTE: Set Suspend Time-out to Disabled if using it causes compatibility problems with your software.

A change to Suspend Time-out takes effect immediately (rebooting is not required).

If you are not in the System Setup program, you can activate suspend mode at any time by pressing <Fn><Esc>. The computer resumes normal operation automatically when you press the power button.

## System Memory

System Memory displays the total amount of synchronous dynamic random-access memory (SDRAM) installed in your computer. No userselectable settings are available for this option. The amount of memory displayed changes if you install or remove a memory module.

## System Primary

System Primary displays the current status of the primary hard-disk drive password and allows you to assign or change this password.

Settings for this option are:

- Disabled (the default) Indicates that no primary hard-disk drive password is assigned
- 1 Enabled Indicates that a primary hard-disk drive password is currently assigned

NOTICE: The password features provide a high level of security for the data in your computer. However, they are not foolproof. If your data requires more security, you should obtain and use additional forms of protection, such as data encryption programs or PC Cards with encryption features.

## Time

Time resets the time on the computer's internal clock. Time is kept in a 24-hour format (hours:minutes:seconds).

WOTE: If a network server controls the time reflected by the **Time** option, changing this option has no effect.

A change to **Time** takes effect immediately (rebooting is not required). However, you must reboot to make the change apparent to the operating system.

## **Universal Connect**

The Universal Connect option functions with the Dell Latitude C/Port Family APR and/or C/Dock Family Expansion Station if the computer uses Windows 95 or Windows 98.

Set this option to **Enabled** (the default) if you often use more than one C/Port APR and/or C/Dock Expansion Station and want to minimize the initialization time when you connect an APR or expansion station to the computer. With **Universal Connect** set to **Enabled**, the system creates only one profile for each docking station family. If this option is set to **Disabled**, an APR or expansion station is reinitialized each time it is connected to the computer, and a different docking profile is created each time.

## Video Memory

Video Memory displays the amount of video memory installed on the system board. No user-selectable settings are available for this option.

## Technical Specifications: Dell<sup>™</sup> Latitude<sup>™</sup> CS/CS*x* Portable Computers User's Guide

| ٢ | Chip Set and Bus | ٢ | Keyboard                 |
|---|------------------|---|--------------------------|
| ٢ | PC Cards         | ٢ | Battery                  |
| ٢ | Memory           | ٢ | AC Adapter               |
| 9 | Connectors       | 9 | Physical                 |
| ٢ | Audio            | 9 | Environmental (Computer) |
| 9 | Video            | 9 | Touch Pad                |
| 9 | Display          |   |                          |

## Chip Set and Bus

| Microprocessor                | Intel® Mobile Pentium® II for the Latitude CS;<br>Intel Mobile Pentium III for the Latitude CS <i>x</i> |
|-------------------------------|----------------------------------------------------------------------------------------------------|
| System chip set               | Intel Mobile 440 BX PCIset                                                                              |
| Microprocessor data bus width | 64 bits                                                                                                 |
| DRAM bus width                | 64 bits                                                                                                 |
| Address bus width             | 32 bits                                                                                                 |
| Flash EPROM                   | 4 Mbits                                                                                                 |
| AGP bus                       | 66 MHz                                                                                                  |
| PCI bus                       | 33 MHz                                                                                                  |
|                               |                                                                                                    |

## PC Cards

| CardBus controller     | Texas Instruments PCI 1225 CardBus controller                                                                                                    |
|------------------------|----------------------------------------------------------------------------------------------------|
| PC Card slots          | two (supports type I and type II cards in any combination; type III cards can be used only in the lower slot; the upper slot supports ZV cards on computers running the Microsoft® Windows® 95 or Windows 98 operating system) |
| Cards supported        | 3.3-V and 5-V                                                                                                    |
| PC Card connector size | 68 pins                                                                                                    |
| Data width (maximum):  |                                                                                                    |
| PCMCIA                 | 16 bits                                                                                                    |
| CardBus                | 32 bits                                                                                                    |

## Memory

| Architecture                      | SDRAM                                                                                                    |
|-----------------------------------|----------------------------------------------------------------------------------------------------|
| Memory module sockets             | two (one is customer-accessible for performing memory upgrades)                                                    |
| Memory module capacities and type | 32-, 64-, 128, and 192-MB 3.3-V SDRAM $^{\!\!\!\!\!\!\!\!\!\!\!\!\!\!\!\!\!\!\!\!\!\!\!\!\!\!\!\!\!\!\!\!\!\!\!\!$ |
| Standard RAM                      | one 64-MB memory module                                                                                            |
| Maximum RAM                       | 320 MB                                                                                                    |
| Memory clock speed                | 66 MHz                                                                                                    |
| Memory access time                | CL2 or CL3 (Note: CL3 indicates a CAS latency of 3 clocks)                                                         |
| BIOS address                      | F000:0000-F000:FFFF                                                                                                |

## Connectors

| Parallel | one unidirectional, bidirectional, or ECP connector                                            |
|----------|------------------------------------------------------------------------------------------------|
| IDE      | IDE connector for external media bay                                                           |
| Video    | SVGA connector                                                                                 |
| PS/2     | mini-DIN connector                                                                             |
| Audio    | microphone-in jack;<br>headphones/speakers jack                                                |
| USB      | USB-compliant connector                                                                        |
| Docking  | connector for the C/Port Family Advanced Port<br>Replicator or C/Dock Family Expansion Station |

## Audio

| Audio type                 | Sound Blaster (software emulation-capable)                                                                                                    |
|----------------------------|----------------------------------------------------------------------------------------------------|
| Audio controller           | NeoMagic MagicMedia 256 ZX                                                                                                    |
| Stereo conversion          | 16 bit (analog-to-digital and digital-to-analog)                                                                                                    |
| Interfaces:                |                                                                                                    |
| Internal                   | PCI bus/AC97                                                                                                    |
| External                   | microphone-in minijack;<br>headphones/speakers-out minijack                                                                                             |
| Speaker                    | 2.5-ohm speaker                                                                                                    |
| Internal speaker amplifier | 500 mW                                                                                                    |
| Controls                   | volume can be controlled through key combinations, application program menus, or the <b>Speaker</b> window in the Dell Control Center (Windows 95 only) |

## Video

| Video type       | 256-bit hardware-accelerated |
|------------------|------------------------------|
| Data bus         | AGP                          |
| Video controller | NeoMagic MagicMedia 256 ZX   |
| Video memory     | 4.0 MB                       |

## Display

| Туре                      | active-matrix color (TFT)        |
|---------------------------|----------------------------------|
| Dimensions (active area): |                                  |
| Height                    | 214.9 mm (8.46 inches)           |
| Width                     | 270.3 (10.64 inches)             |
| Diagonal                  | 337.8 mm (13.3 inches)           |
| Maximum resolution/colors | 1024 x 768 pixels; 65,536 colors |
| Response time (typical)   | 50 ms                            |
| Operating angle           | 0° (closed) to 180°              |
| Viewing angles:           |                                  |
| Horizontal                | ± 40°                            |
| Vertical                  | +20°/–30°                        |
| Dot pitch                 | 0.26 mm                          |
| Power consumption:        |                                  |
|                           |                                  |

| Panel (typical)               | 800 mW                                                                                                    |
|-------------------------------|----------------------------------------------------------------------------------------------------|
| Backlight (medium brightness) | 3.7 W                                                                                                    |
| Controls                      | brightness can be controlled through a key combination                                                        |
| Keyboard                      |                                                                                                    |
| Number of keys                | 87 (U.S., Canada, Korea, Thailand, and locations that use traditional Chinese);<br>88 (Europe);<br>90 (Japan) |
| Key travel                    | 2.7 to 2.9 mm (0.106 to 0.114 inch)                                                                           |
| Key spacing                   | 19.05 mm ± 0.3 mm (0.75 inch ± 0.012 inch)                                                                    |
| Battery                       |                                                                                                    |
| Туре                          | lithium ion                                                                                                   |

| 16.3 mm (0.64 inch)                                                                                                    |
|----------------------------------------------------------------------------------------------------|
| 84.05 mm (3.31 inches)                                                                                                    |
| 205.5 mm (8.09 inches)                                                                                                    |
| 0.306 kg (0.67 lb) for standard battery; 0.494 kg (1.09 lb) for high-capacity battery                                         |
| 11.10 VDC for standard battery; 14.4 for optional high-capacity battery                                                       |
| 34 WH for standard battery; 46 WH for high-capacity battery                                                                   |
|                                                                                                    |
| 1.5 hr for standard battery; 1 hr, 50 minutes for high-capacity battery                                                       |
| About 1 hour                                                                                                    |
| 350 discharge/charge cycles                                                                                                   |
| From 2.5 to 3 hours for fully charged standard battery; up to 50 percent more time for<br>fully charged high-capacity battery |
|                                                                                                    |
| 0° to 35°C (32° to 95°F)                                                                                                    |
| –20° to 60°C (–4° to 140°F)                                                                                                   |
|                                                                                                    |

## AC Adapter

| Input voltage           | 90 to 135 VAC and 164 to 264 VAC                          |
|-------------------------|-----------------------------------------------------------|
| Input current (maximum) | 1.5 A                                                     |
| Input frequency         | 47 to 63 Hz                                               |
| Output current          | 4.5 A (maximum at 4-second pulse);<br>3.51 A (continuous) |
| Rated output voltage    | 20.0 VDC                                                  |
| Height                  | 22.94 mm (1.1 inches)                                     |
| Width                   | 58.42 mm (2.3 inches)                                     |
| Depth                   | 133.35 mm (5.25 inches)                                   |
| Weight (with cables)    | 0.4 kg (0.9 lb)                                           |
| Temperature range:      |                                                           |

Operating

Storage

0° to 35°C (32° to 95°F)

## Physical

| Height | 29.0 mm (1.14 inches)                                                           |
|--------|---------------------------------------------------------------------------------|
| Width  | 306.0 mm (12.05 inches)                                                         |
| Depth  | 246.0 mm (9.69 inches)                                                          |
| Weight | Configurations from 1.95 kg (4.3 lb) <sup><math>\frac{4}{2}</math></sup> and up |

## Environmental (Computer)

| Temperature:                 |                                                                                 |  |  |
|------------------------------|---------------------------------------------------------------------------------|--|--|
| Operating                    | 0° to 35°C (32° to 95°F)                                                        |  |  |
| Storage                      | –20° to 60°C (–4° to 140°F)                                                     |  |  |
| Relative humidity (maximum): |                                                                                 |  |  |
| Operating                    | 10% to 90% (noncondensing)                                                      |  |  |
| Storage                      | 5% to 95% (noncondensing)                                                       |  |  |
| Maximum vibration:           |                                                                                 |  |  |
| Operating                    | 0.9 GRMS using a random-vibration spectrum that simulates truck shipment        |  |  |
| Storage                      | 1.3 GRMS using a random-vibration spectrum that simulates air/truck shipment    |  |  |
| Maximum shock: $\frac{3}{2}$ |                                                                                 |  |  |
| Operating                    | 152.4 cm/sec (60.0 inches/sec)<br>(less than or equal to a pulse width of 2 ms) |  |  |
| Storage                      | 203.2 cm/sec (80 inches/sec)<br>(less than or equal to a pulse width of 2 ms)   |  |  |
| Altitude (maximum):          |                                                                                 |  |  |
| Operating                    | -18 to 3048 m (-59 to 10,000 ft)                                                |  |  |
| Storage                      | -18 to 10,600 m (-59 to 35,000 ft)                                              |  |  |

## Touch Pad

| Interface               | PS/2 (compatible with Microsoft mouse driver)                                                             |
|-------------------------|----------------------------------------------------------------------------------------------------|
| X/Y position resolution | Minimum 40 points/mm (1000 points/inch) (graphics tablet mode)                                            |
| Size:                   |                                                                                                    |
| Thickness               | 0.71 $\pm$ 0.15-mm (0.028 $\pm$ 0.006-inch) printed-circuit board (PCB) thickness (including mylar cover) |
|                         | 2.50-mm (0.098-inch) PCB at highest component                                                             |
| Width                   | 83.0 ± 0.3-mm (3.268 ± .012-inch) rectangle                                                               |
|                         | 62.5-mm (2.461-inch) maximum bezel opening                                                                |
| Height                  | 66.4 ± 0.3-mm (2.61 ± 0.012-inch) rectangle                                                               |
|                         | 46.5-mm (1.831-inch) maximum bezel opening                                                                |
| Weight                  | 8.2 ± 0.5g (.289 ± 0.018 oz)                                                                              |

| Power:         |                                                        |  |
|----------------|--------------------------------------------------------|--|
| Supply voltage | 5 V ± 10%                                              |  |
| Supply current | 4.0 mA (nominal operating)                             |  |
| ESD            | 15 kV applied to front surface (when properly mounted) |  |
| NOTES          |                                                        |  |

NOTES:

<sup>1</sup> The Dell Latitude CS/CSx portable computer does not support some memory modules from older models of Dell portable computers, such as the Latitude CP, XP, XPi CD, or LM. It only supports SDRAM modules and does not support EDO memory modules.

<sup>2</sup> Battery performance features such as charge time and life span can vary according to the conditions under which the computer and battery are used.

<sup>3</sup> Measured with the hard-disk drive in head-parked position.

<sup>4</sup> Latitude CS system with standard battery

## Setup and Operation: Dell<sup>™</sup> Latitude<sup>™</sup> CS/CS*x* Portable Computers User's Guide

- AC Adapter
- Batteries
- Display
- Media Options
- Keyboard
- PC Cards
- Touch Pad
- Securing Your Computer
- Connecting External Devices

## Touch Pad: Dell<sup>™</sup> Latitude<sup>™</sup> CS/CSx Portable Computers User's Guide

- Using the Touch Pad
- Customizing the Touch Pad

## Using the Touch Pad

The touch pad (see Figure 1) detects the position of your finger over a touch-sensitive area and provides the computer full mouse functionality. The touch pad's two buttons correspond to the left and right buttons on a standard mouse.

## Figure 1. Touch Pad

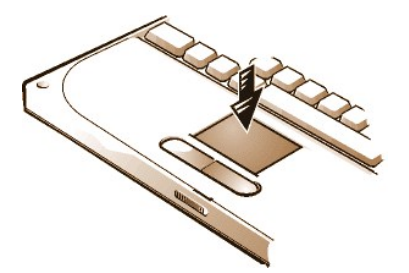

To best use the touch pad, follow these techniques:

- 1 To move the cursor, lightly slide your finger over the smooth sensor area.
- 1 To select an object, gently tap once on the surface of the touch pad.
- 1 To select and move (or drag) an object, position the cursor on the object and tap down-up-down on the touch pad. On the second down motion, leave your finger on the touch pad and move the selected object by sliding your finger across the surface.
- 1 To double-click an object, position the cursor on the object and then tap twice.
- V NOTES: When enabled, the touch pad uses interrupt request (IRQ) 12. No other device can use IRQ12 while the touch pad is enabled.

When you attach an external PS/2 mouse to the computer, the touch pad is automatically disabled.

## **Customizing the Touch Pad**

To customize the touch pad, perform the following steps:

- 1. Click the Start button, point to Settings, and click Control Panel.
- 2. Double-click the Mouse icon to open the Mouse Properties window and click the Touch tab.
- 3. Select the settings that work best for you and click Apply.
- 4. Click **OK** to save the settings and close the window.

You can also click the touch pad icon on the taskbar and click TouchPad Properties to open the Mouse Properties control panel.

# Traveling With Your Computer: Dell<sup>™</sup> Latitude<sup>™</sup> CS/CS*x* Portable Computers User's Guide

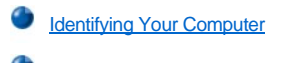

- Preparing Your Computer for Travel
- Travel Tips

## **Identifying Your Computer**

As an antitheft measure, assign a primary password and a hard-disk drive password to prohibit unauthorized access to the computer.

Dell recommends that you follow these precautions before you travel with your computer:

- 1 Write down your service tag and put it in a safe place separate from the computer or carrying case. If the computer is lost or stolen, use the service tag number when reporting to law enforcement officials and to Dell.
- 1 Use the <u>Asset Tag utility</u> to place an owner tag in the computer. In the owner tag, you may want to include your name or your company's name and a contact number or electronic mail address that can be used to reach you.
- Use a text editor (such as Microsoft® Windows® Notepad) to create a file called if\_found in your root directory. Place information such as your name, address, and telephone number in this file. (For instructions on using the appropriate text editor, see the documentation that came with your operating system.)
- 1 Attach your business card or other name tag to the computer.
- Contact your credit-card company and ask if it offers coded identification tags that allow your property to be returned to you without the risk of revealing your name, address, or telephone number.
- Use a permanent marking or stenciling device to write your driver's license number or some other unique identifying mark on the computer. If a lost or stolen computer is recovered, such marking identifies the computer as your property.

#### Service Tag

The service tag is an alphanumeric sequence on a bar code label located on the bottom of the computer. The service tag is unique to your computer and allows Dell technical assistance personnel to identify the computer and its configuration quickly if you call for assistance.

### If Your Computer Is Lost or Stolen

If your computer is lost or stolen, Dell suggests that you perform the following steps:

1. Call a law enforcement agency to report the lost or stolen computer.

Include the service tag in your description of the computer. Ask that a case number be assigned, and write it down. Also write down the name, address, and telephone number of the law enforcement agency. If possible, obtain the name of the investigating officer.

If you know where the computer was lost or stolen, call a law enforcement agency in that area. If you do not know, call a law enforcement agency where you live.

- 2. If the computer belongs to a company, notify the security office of the firm.
- 3. Call Dell technical assistance to report the missing computer.

Provide the computer's service tag, the case number, and the name, address, and telephone number of the law enforcement agency to which you reported the missing computer. If possible, give the name of the investigating officer.

The Dell support technician will log your report under the computer's service tag and flag the computer as missing or stolen. If someone calls Dell for technical assistance and gives your service tag, the computer is identified automatically as missing or stolen. The technician will attempt to get the phone number and address of the caller. Dell will then contact the law enforcement agency to which you made the report of the missing or stolen computer.

## **Preparing Your Computer for Travel**

To prepare your computer for travel, perform the following steps:

1. Detach any external devices attached to the computer, and store them in a safe place. If a diskette is in the diskette drive, remove it. Remove any cables attached to installed PC Cards (you do not have to remove the PC Cards themselves).

- 2. To maximize battery life, check the charge on your battery. Then fully charge the battery and any spares you plan to carry with you. For more information, see "Batteries."
- 3. Turn off the computer or press <Fn><a> to enter suspend-to-disk mode. (On a French keyboard, press <Fn><q>.)

NOTICE: When you disconnect the AC adapter from the computer, grasp the adapter cable's connector, not the cable itself, and pull gently but firmly to avoid damaging the cable.

4. Disconnect the AC adapter.

### NOTICE: When the display is closed, items left on the keyboard could damage the display.

- 5. Make sure that there is nothing on the keyboard and palmrest that can damage the display when you close it. Then close the display.
- 6. Pack all your computing accessories.

With the optional Dell carrying case, you can pack the computer and its accessories together.

 $\mathbb W$  NOTE: Follow the travel tips and take special precautions if you are planning to travel by air.

## Accessories

You may want to take some of the following accessories with you when you travel:

- 1 Spare batteries
- 1 Cables for PC Cards (such as modem and network cards)
- 1 AC adapter and AC power cable
- Power adapters for foreign electrical outlets and modem cable adapters for foreign telephone networks
- Appropriate printer driver files if you will be using a printer
- 1 External media bay and its cable
- 1 Diskette drive
- 1 Backup diskettes
- 1 Additional storage devices

### Traveling by Air

You may want to take the following precautions when you are traveling by air with your computer:

- 1 Notify airport security in advance that you are bringing a portable computer.
- Be sure to have a charged battery or the AC adapter and power cable available in case you are asked to turn on the computer.
- 1 Do not check the computer as baggage.

# NOTICE: Have airport security personnel check the computer by hand. If the computer passes through a metal detector, data loss may occur. If you must pass the computer through a metal detector, first remove the hard-disk drive.

- Do not put the computer through a metal detector. (The computer can safely go through an airport X-ray security machine.)
- Before you use the computer on an airplane, check the in-flight magazine or ask the flight crew to verify that such use is permitted. Some airlines forbid the use of electronic devices during the flight. All airlines forbid the use of electronic devices during takeoff and landing.
- 1 Use a carrying case (available from Dell) to protect the computer and accessories during travel.
- If you pack the computer in a suitcase, do not pack so tightly that the computer display breaks or so loosely that the computer slides around.
- 1 Avoid packing the computer with items such as shaving cream, colognes, perfumes, or food.
- Protect the computer, the battery, and the hard-disk drive from hazards such as extreme temperatures; overexposure to sunlight; and exposure to dirt, dust, or liquids.
- 1 Pack the computer so that it does not slide around in the trunk of your car or in an overhead storage compartment.
- If you are carrying a second hard-disk drive separately, protect the drive from exposure to static electricity by placing it in the case you received it in or in an antistatic bag, or wrapping it in a nonconductive fabric.

## **Travel Tips**

- Consider changing the settings of your power management options to maximize battery life if you will be using battery power for extended periods.
- If you are traveling internationally, carry proof of ownership to speed your passage through customs. If the computer is provided by your employer, carry documentation of your right to use the computer. Investigate the customs regulations of the countries you plan to visit, and consider acquiring an international <u>carnet</u> from your government if you travel through many different countries.
- Power interruptions can occur frequently in some countries. Always have a charged battery available if traveling abroad.
- Credit card holders should check with their credit card companies for information about the kinds of emergency travel assistance they offer to users of portable computers. Many companies provide services that help you solve problems, such as quickly locating 3.5-inch diskettes or providing a direct-dial telephone line for your modem connection.

# NOTICE: Do not use the CD-ROM, DVD-ROM, or LS-120 drive while the computer is in motion. Doing so could interrupt the flow of data to and from the CD-ROM, DVD-ROM, or LS-120 drive and the hard-disk or diskette drive.

#### Carnet

A carnet is an international customs document (also known as a *merchandise passport*) that facilitates temporary imports into foreign countries and is valid for up to 1 year.

Troubleshooting Your Computer: Dell<sup>™</sup> Latitude<sup>™</sup> CS/CS*x* Portable Computers User's Guide

Dell Diagnostics

Error Messages and Flash Codes

## Installing the Microsoft® Windows® 95 and Windows 98 Operating System Drivers: Dell™ Latitude™ CS/CS*x* Portable Computers User's Guide

| ٢ | Overview                                | ٢ | Installing Software Wavetable                                   |
|---|-----------------------------------------|---|-----------------------------------------------------------------|
| ٢ | Installing Docking Drivers              | ۲ | Installing Touch Pad Drivers                                    |
| ۲ | Installing Video Drivers for Windows 95 | ٢ | Installing MS-DOS CD-ROM Drivers                                |
| ٢ | Installing Video Drivers for Windows 98 | ۲ | Installing Infrared Drivers (Windows 95 Only)                   |
| ٢ | Installing Audio Drivers                | ٢ | Enabling Microsoft Infrared Support (Windows 95 and Windows 98) |

## Overview

Dell provides software utilities and drivers that help you control certain features of your computer.

This section explains how to reinstall utilities and drivers on your Dell computer with the Microsoft® Windows® 95 or Windows 98 operating system.

Before proceeding, print the following procedures.

Use the program diskette set you made when you received your computer or the diskette set you received separately from Dell.

V NOTES: If your computer uses Windows 95 or Windows 98, the computer is already configured to work with the Dell Latitude C/Port Family Advanced Port Replicator (APR) or C/Dock Family Expansion Station.

For more information on using the operating system installed on your computer by Dell, see the operating system user's guide that came with your computer. You can also access system tools and documentation from Dell's technical support page (http://support.dell.com). To do so, click Support Your Dell, enter your service tag, and click Submit.

## NOTICE: Do not dock the computer before turning it on the first time.

## **Installing Docking Drivers**

To install the C/Port Family APR or C/Dock Family Expansion Station drivers, perform the following steps:

1. If the computer has never been turned on, turn it on now while it is undocked and complete the operating system setup. Then go to step 2.

If you have completed the operating system setup, turn on the computer and go to step 2.

For setup instructions, see the Dell-supplied operating system Setup Guide that came with the computer.

2. Dock the computer.

The operating system creates a hardware profile for the C/Port APR or the C/Dock Expansion Station.

- 3. To load the appropriate drivers from the CD that came with your C/Port Family APR or C/Dock Family Expansion Station, follow the instructions on the display. When prompted, restart the computer.
- 4. If you intend to connect to a network, you must install the appropriate drivers to use with a network expansion card in the C/Port Family APR or C/Dock Family Expansion Station. See the documentation for your docking option for more information.

## **Installing Video Drivers for Windows 95**

Video drivers control features such as screen resolution and the number of screen colors.

V NOTE: If you need to use extended video modes, check the documentation that came with the application program to determine if the drivers are provided. If not, contact the software manufacturer to get the necessary drivers.

To install the video drivers for Windows 95, perform the following steps:

1. Save your work in all open application programs, because you will need to restart your computer at the end of this procedure to complete the

installation.

- 2. Insert the video drivers diskette into the diskette drive.
- Click the Start button, point to Settings, and then click Control Panel. The Control Panel window appears.
- 4. Double-click the **Display** icon.

The Display Properties window appears.

- 5. Click the Settings tab.
- 6. Click Advanced Properties.

The Advanced Display Properties window appears.

7. Click the Adapter tab and then click Change....

The Select Device window appears.

- 8. Click Have Disk .....
- 9. Verify that a: \ is displayed in the Install from Disk field, and then click OK.
- 10. When the Select Device window appears, verify that the NeoMagic MagicMedia 256ZX option is highlighted, and then click OK.

A progress bar is shown while the driver files are copied to your hard-disk drive.

After the drivers are successfully installed, the Advanced Display Properties window appears.

- 11. In the Advanced Display Properties window, click Apply and OK.
- 12. Click Close in the Display Properties window.
- 13. To activate the drivers, remove the diskette from the diskette drive, and restart your computer.

After installing the video drivers and restarting your computer, set the display parameters by performing the following steps:

1. Click the Start button, point to Settings, and then click Control Panel.

The Control Panel window appears.

2. Double-click the Display icon.

The Display Properties window appears.

- 3. Click the Settings tab.
- 4. Change the Color palette option from 256 colors to True Color (24 bit).
- 5. Set the Desktop area for your display to 1024 x 768.
- 6. Click Apply.

## **Installing Video Drivers for Windows 98**

Video drivers control features such as screen resolution and the number of screen colors.

VINOTE: If you need to use extended video modes, check the documentation that came with the application program to determine if the drivers are provided. If not, contact the software manufacturer to get the necessary drivers.

To install the video drivers for Windows 98, perform the following steps:

- 1. Save your work in all open application programs, because you will need to restart your computer at the end of this procedure to complete the installation.
- 2. Insert the video drivers diskette into the diskette drive.
- 3. Click the Start button, point to Settings, and then click Control Panel.

The Control Panel window appears.

4. Double-click the Display icon.

The Display Properties window appears.

- 5. Click the Settings tab and then click Advanced....
- 6. Click the Adapter tab and then click Change....
- 7. When the Update Driver Wizard appears, click Next>.
- 8. Select Display a list of all the drivers in a specific location, and click Next>.
- 9. When prompted for the location of the drivers, click Have Disk ....
- 10. In the Install from Disk window, verify that  $a: \setminus a$  is displayed in the Install from Disk field, and click OK.

The Select Device window appears.

- 11. Make sure that NeoMagic MagicGraph 256ZX is highlighted, and click OK.
- 12. In the Update Device Driver Wizard window, click Next> to begin copying the files, and then click Finish.
- 13. Close the Display Properties window.
- 14. When prompted to restart the computer, remove the diskette and then click Yes.

After installing the video drivers and restarting your computer, set the display parameters by performing the following steps:

1. Click the Start button, point to Settings, and then click Control Panel.

The Control Panel window appears.

2. Double-click the **Display** icon.

The Display Properties window appears.

- 3. Click the Settings tab.
- 4. Change the Color palette option from 256 colors to True Color (24 bit).
- 5. Set the **Desktop** area for your display to **1024 x 768**.
- 6. Click Apply.

## **Installing Audio Drivers**

Dell provides audio drivers so that you can customize the audio features of yoru computer. To install the audio drivers, perform the following steps:

- 1. Save your work in all open application programs, because you will need to restart your computer at the end of this procedure to complete the installation.
- 2. Insert the audio driver diskette into the diskette drive.
- 3. Click the Start button, then click Run....

The Run dialog box appears.

- 4. Type a:\setup, and then click OK or press <Enter>.
- 5. Follow the instructions on your display.
- 6. After the files are copied to your hard-disk drive, click Finish.

## Installing Software Wavetable

The software wavetable allows you to customize certain audio features. To install the software wavetable, perform the following steps:

- 1. Save your work in all open application programs, because you will need to restart your computer at the end of this procedure to complete the installation.
- 2. Insert the first software wavetable diskette into the diskette drive.

3. Click the Start button, and then click Run....

The Run dialog box appears.

- 4. Type a:\setup, and then click **OK** or press < Enter>.
- 5. Follow the instructions on your display.
- 6. After the installation is complete, remove the final diskette from the diskette drive and restart your computer to use the software wavetable.

## **Installing Touch Pad Drivers**

Touch pad drivers and associated utilities allow you to use and customize the integrated touch pad or an external mouse. To install the touch pad drivers, perform the following steps:

- 1. Save your work in all open application programs, because you will need to restart your computer at the end of this procedure to complete the installation.
- 2. Insert the touch-pad drivers diskette into the diskette drive.
- 3. Click the Start button, and then click Run....

The Run dialog box appears.

- 4. Type a:\setup, and then click OK or press <Enter>.
- 5. Restart your computer to activate the drivers.

## Installing MS-DOS® CD-ROM Drivers

CD-ROM drivers must be installed in order to use the MS-DOS CD-ROM utility. To install the CD-ROM drivers, perform the following steps:

- 1. Save your work in all open application programs, because you will need to restart your computer at the end of this procedure to complete the installation.
- 2. Insert the CD-ROM drivers diskette into the diskette drive.
- 3. Click the Start button, and then click Run....

The Run dialog box appears.

- 4. Type a:\setup, and then click **OK** or press <Enter> to install the utility on your hard-disk drive.
- 5. Follow the instructions on your display, and when prompted, restart your computer to activate the drivers.

## Installing Infrared Drivers (Windows 95 Only)

V NOTES: Although your Latitude CS/CSx portable computer does not include an infrared port, the computer supports the infrared ports in the C/Port Family APR and C/Dock Family Expansion Station.

To use the infrared port, Windows 95 users must install the infrared drivers and then enable them. Windows 98 already includes the necessary drivers; Windows 98 users need only <u>enable</u> the infrared support.

An infrared port lets you transfer files from your computer to another infrared-compatible device without using cable connections. If your computer is running the Microsoft Windows 95 operating system, install the infrared drivers by performing the following steps:

- 1. Make sure that the computer is docked and that a diskette drive is connected to the computer's media bay connector or parallel port.
- 2. Save your work in all open application programs, because you will need to restart your computer at the end of this procedure to complete the installation.
- 3. Insert the infrared drivers diskette into the diskette drive.
- 4. Click the Start button, point to Settings, and then click Control Panel.
- 5. Double-click the System icon.

The System Properties dialog box appears.

- 5. Click the Device Manager tab.
- 6. Click the View Devices by Type radio button.
- 7. Click the plus sign to the left of the Ports icon.

The names of various device ports appear beneath the Ports icon.

8. Click Infrared Serial (COM) Connections Port, and then click Properties.

The Infrared Serial (COM) Connections Port Properties dialog box appears.

9. Click the Driver tab and then click Update Driver....

The Update Device Driver Wizard appears.

10. Click the Yes (Recommended) radio button, and then click Next.

Windows 95 searches for the drivers on the diskette you inserted in step 3.

- 11. To update the driver, follow the instructions on your display.
- 12. After the driver is updated, close the Device Manager and open Windows Explorer.
- 13. With the Infrared Drivers diskette still in the diskette drive, click drive A.
- 14. Right-click the smcirlap.inf file.

A pop-up menu appears.

15. Click Install.

The smcirlap.inf file is installed.

16. Restart your computer, and perform the procedure for <u>enabling</u> the infrared support.

## Enabling Microsoft Infrared Support (Windows 95 and Windows 98)

WNOTE: Your Latitude CS/CSx portable computer supports the infrared ports in the C/Port Family APR and C/Dock Family Expansion Station. The computer itself not include an infrared port.

For Windows 95, you must install the infrared drivers before you can enable them (Windows 98 already includes infrared support). For both Windows 95 and Windows 98, you must enable Microsoft infrared support before you can use it. To enable Microsoft infrared support, perform the following steps:

- 1. Click the Start button, point to Settings, and then click Control Panel.
- 2. Double-click the Add New Hardware icon.

The Add New Hardware Wizard appears.

- 3. Click Next to continue.
- 4. When the Add New Hardware Wizard asks to search for new hardware, click No and then click Next.
- 5. When the Hardware Types window appears, click Infrared and then click Next.
- 6. When the Add Infrared Device Wizard window appears, click Next.
- 7. (Windows 95 only) When the Manufacturers and Models window appears, select Standard Infrared Devices from the Manufacturers list and Built-In Infrared Port on Laptop or Desktop from the Models list, and then click Next.
- 8. Follow the instructions on your display.
- 9. To enable infrared support, shut down and reboot your computer.

# Installing the Microsoft® Windows NT® Operating System Drivers: Dell<sup>™</sup> Latitude<sup>™</sup> CS/CS*x* Portable Computers User's Guide

| ٢ | Overview                                | ٢ | Installing Audio Drivers          |
|---|-----------------------------------------|---|-----------------------------------|
| ٢ | Installing Video Drivers                | ٢ | Installing Touch Pad Drivers      |
| ٢ | Installing the Power Management Utility | ٢ | Installing System Utilities       |
| ٢ | Installing Softex Docking Services      | ٢ | Installing the Software Wavetable |
| ٢ | Installing the PC Card Utility          |   |                                   |

## Overview

Dell provides software utilities and drivers that help you control certain features of your computer.

This section explains how to reinstall utilities and drivers on your Dell computer with the Microsoft® Windows NT® 4.0 operating system.

V NOTE: You may need administrator privileges to perform some of procedures in this section. Dell recommends that you check with your network administrator before performing the procedures.

For more information on using the operating system installed on your computer by Dell, see the operating system user's guide that came with your computer.

Use the program diskette set you made when you received your computer or the diskette set you received separately from Dell. You can also access system tools and documentation from Dell's technical support page (http://support.dell.com). To do so, click Support Your Dell, enter your service tag, and click Submit.

## **Installing Video Drivers**

Video drivers control features such as screen resolution and the number of screen colors.

VX NOTE: If you need to use extended video modes, check the documentation that came with the application program to determine if the drivers are provided. If not, contact the software manufacturer to get the necessary drivers.

To install the video drivers for Windows NT 4.0, perform the following steps:

- 1. Save your work in all open application programs, because you will need to restart your computer at the end of this procedure to complete the installation.
- 2. Insert the video drivers diskette into the diskette drive.
- 3. Click the Start button, point to Settings, and then click Control Panel.

The Control Panel window appears.

4. Double-click the Display icon.

The Display Properties window appears.

- 5. Click the Settings tab.
- 6. Click Display Type .....

The **Display Type** window appears.

- 7. In the Adapter Type box, click Change....
- 8. The Change Display window appears.
- 9. Click Have Disk .....
- 10. Verify that  $a: \setminus$  is displayed in the **Install from Disk** box, and then click **OK**.

11. When the Change Display window appears, verify that the NeoMagic MagicMedia 256ZX option is highlighted, and then click OK.

A progress bar is shown while the driver files are copied to your hard-disk drive.

After the drivers are successfully installed, the Installing Driver window appears.

- 12. Click OK in the Installing Driver window.
- 13. Click Close in the Display Type window, and then click Close in the Display Properties window.
- 14. To activate the drivers, remove the diskette from the diskette drive, and restart your computer.

#### Installing the Power Management Utility

Dell provides a power management utility that helps you conserve battery power and view available power levels. To install the power management utility, perform the following steps:

- 1. Save your work in all open application programs, because you will need to restart your computer at the end of this procedure to complete the installation.
- 2. Insert the Softex power management utility diskette into the diskette drive.
- 3. Click the Start button, and then click Run....

The Run dialog box appears.

4. Type a:\setup, and then click **OK** or press <Enter>.

Follow the instructions on the display.

5. When prompted, restart your computer to activate the utility.

## Installing Softex Docking Services

Dell provides Softex Docking Services software that contains support for the following features:

- 1 Hot-docking and warm-undocking a Latitude CS/CSx portable computer from supported docking stations
- Hot-swapping devices such as diskette, hard-disk, large-storage, DVD-ROM, and CD-ROM drives to and from your portable computer's external media bay and the C/Dock Family Expansion Station's media bay
- <sup>1</sup> Compatibility with the Power Management Controller, which allows you to suspend and resume your portable computer without affecting your ability to use the docking station or its media bay
- 1 Docking or undocking your portable computer while it is in suspend mode
- 1 Docking services available in French, German, Italian, Spanish, and Japanese

For information about installing Softex Docking Services, see the Softex Docking Services user's guides at http://www.dell.com/products/notebook/latitude/NT40.htm and see your Dell-Installed Microsoft Windows NT Workstation Setup Guide.

## Installing the PC Card Utility

Dell provides a PC Card utility that allows you to view and configure settings for your PC Card(s). To install the PC Card utility, perform the following steps:

- 1. Save your work in all open application programs, because you will need to restart your computer at the end of this procedure to complete the installation.
- 2. Insert the first Softex PC Card controller diskette into the diskette drive.
- 3. Click the Start button, and then click Run....

The Run dialog box appears.

4. Type a:\setup, and then click **OK** or press <Enter>.

Follow the instructions on your display.

5. Restart your computer.

- 6. When the computer completes the starting sequence, the Softex PC Card Controller Diagnostics window appears.
- 7. Follow the instructions on your display, and when prompted, restart your computer to activate the utility.

## **Installing Audio Drivers**

To install the audio drivers, perform the following steps:

- 1. Save your work in all open application programs, because you will need to restart your computer at the end of this procedure to complete the installation.
- 2. Insert the audio driver diskette into the diskette drive.
- 3. Click the Start button, point to Settings, and then click Control Panel.
- 4. Double-click the Multimedia icon.

The Multimedia Properties dialog box appears.

- 5. Click the Devices tab.
- 6. Click Add....

The Add dialog box appears, displaying a list of drivers.

7. Click the Unlisted or Updated Driver option, and then click OK.

The Install Driver dialog box appears.

8. Verify that A:\ is highlighted, and then click OK.

The Add Unlisted or Updated Driver window appears.

9. Verify that NeoMagic MagicMedia 256 is highlighted, and then click OK.

The Audio dialog box appears.

- 10. Click OK.
- 11. After installation is completed, restart your computer to activate the drivers.

## Installing Touch Pad Drivers

Touch pad drivers and associated utilities allow you to use and customize the integrated touch pad or an external mouse. To install the touch pad drivers, perform the following steps:

- 1. Save your work in all open application programs, because you will need to restart your computer at the end of this procedure to complete the installation.
- 2. Insert the touch-pad drivers diskette into the diskette drive.
- 3. Click the Start button, and then click Run....

The Run dialog box appears.

4. Type a:\setup, and then click OK or press <Enter>.

Follow the instructions on your display.

5. When prompted, restart the computer to activate the drivers.

## **Installing System Utilities**

System utilities let you configure features such as the asset tag code and suspend-to-disk partition. To copy the system utilities to your hard-disk drive, perform the following steps.

 $\heartsuit$  NOTE: You can also run the system utilities directly from the System Utilities diskette.

- 1. Insert the System Utilities diskette into the diskette drive.
- 2. Copy each of the utilities on the System Utilities diskette to the c:\dell directory on your hard-disk drive. The utilities have the following filenames: mks2d.exe, rms2d.exe, asset.com, and readme.s2d.

For more information on copying files, see the documentation that came with the operating system.

After you copy the utilities to your hard-disk drive, you must restart your computer in the MS-DOS® mode to use the utilities.

## Installing the Software Wavetable

The software wavetable allows you to customize certain audio features. To install the software wavetable, perform the following steps:

- 1. Save your work in all open application programs, because you will need to restart your computer at the end of this procedure to complete the installation.
- 2. Insert the first software wavetable diskette into the diskette drive.
- 3. Click the **Start** button, and then click **Run...**.

The Run dialog box appears.

4. Type a:  $\setup$ , and then click **OK** or press <Enter>.

Follow the instructions on your display.

5. After the installation is complete, remove the final diskette from the diskette drive and restart your computer to use the software wavetable.